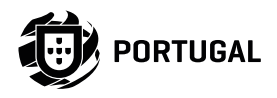

# MCA SOFTWARE

## MANUAL DO UTILIZADOR/INSTALADOR

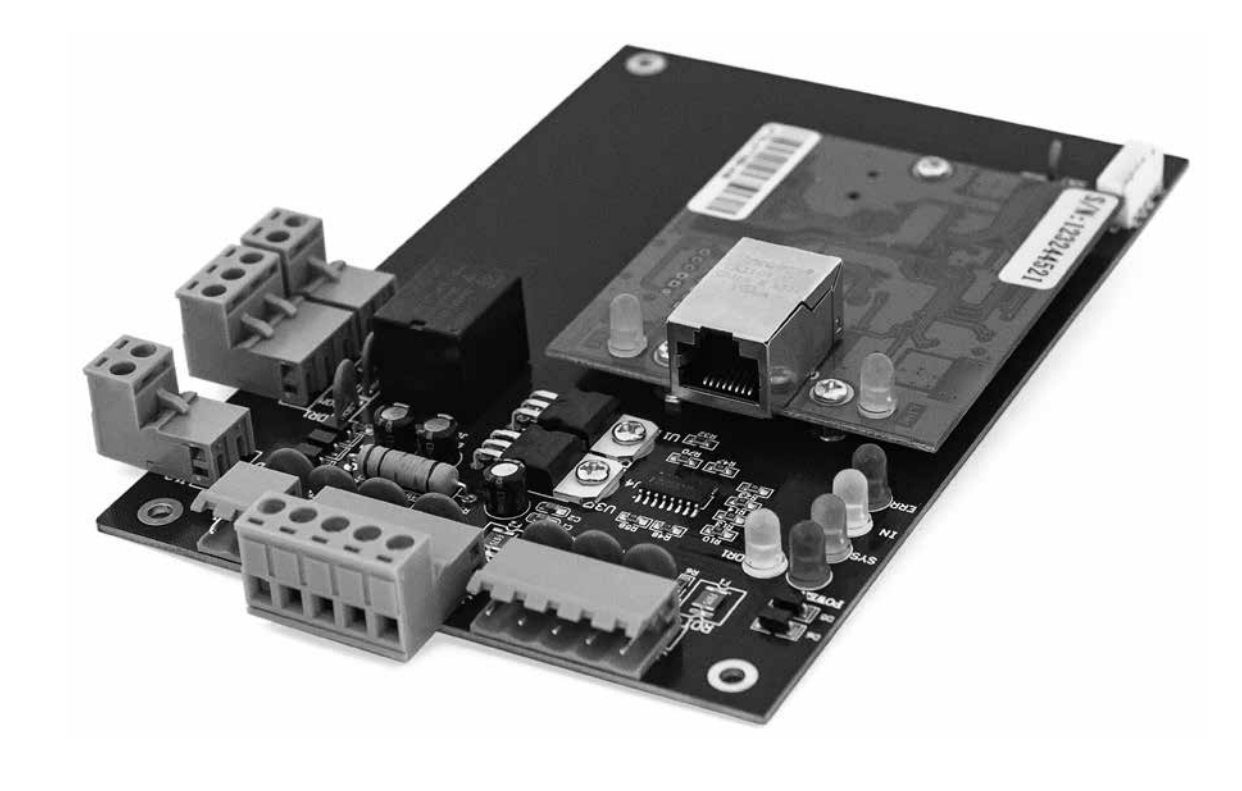

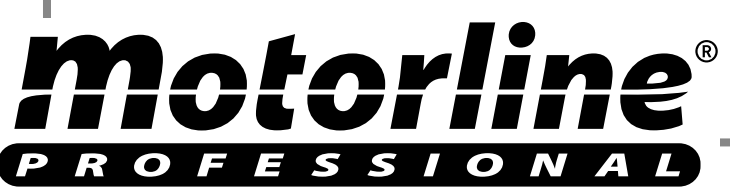

## 00. CONTEÚDO

### ÍNDICE

| 01. INSTALAÇÃO E DESINSTALAÇÃO DO SOFTWARE      |       |
|-------------------------------------------------|-------|
| ETAPAS BÁSICAS DE INSTALAÇÃO                    | 3A    |
| REQUISITOS BÁSICOS PARA INSTALAÇÃO              | 3A    |
| OPERAÇÃO DE SISTEMA SUPORTADO PELO SOFTWARE     | 3A    |
| CONFIGURAÇÃO DE SOFTWARE                        | 3A    |
| REMOVER SOFTWARE                                | 4A    |
| 02 OPERAÇÃO RÁSICA DO SOFTWARE                  |       |
| INICIAR SESSÃO                                  | 5A    |
| CONFIGURAÇÕES DE PARÂMETRO DO EQUIPAMENTO       | 5B    |
| ADICIONAR / CONGIFURAR CONTROLADOR              | 5B    |
| ADICIONAR / CONGIFURAR IP                       | 7A    |
| FILTRO IP                                       | 8A    |
| GERENCIAR ZONA DO CONTROLADOR                   | 8B    |
| OPERAÇÃO DO DEPARTAMENTO E UTILIZADOR REGISTADO | 9B    |
| ADICIONAR DEPARTAMENTO                          | 9B    |
| ADICIONAR E EDITAR UTILIZADOR                   | 10A   |
| ADICIONAR AUTOMATICAMENTE O CARTÃO DE REGISTO   | 11A   |
| PERDA DE CARTÃO                                 | 12A   |
| OPERAÇÃO                                        | 12B   |
| GESTÃO DE PRIVILÉGIOS                           | 12B   |
| ACESSO DE PRIVILÉGIOS                           | 12B   |
| EDITAR O PRIVILÉGIO DE UM UTILIZADOR            | 13A   |
| CONSOLA                                         | 14A   |
| INFORMAÇÃO DE CONTROLADOR                       | 14A   |
| CONFIGURAR O UPLOAD                             | 14B   |
| MONITOR                                         | 15A   |
| MOSTRAR MAIS REGISTOS                           | 15A   |
| RECEBER REGISTOS                                | 15B   |
| Motorline                                       | 1A PT |

## 00. CONTEÚDO

### **ÍNDICE**

|            | CONSULTA DE REGISTOS                    | 15B  |
|------------|-----------------------------------------|------|
| FUNCIO     | NALIDADES                               | 16A  |
|            | ALTERAR PALAVRA-PASSE                   | 16A  |
|            | CÓPIA DE SEGURANÇA DE BASE DE DADOS     | 16B  |
|            | OPÇÃO                                   | 17A  |
| 03. FUNCIO | ONALIDADES EXTENSAS                     |      |
| FICHEIR    | 0                                       | 18A  |
|            | ATIVAR CONSULTA DE REGISTOS             | 18A  |
| CONFIG     | JRAÇÃO                                  | 18B  |
|            | GRAVAR EVENTOS DE BOTÃO DE PRESSÃO      | 18B  |
|            | GRAVAR EVENTOS DE ESTADO DA PORTA       | 19A  |
|            | ATIVAR PERFIL DE TEMPO                  | 19A  |
|            | ATIVAR CONTROLO PERIFÉRICO              | 20A  |
|            | ATIVAR ACESSO AO TECLADO                | 21A  |
|            | ATIVAR ANTI PASS BACK                   | 22A  |
|            | ATIVAR BLOQUEIO INTERNO                 | 22B  |
|            | ATIVAR ACESSO A DIVERSOS CARTÕES        | 23A  |
|            | ATIVAR PRIMEIRO CARTÃO DE ABERTURA      | 24A  |
|            | ATIVAR LISTA DE TAREFAS DO CONTROLADOR  | 25A  |
| OPERAÇ     | ÃO                                      | 26A  |
|            | ATIVAR ABERTURA DA PORTA DE MODO REMOTO | 26A  |
| MULTIFU    | JNÇÕES                                  | 26B  |
|            | ATIVAR REFEIÇÃO                         | 26B  |
|            | CONFIGURAR REFEIÇÃO                     | 26B  |
|            | LEITORES                                | 26B  |
|            | REGRAS                                  | 27A  |
|            | PERÍODO DE REFEIÇÃO                     | 27P  |
|            |                                         | 2/ B |

**Motorline** 

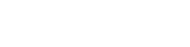

1B

РТ

## 00. CONTEÚDO

### **ÍNDICE**

| RELATÓRIO DE REFEIÇÃO                           | _28A |
|-------------------------------------------------|------|
| RELATÓRIO DE DETALHES DE REFEIÇÃO               | _28A |
| RELATÓRIO DE ESTADO DE LEITORES                 | _28A |
| RELATÓRIO DE ESTADO DE SUBTOTAL DE DEPARTAMENTO | _28B |
| RELATÓRIO DE ESTADO DE UTILIZADORES             | _28B |
| ATIVAR PATRULHA                                 | _29A |
| CONFIGURAR PATRULHA                             | _29B |
| PONTO DE PATRULHA                               | _29B |
| REGRAS DE PATRULHA                              | _29B |
| HOMEM DE PATRULHA                               | _30A |
| ROTA DE PATRULHA                                | _30B |
| TAREFA DE PATRULHA                              | _31A |
| RELATÓRIO DE PATRULHA                           | _31B |
| ESTATÍSTICAS DE PATRULHA                        | _32A |
| ATIVAR REUNIÃO                                  | _32A |
| CONFIGURAR MORADA                               | _32B |
| ADICIONAR REUNIÃO                               | _33A |
| ESTADO DA REUNIÃO                               | 33B  |
| ENTRADA EM TEMPO REAL                           | _34A |
| FUNCIONALIDADES                                 | 34B  |
| ATIVAR GESTÃO DE OPERADOR                       | 34B  |
|                                                 |      |

### 04. ATENDIMENTO

REGRAS NORMAIS DE TURNO 35B

FÉRIAS

| <b>M</b> otorline <sup>®</sup> |
|--------------------------------|
| PROFESSIONAL                   |

## 00. CONTEÚDO

### ÍNDICE

| VIAGEM DE TRABALHO                          | 36B |
|---------------------------------------------|-----|
| ENTRADA MANUAL                              | 37A |
| RELATÓRIO DE ATENDIMENTO                    | 37В |
| 05. APÊNDICE                                |     |
| CONFIGURAÇÃO DE SERVIDOR SQL                | 38B |
| IMPORTAR INFORMAÇÃO DE CONSUMIDOR POR EXCEL | 39A |

т I I

36A

2A

PT 2B

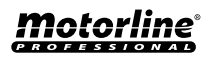

## 01. INSTALAÇÃO E DESINSTALAÇÃO DO SOFTWARE

### ETAPAS BÁSICAS DE INSTALAÇÃO

01 • Instalar o software Access Control.

### **REQUISITOS BÁSICOS PARA INSTALAÇÃO**

Memória: 1 GB. Disco Rigído: 1 GB acima de espaço livre.

### OPERAÇÃO DE SISTEMA SUPORTADO PELO SOFTWARE

• Windows 7

• Windows 10

### **CONFIGURAÇÃO DE SOFTWARE**

**01 •** Primeiramente coloca o CD no CD-ROM, depois executa a aplicação do "setup.exe" ou através do nosso websibe fazendo o download da pasta do software e executa a aplicação do "setup.exe", que está dentro da pasta do software.

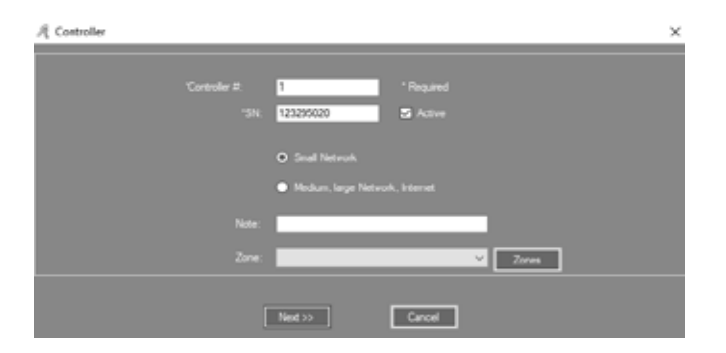

## 01. INSTALAÇÃO E DESINSTALAÇÃO DO SOFTWARE

### CONFIGURAÇÃO DE SOFTWARE

| Access Control                              |                             |                   | _        |           | $\times$ |
|---------------------------------------------|-----------------------------|-------------------|----------|-----------|----------|
| Select Installation Fold                    | ler                         |                   |          |           |          |
| The installer will install Access Control t | o the following folder.     |                   |          |           |          |
| Fo install in this folder, click "Next". To | install to a different fold | er, enter it belo | w or cli | ick "Brow | ise".    |
| <u>F</u> older:                             |                             |                   |          |           |          |
| C:\AccessControl\                           |                             |                   | E        | Browse    |          |
|                                             |                             |                   | D        | isk Cost  |          |
| Install Access Control for yourself, or     | for anyone who uses thi     | s computer:       |          |           |          |
| ⊖ Just me                                   |                             |                   |          |           |          |
|                                             | Cancel                      | < Back            |          | Next      | >        |

03 • Clique "Next".

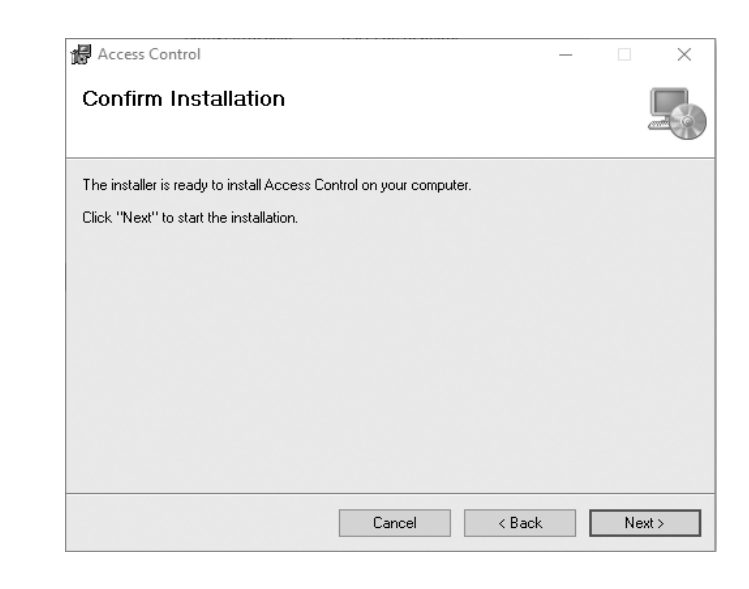

02 • Clique "Next".

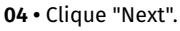

## **Motorline**®

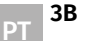

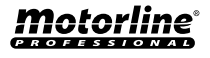

### 01. INSTALLATION AND UNINSTALLATION OF SOFTWARE

### CONFIGURAÇÃO DE SOFTWARE

|                   | 🕼 Access Control — 🗆 🗙                                                             |
|-------------------|------------------------------------------------------------------------------------|
|                   | Installation Complete                                                              |
|                   | Access Control has been successfully installed.                                    |
|                   | Click "Close" to exit.                                                             |
|                   |                                                                                    |
|                   |                                                                                    |
|                   |                                                                                    |
|                   |                                                                                    |
|                   |                                                                                    |
|                   | Please use Windows Update to check for any critical updates to the .NET Framework. |
|                   |                                                                                    |
|                   | Cancel < Back Close                                                                |
|                   |                                                                                    |
| • Clique "Close". | la instalação, sorá sriado 🥖 automaticamento o ovihido na tola do so               |
| ios a conclusão u | ia instatação, sera criado 🥂 autoinaticamente e exibido na teta do cor             |

### 01. INSTALLATION AND UNINSTALLATION OF SOFTWARE

#### **REMOVER SOFTWARE**

**01 •** Clique "Iniciar" e digite "Painel de Controlo". **02 •** Clique "Remover programa".

| > 👻 🛧 🗖 > Control P         | anel > Programs >  | Programs and Features                  |                                        |              |           | Search Progra  | ams and Features | Q |
|-----------------------------|--------------------|----------------------------------------|----------------------------------------|--------------|-----------|----------------|------------------|---|
| Control Panel Home          | Uninstall o        | r change a program                     |                                        |              |           |                |                  |   |
| View installed updates      | To uninstall a r   | program, select it from the list and t | then click Uninstall Change or Repair. |              |           |                |                  |   |
| Turn Windows features on or | io annistan a p    | sogram, select it norm the list and i  | anen enek omnstan, enange, or nepan    |              |           |                |                  |   |
| off                         | Organize 🛪 🗍       | install Change Renair                  |                                        |              |           |                | 8== •            | 6 |
| Install a program from the  | Name               | Uninetall this program.                | Dublisher                              | Installed On | Size      | Version        | B                |   |
| network                     | S Assess Cantral   | oninstantins program.                  | CON                                    | 06/08/2010   | 0 52 MD   | 7.51.01        |                  |   |
|                             | Access Control     | DC.                                    | Adaba Sustana la como ata d            | 14/05/2019   | 8,52 IVIB | 7.51.81        |                  |   |
|                             | Adobe Acrobat      | DC                                     | Adobe Systems Incorporated             | 14/00/2019   | 2,30 GB   | 19.012.20055   |                  |   |
|                             | Adobe After Effe   | 2019                                   | Adobe Systems Incorporated             | 02/07/2019   | 3,08 GB   | 0.1            |                  |   |
|                             | Adobe Bridge 20    | Cloud                                  | Adobe Systems Incorporated             | 17/07/2019   | 099 IVID  | 9.1            |                  |   |
|                             | Adobe Creative     | - 2010                                 | Adobe Systems Incorporated             | 10/04/2019   | 1.04.CB   | 4.9.0.304      |                  |   |
|                             | Adobe Indistrato   | 2010                                   | Adobe Systems Incorporated             | 10/04/2019   | 1,04 GB   | 14.0.2         |                  |   |
|                             | Adobe Indesign     | 2019                                   | Adobe Systems Incorporated             | 02/07/2019   | 1,33 GB   | 2.2            |                  |   |
|                             | Adobe Elgititot    | coder 2019                             | Adobe Systems Incorporated             | 15/07/2019   | 2.68.GB   | 13.1.3         |                  |   |
|                             | Adobe Photosh      | nn CC 2019                             | Adobe Systems Incorporated             | 02/07/2019   | 2,00 GB   | 20.0.5         |                  |   |
|                             | Adobe Premiere     | Pro 2019                               | Adobe Systems Incorporated             | 26/07/2019   | 3 23 GB   | 13.1.4         |                  |   |
|                             | Bing Bar           |                                        | Microsoft Corporation                  | 11/04/2019   | 464 KB    | 7.1.355.0      |                  |   |
|                             | Dell Command       | Update for Windows 10                  | Dell. Inc.                             | 10/04/2019   | 13.6 MB   | 3.0.1          |                  |   |
|                             | Dell Digital Deliv | verv Services                          | Dell Inc.                              | 10/04/2019   | 95.2 MB   | 4.0.13.0       |                  |   |
|                             | Dell SupportAss    | ist                                    | Dell Inc.                              | 02/07/2019   | 160 MB    | 3.2.2.119      |                  |   |
|                             | Google Chrome      |                                        | Google LLC                             | 16/07/2019   |           | 75.0.3770.142  |                  |   |
|                             | HP Officejet 761   | 0 series Basic Device Software         | Hewlett-Packard Co.                    | 11/04/2019   | 154 MB    | 29.1.971.39251 |                  |   |
|                             | HP Officejet 761   | 0 series Help                          | Hewlett Packard                        | 11/04/2019   | 16,5 MB   | 29.0.0         |                  |   |
|                             | HP Photo Creat     | ions                                   | HP                                     | 11/04/2019   | 14.6 MB   | 1.0.0.7702     |                  |   |

#### 03 • Encontre o software "Access Control", e clique "Remover".

### **REMOVER SOFTWARE**

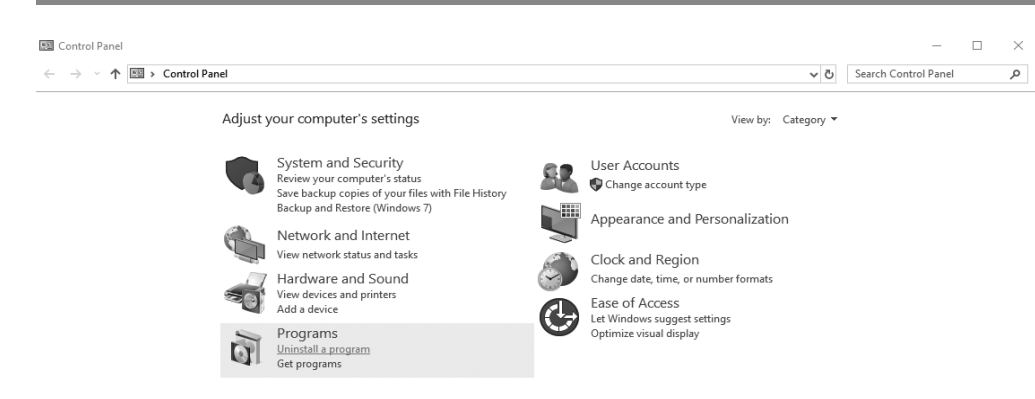

| Programs and Features                           |         |
|-------------------------------------------------|---------|
| Are you sure you want to uninstall Access Co    | ontrol? |
| □ In the future, do not show me this dialog box | Yes No  |

04 • Clique "Sim".

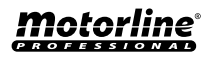

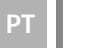

4A

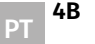

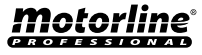

### **INICIAR SESSÃO**

Clique ou

🤗 execute Iniciar> Programas> Access Control> Access Control, ele abrirá a janela de Login

da seguinte maneira:

| 🦧 Professional Door Control Management  | -             | ×    |
|-----------------------------------------|---------------|------|
|                                         |               |      |
|                                         |               |      |
|                                         |               |      |
| A very environment of the second second | Sector Sector |      |
|                                         | SE SE         |      |
|                                         |               |      |
|                                         |               |      |
|                                         |               | <br> |
|                                         |               |      |
|                                         |               |      |
| User Name:                              |               |      |
| 48 108 8                                |               |      |
| Password:                               |               |      |
|                                         |               |      |
|                                         |               |      |
|                                         |               |      |
| ок                                      | Exit          |      |
|                                         |               |      |
|                                         |               |      |
|                                         |               |      |

#### Utilizador: abc Palavra-passe: 123

Recomenda-se alterar o nome de utilizador e palavra-passe após a primeira utilização.

| 🖧 Infor | mation                                                                | ×     |
|---------|-----------------------------------------------------------------------|-------|
| i       | SQL Server NonExist Or Refuse to Cor<br>Do you want to configure now? | inect |
|         | OK Cancel                                                             |       |

## 02. OPERAÇÃO BÁSICA DO SOFTWARE

### **INICIAR SESSÃO**

Se a conexão do SQL Server falhar. Aparecerá a caixa de diálogo anterior. **01 ·** Clique em "Ok". Por favor, consulte o **Apêndice Configuração do SQL Server.** Após o login, ele mostrará a janela principal, da seguinte maneira:

| 🔏 Professional Door C                | Control Manage | ement           |                 |                       |                |                            |                         | _          | $\times$ |
|--------------------------------------|----------------|-----------------|-----------------|-----------------------|----------------|----------------------------|-------------------------|------------|----------|
| File Configuration                   | Operation      | One Card Multif | unction Tools   | Help                  |                |                            |                         |            |          |
| Getting Started                      | Conso          | le Query S      | wipe Records    |                       |                |                            |                         |            |          |
| 2.Auto Add Cards By<br>Swiping       | Select All     | Monitor Stop    | Check Adjust Ti | <b>↑</b><br>me Upload | ے۔<br>Download | 민,<br>Download And Monitor | 💼<br>Clear Event Window | Q.<br>Find | Ţ        |
| 3 Add Privileges<br>Allow And Upload |                |                 |                 |                       |                |                            |                         |            |          |
| Close                                |                |                 |                 |                       |                |                            |                         |            |          |
|                                      |                |                 |                 |                       |                |                            |                         |            |          |
| Configuration                        |                |                 |                 |                       |                |                            |                         |            |          |
| S.                                   |                |                 |                 |                       |                |                            |                         |            |          |
| Operation                            |                | Time            | Desc            |                       | Info           |                            |                         |            |          |
| Attendance                           |                |                 |                 |                       |                |                            |                         |            |          |

### CONFIGURAÇÕES DE PARÂMETRO DO EQUIPAMENTO

#### ADICIONAR/CONFIGURAR CONTROLADOR

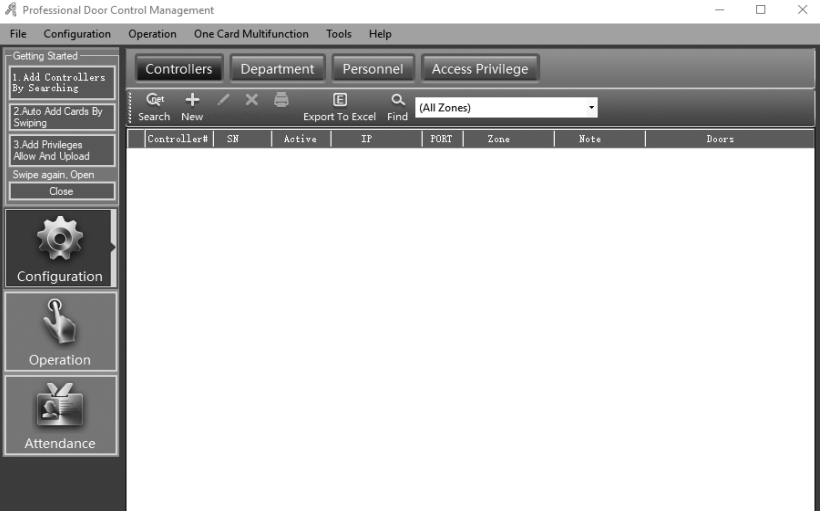

## **Motorline**®

PT

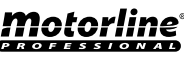

### CONFIGURAÇÕES DE PARÂMETRO DO EQUIPAMENTO

01 • Clique em Configuration > Controllers na barra de menus.

02 • Clique no botão "New" para adicionar os controladores ao sistema.

| A Controller |                                                     | × |
|--------------|-----------------------------------------------------|---|
|              | Controller #: * Required                            |   |
|              | *SN: 123255020 Z Active                             |   |
|              | O Small Network                                     |   |
|              | <ul> <li>Medium, large Network, Internet</li> </ul> |   |
|              | Note:                                               |   |
|              | Zone: V Zones                                       |   |
|              | Next >> Cancel                                      |   |

O número do controlador (é o número de série do controlador) pode verificar na etiqueta S / N: \*\*\*\*\*\*\*\*\* do controlador. por favor preencha os nove números.

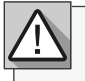

Se o controlador S / N que escreveu não é o mesmo que a etiqueta S / N: \*\*\*\*\*\*\*\* o software não pode comunicar com o controlador.

i

Rede Pequena: Suporta comunicação TCP / IP, todos os controladores estão no mesmo segmento de rede.

Rede média ou grande ou Internet: Suporta comunicação TCP / IP para diferentes controladores de segmento de rede.

03 • Clique "Next".

## 02. OPERAÇÃO BÁSICA DO SOFTWARE

### CONFIGURAÇÕES DE PARÂMETRO DO EQUIPAMENTO

| One Door          |                 |                    |                 |
|-------------------|-----------------|--------------------|-----------------|
| Door 14           | Door Name       | Door Control State | Door Delay(sec) |
| Door1# in Reader  | Reader Position | S Attendance       |                 |
| Door1# Ext Reader | Ext             | S Atendance        |                 |
|                   |                 |                    |                 |

"Door Name" e "Reader Position" podem ser modificados.

04 • Marque "Active", a consola exibirá a porta, caso contrário, não será exibida.

**05** • Marque "Attendance", para os registros no leitor de cartão poderem ser usados como registros de presença, caso contrário, não serão. **06** • Clique"Ok".

| R Professional Door Control Management                                                                                                    | - 🗆 ×            |
|----------------------------------------------------------------------------------------------------|------------------|
| File Configuration Operation One Card Multifunction Tools Help                                                                                                    |                  |
| Generg Stated Controllers Department Personnel Access Privilege                                                                                                    |                  |
| CAto Add Cards By     Search New Edit. Del Phint Export To Excel Find     (All Zones)                                                                                                    |                  |
| 3.4df Profesen         Constroller         SN         Artive         17         FONT         Zone         Note           Alex-Word Ubland         D         t         122296020         SS         60000         0 | Deers<br>=001-1; |
| Swipe again. Open<br>Close                                                                                                    |                  |
| - 🕸                                                                                                    |                  |
| Configuration                                                                                                    |                  |
| Operation                                                                                                    |                  |
|                                                                                                    |                  |
| Attendance                                                                                                    |                  |
|                                                                                                    |                  |
|                                                                                                    |                  |
| B                                                                                                    | Mata             |

Motorline

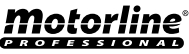

### CONFIGURAÇÕES DE PARÂMETRO DO EQUIPAMENTO

#### ADICIONAR/CONFIGURAR IP

01 • Clique "Search".

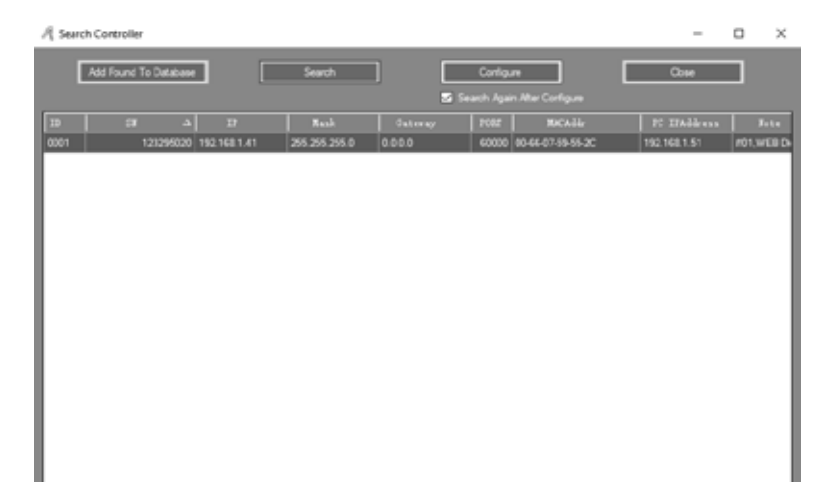

#### A pesquisa levará cerca de 5 segundos. **02 •** Clique "Configure".

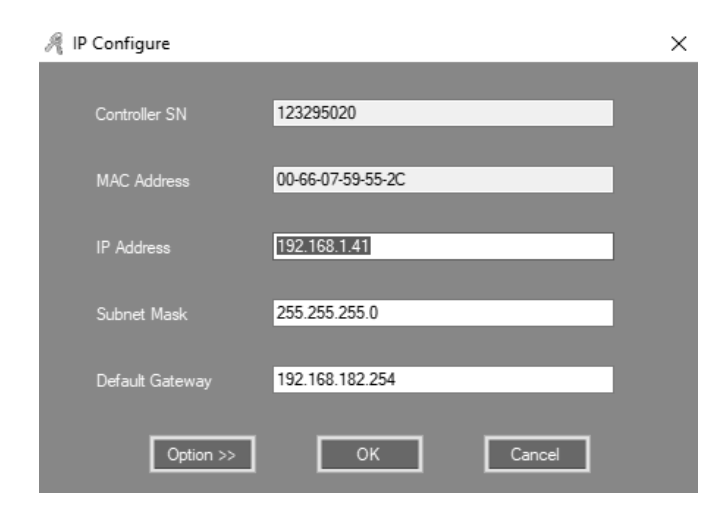

03 • Clique"Ok".

## 02. OPERAÇÃO BÁSICA DO SOFTWARE

### CONFIGURAÇÕES DE PARÂMETRO DO EQUIPAMENTO

Após a configuração do endereço IP, poderá definir os parâmetros do controlador, o endereço IP deve ser atribuído ao controlador correspondente.

| A Search | Controller       |                |                |                   |        |                   | -            |       | ×     |
|----------|------------------|----------------|----------------|-------------------|--------|-------------------|--------------|-------|-------|
|          | dd Found To Data | ¢are .         | Search         |                   | Config |                   | Cose         |       |       |
|          |                  |                |                | 2                 |        |                   |              |       |       |
|          |                  | -3 IF          | Mask           | Gateray           | FIRE   | Racaddr           | FC IFAddress | 1     | lote. |
| 0001     | 12329            | 5020 152.168.1 | 41 255 255 255 | 0 192.168.182.254 | 60000  | 00-66-07-59-55-2C | 192 168 1.51 | #01,9 | IEB D |
|          |                  |                |                |                   |        |                   |              |       |       |
|          |                  |                |                |                   |        |                   |              |       |       |
|          |                  |                |                |                   |        |                   |              |       |       |
|          |                  |                |                |                   |        |                   |              |       |       |
|          |                  |                |                |                   |        |                   |              |       |       |
|          |                  |                |                |                   |        |                   |              |       |       |
|          |                  |                |                |                   |        |                   |              |       |       |
|          |                  |                |                |                   |        |                   |              |       |       |
|          |                  |                |                |                   |        |                   |              |       |       |
|          |                  |                |                |                   |        |                   |              |       |       |
|          |                  |                |                |                   |        |                   |              |       |       |
|          |                  |                |                |                   |        |                   |              |       |       |
|          |                  |                |                |                   |        |                   |              |       |       |
|          |                  |                |                |                   |        |                   |              |       |       |
|          |                  |                |                |                   |        |                   |              |       |       |
|          |                  |                |                |                   |        |                   |              |       |       |

Resultado, poderá ver o endereço IP. 04 • Clique "Next".

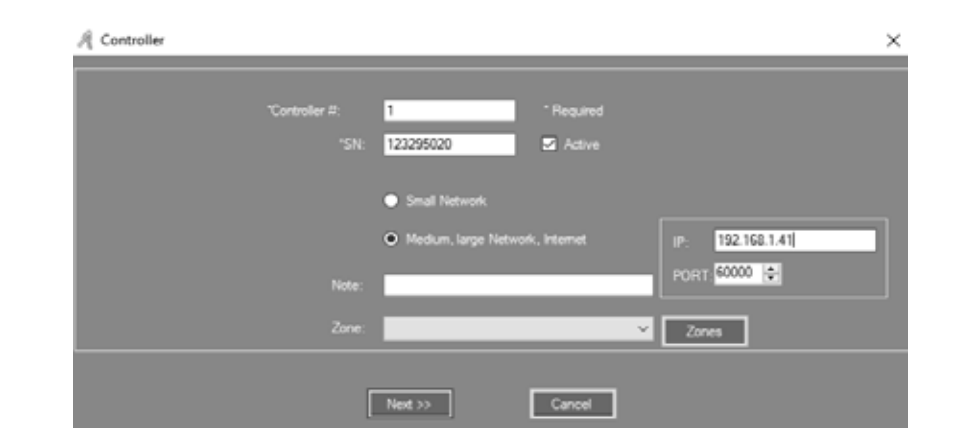

Os controladores são separados em redes diferentes. Cada controlador deve receber um endereço IP exclusivo.

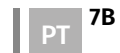

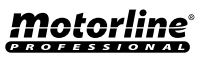

### CONFIGURAÇÕES DE PARÂMETRO DO EQUIPAMENTO

#### FILTRO IP

PROFESSIONAL

Por segurança, e somente um computador ter acesso a este software e base de dados, clique com o botão direito do rato, e seleccione "IP Filter".

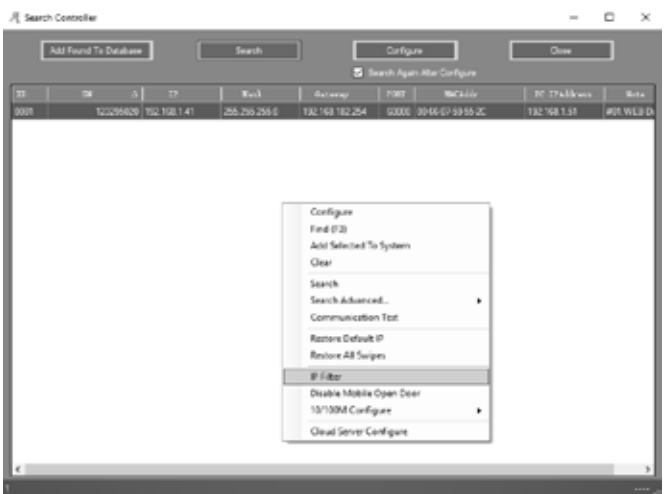

Coloque o IP permitido e clique "Add Allowed IP" ou clique "Add Current PC IP". 01 • Clique "Only Update IP List"

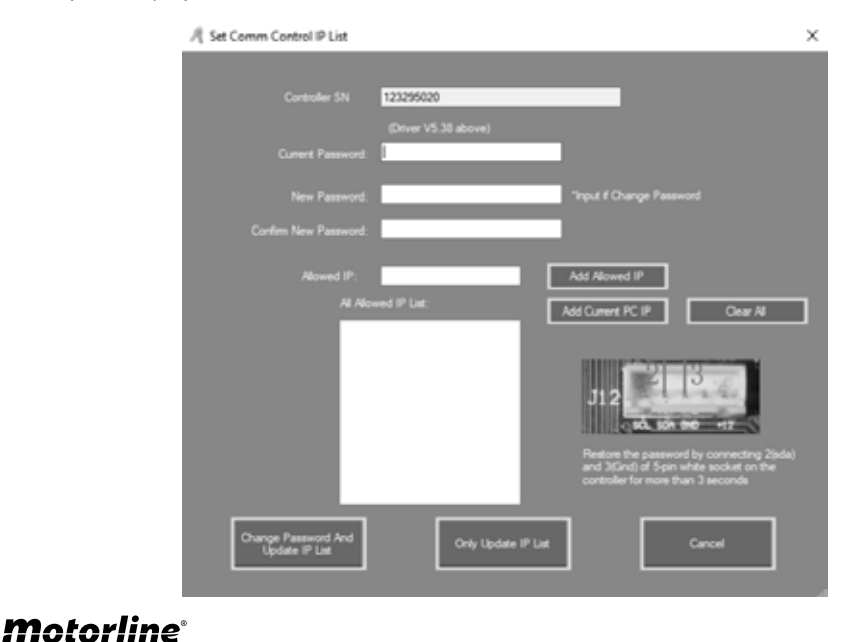

## 02. OPERAÇÃO BÁSICA DO SOFTWARE

### CONFIGURAÇÕES DE PARÂMETRO DO EQUIPAMENTO

#### **GERENCIAR ZONA DO CONTROLADOR**

01 • Clique com o botão esquerdo do rato no controlador e depois clique "Zones".

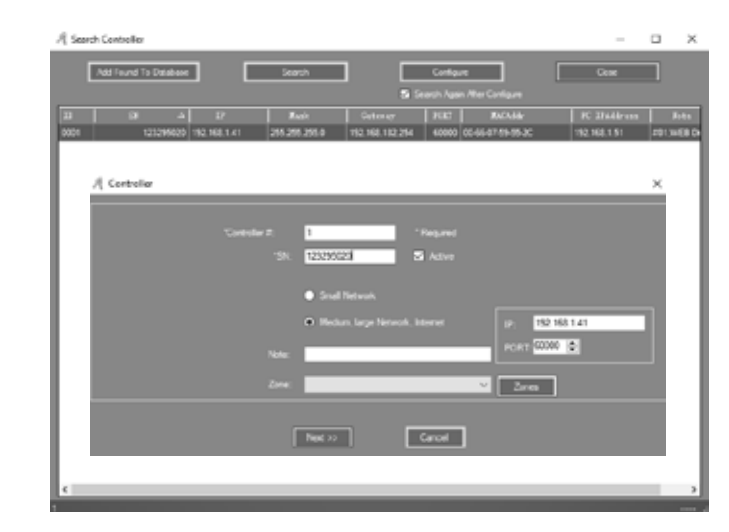

#### **02** • Clique "Add Top" e escreva na área em branco.

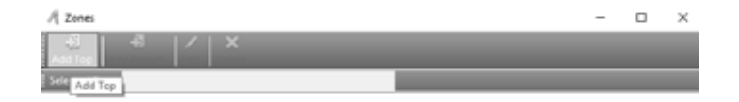

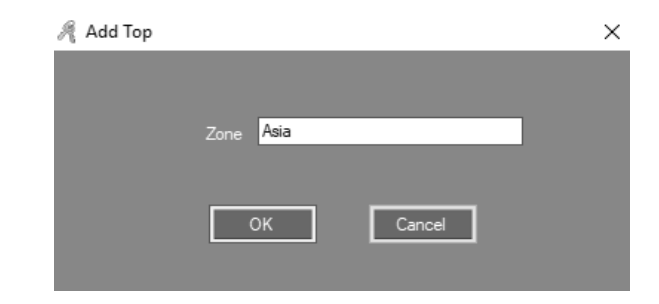

**03 •** Clique "Ok". Resultado, poderá ver a Zona criada.

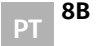

8A

PΤ

### CONFIGURAÇÕES DE PARÂMETRO DO EQUIPAMENTO

| A Iores              | - |   | × |
|----------------------|---|---|---|
| Ali Ali X<br>Add Tep |   |   |   |
| Selected Zone        |   |   |   |
| - 780                |   |   |   |
|                      |   |   |   |
| 🍂 Add Branch         |   | × |   |
|                      |   |   |   |
|                      |   |   |   |
| Zone Southeast Asia  |   |   |   |
|                      |   |   |   |
|                      |   |   |   |
| OK Cancel            |   |   |   |
|                      |   |   |   |
|                      |   |   |   |

**04** • Clique "Add Branch" para adicionar um novo local sob a zona. **05** • Escreva na área em branco e clique "Ok". Resultado, poderá ver o local criado.

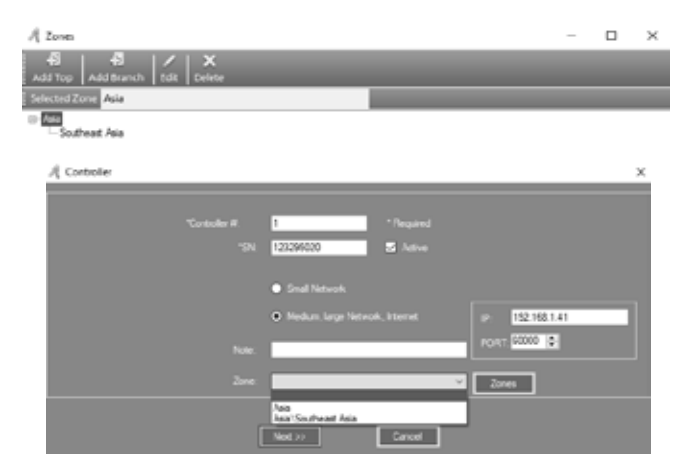

Feche essa janela. **05 •** Defina a janela Zone no Controlador.

## **Motorline**

## 02. OPERAÇÃO BÁSICA DO SOFTWARE

### **OPERAÇÃO DO DEPARTAMENTO E UTILIZADOR REGISTADO**

#### ADICIONAR DEPARTAMENTO

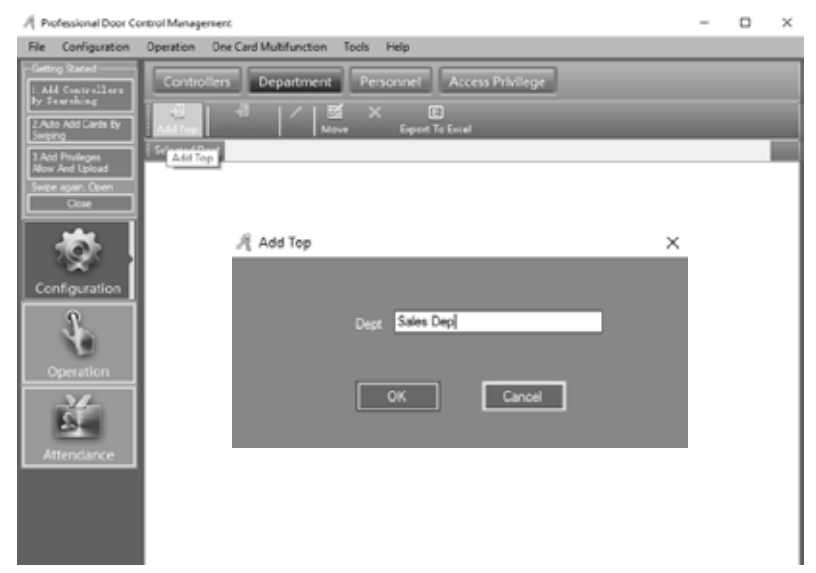

01 • Clique em Configuration > Department na barra de menus.
02 • Clique no botão "Add Top" para adicionar um departamento.
03 • Escreva na área em branco e clique "Ok".

| 1/2 Protessional Door Co                            | ntra Management                                    |   | ^ |
|-----------------------------------------------------|----------------------------------------------------|---|---|
| File Configuration                                  | Operation One Card Multifunction Tools Help        |   |   |
| Geting Stated<br>1. Add Controllors<br>By Searching | Controllers Department Personnel Access Privilege  |   |   |
| 2 Auto Add Cards By<br>Sweing                       | Add Top Add Tenner Edd Wove Delete Expert To Excel |   |   |
| 3.Add Privileges<br>Allow And Upload                | Steeted Dept Sales Des<br>- Sales Des Add Branch   |   | ٦ |
|                                                     |                                                    |   |   |
| 1<br>2                                              | 🎢 Add Branch                                       | × |   |
| Configuration                                       |                                                    |   |   |
| A I                                                 | Dept Dversea Marketing                             |   |   |
| Operation                                           |                                                    |   |   |
| 2                                                   | OK Cancel                                          |   |   |
| Attendance                                          |                                                    |   |   |
|                                                     |                                                    |   |   |
|                                                     | l                                                  |   |   |

Motorline

PT

### **OPERAÇÃO DO DEPARTAMENTO E UTILIZADOR REGISTADO**

**04** • Clique "Add Branch" para adicionar um novo subdivisão sob o departamento. **05** • Escreva na área em branco e clique "Ok". Resultado, poderá ver o local criado.

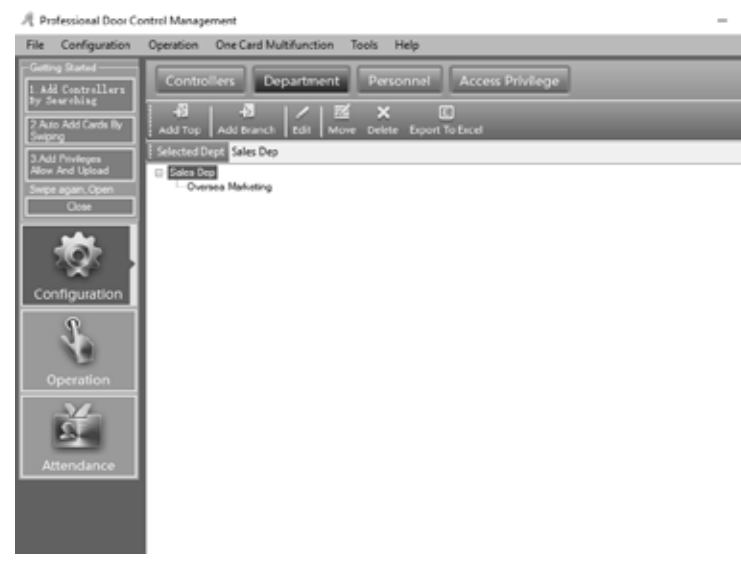

#### ADICIONAR E EDITAR UTILIZADOR

| Professional Door                                                                                  | Control Management                                                                                                    | -     |               | × |
|----------------------------------------------------------------------------------------------------|----------------------------------------------------------------------------------------------------|-------|---------------|---|
| File Configuration<br>Getting Stated<br>1. Add Constrallers<br>By Searching<br>2 Auto Add Cards By | Operation         One Card Multifunction         Teols         Help           Controllers         Department         Rersonnel         Access Privilege                            |       |               |   |
| Swiping<br>3.Add Phyleges<br>Allow And Upload<br>Swipe again, Open<br>Close                        | I Auto Add Mana Lak Cel Pink Export To Dicel Import Card Lost Ratio Undate Privilege Find Norme Add CardNO Dipt. I Bier ID Bier Rate Card RO Attendence Access Control Active Date | 1 200 | •<br>etive De |   |
| Ż                                                                                                  |                                                                                                    |       |               |   |
|                                                                                                    |                                                                                                    |       |               |   |
| Operation                                                                                          |                                                                                                    |       |               |   |
| Attendance                                                                                         |                                                                                                    |       |               |   |
| rline®                                                                                             |                                                                                                    |       |               |   |

## 02. OPERAÇÃO BÁSICA DO SOFTWARE

### **OPERAÇÃO DO DEPARTAMENTO E UTILIZADOR REGISTADO**

**01** • Clique em Configuration > Personnel na barra de menus. **02** • Clique no botão "Add" para adicionar utilizadores.

|   | User ID:      |                | 1 1       | Required   |   |       |
|---|---------------|----------------|-----------|------------|---|-------|
|   | Name:         | User 1         |           |            |   | n II. |
|   | and NO:       | 180161185      |           | Photo      |   |       |
|   | Department:   |                |           |            |   |       |
|   | Sales Dep∖Ove | rsea Marketing |           |            | _ | ~     |
| 6 | Attendance    |                | Access Co | ntrol      |   |       |
|   |               |                | Activate: | 2019-08-07 |   |       |
|   |               |                |           | 2020 12 21 |   |       |
|   |               |                |           | 2025-12-31 |   |       |

03 • Escreva nas áreas "User ID" e "Name".

04 • Para adicionar foto ao utilizador clique "Photo" e escolha o ficheiro pretendido.
05 • Depois de inserir a informação nesses campos do utilizador, clique em "Add Next", para a janela de apresentação continuar aberta e poder inserir informação de outro utilizador.

Caso não queira adicionar mais utilizadores, clique "Ok" e o utilizador foi adicionado ao sistema.

| Frotessional Door C                                 | ontroi Management                                                                                                    | -      |                  | $\times$ |
|-----------------------------------------------------|----------------------------------------------------------------------------------------------------|--------|------------------|----------|
| File Configuration                                  | Operation One Card Multifunction Tools Help                                                                                                    |        |                  |          |
| Geting Stated<br>1. Add Controllers<br>By Searching | Controllers Department Personnel Access Privilege                                                                                                    |        |                  |          |
| 2 Aito Add Cards By<br>Swprg                        | Auto Add Add Edd Eel Dint ExportTo Evcel Import CardLest Ratch Lipdate Privilege Eind                                                                                         | _      | _                |          |
| 3 Add Proleges<br>Mere and Unload                   | Name CardNO Dept.                                                                                                    |        |                  |          |
| Swpe again, Open<br>Cose                            | Were IB         Ware         Card 30         Attendance         Access Central, Antive Bute           1         User!         180161185         S         S         201540407 | 2029-1 | tive Det<br>2-31 | 1        |
|                                                     |                                                                                                    |        |                  | -        |
| Operation                                           |                                                                                                    |        |                  |          |
| Ě                                                   |                                                                                                    |        |                  |          |

**Motorline** 

0 X

### **OPERAÇÃO DO DEPARTAMENTO E UTILIZADOR REGISTADO**

**06 •** Para poder editar o utilizador criado clique "Edit". Poderá adicionar mais informação através do submenu "Others".

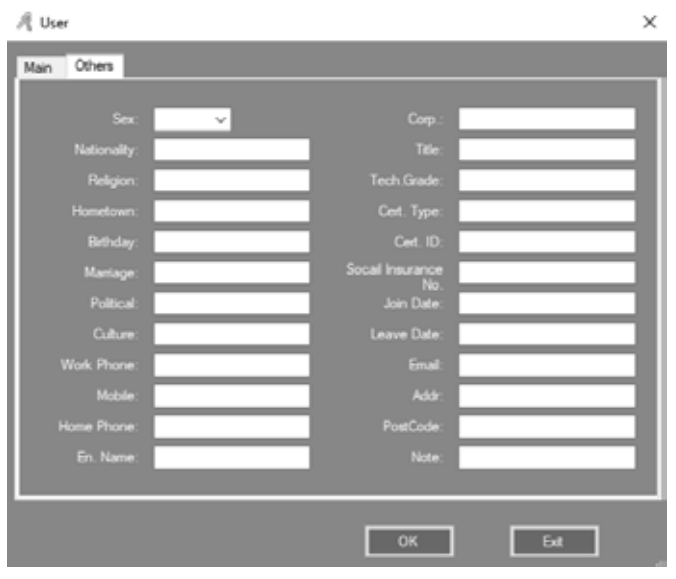

#### ADICIONAR AUTOMATICAMENTE O CARTÃO DE REGISTO

| R | Auto Add User                          | >            | × |
|---|----------------------------------------|--------------|---|
|   | - Select Device                        |              |   |
|   | O USB Reader                           |              |   |
|   | <ul> <li>Door</li> </ul>               | m001-1 🗸     |   |
|   | <ul> <li>Manual Batch Input</li> </ul> |              |   |
|   | Ne                                     | ext > Cancel |   |

## 02. OPERAÇÃO BÁSICA DO SOFTWARE

### **OPERAÇÃO DO DEPARTAMENTO E UTILIZADOR REGISTADO**

**01** • Clique em Configuration > Personnel> Auto Add na barra de menus.

**02** • Se selecionar "USBReader", conecte o leitor de cartão USB (o modelo # para o produto wiegand é WG1028) com o computador.

03 • Clique "USB Reader" or "Controller", e de seguida clique "Next".

| Default Dent · |        | ~              | 1 |
|----------------|--------|----------------|---|
|                | Total: | Please Swipe   |   |
|                |        | Start Caption  | ] |
|                |        | Const Length 8 |   |

Resultado, poderá ver os cartões de registo.

04 • Clique "Ok" no final da operação, e os cartões de registo serão adicionados ao sistema.

| A Auto Add User                     | ×     |
|-------------------------------------|-------|
| Default Dept.:                      | ~     |
| Total:                              |       |
| Start No. 180                       | 13377 |
| End No. 180                         | 13387 |
| - ✓ User ID Option<br>Start Caption |       |
| Const Length                        | 8 韋   |
|                                     |       |
| < Back OK                           | Exit  |

Motorline

## <u>Motorline</u>®

11A D

PT

### **OPERAÇÃO DO DEPARTAMENTO E UTILIZADOR REGISTADO**

05 • Se selecionar "Manual Batch Input", os cartões de registo serão adicionados manualmente.

- 06 Clique "Manual Batch Input", e de seguida clique "Next".
- 07 Escreva nas áreas "Start No." e "End No."

08 • Clique "Ok" no final da operação, e os cartões de registo serão adicionados ao sistema.

Resultado, poderá ver os cartões de registo. Todos os cartões registados automaticamente o nome por defeito é "N+ Número de Cartão".

| File                    | Configuration                         | Operation One Car | d Multifunction | Tools Help         |                       |                  |             |        |         |   |
|-------------------------|---------------------------------------|-------------------|-----------------|--------------------|-----------------------|------------------|-------------|--------|---------|---|
| Gette<br>1. Ali<br>By S | g Stated<br>I Centrellers<br>earthing | Controllers       | Department      | Personnel          | Access Pr             | vilege           |             |        |         |   |
| 2 A.t<br>Swip           | o Add Cards By<br>ng                  | Auto Add Add (    | dit Del Print D | iport To Excel Imp | d 🕉.<br>ort Cardilost | Batch Update Pri | Vege Find   |        |         |   |
| 3.Adi<br>Alice          | l Pitvleges<br>And Ubload             | Name              |                 | ✓ CardNO           | De                    | pt.              |             |        | ٠       |   |
| 50004                   | again. Open                           | Veer 10           | Tear Fana       | Car4.30            | Attendence            | Access Control   | Active Date | Dest   | tive De |   |
|                         | Close                                 | 1                 | User1           | 180161185          | 2                     | 2                | 2019-08-07  | 2029-1 | 2-31    |   |
|                         |                                       | 2                 | N18013377       | 18013377           | R                     | R                | 2019-08-07  | 2029-1 | 2-31    | _ |
|                         |                                       | 3                 | N18013378       | 18013378           |                       |                  | 2019-08-07  | 2029-1 | 2-31    |   |
|                         | 797 I                                 | 4                 | N18013379       | 18013379           |                       |                  | 2019-08-07  | 2029-1 | 2-31    |   |
| Car                     | Gaugation                             | 5                 | N18013380       | 18013380           |                       | Ø                | 2019-08-07  | 2029-1 | 2-31    |   |
|                         | Ingereter                             | 6                 | N18013381       | 18013381           |                       | Ø                | 2019-08-07  | 2029-1 | 2-31    |   |
|                         | 2                                     | 7                 | N18013382       | 18013382           |                       |                  | 2019-08-07  | 2029-1 | 2-31    |   |
|                         | Na I                                  |                   | N18013383       | 18013383           |                       |                  | 2019-08-07  | 2029-1 | 2-31    |   |
|                         |                                       | 9                 | N18013384       | 18013384           |                       | Ø                | 2019-08-07  | 2029-1 | 2-31    |   |
|                         | peration                              | 10                | N18013385       | 18013385           | Ø                     | Ø                | 2019-08-07  | 2029-1 | 2-31    |   |
|                         | N/                                    | 11                | N18013386       | 18013386           | Ø                     | R                | 2019-08-07  | 2029-1 | 2-31    |   |
|                         | 2                                     | 12                | N18013387       | 18013387           |                       |                  | 2019-08-07  | 2029-1 | 2-31    |   |
|                         |                                       |                   |                 |                    |                       |                  |             |        |         |   |
| A                       | tendance                              |                   |                 |                    |                       |                  |             |        |         |   |

#### PERDA DE CARTÃO

| A Professional Door                                 | r Control Management |                |                    |               |                 |             | -      |         | ×  |
|-----------------------------------------------------|----------------------|----------------|--------------------|---------------|-----------------|-------------|--------|---------|----|
| file Configuration                                  | n Operation One Care | Multifunction  | Tools Help         |               |                 |             |        |         |    |
| Getting Stated<br>1 Add Controllers<br>By Searching | Controllers          | Department     | Personnel          | Access Pri    | lvllege         | 14 0        |        |         |    |
| 2 Auto Add Cards By<br>Selator                      | Auto Add Add Er      | SR Del Print E | xport To Excel Imp | ort Card Lost | Batch Update Pr | wilege Find |        |         |    |
| 3 Add Privileges<br>Allow And Upload                | Name                 |                | ✓ CardNO           | Card          | Lost pt.        |             |        | •       |    |
| Swipe again, Open                                   | Tear 10              | Unor Name      | Curd 100           | Attendence    | Access Control  | Artiva Jata | Dans   | tive De | t. |
| Cose                                                | 1                    | User1          | 180161185          | 2             | 2               | 2019-08-07  | 2029-1 | 2-31    |    |
|                                                     | 2                    | N18013377      | 18013377           |               |                 | 2019-08-07  | 2029-1 | 2-31    |    |
| 105                                                 | 3                    | N18013378      | 18013378           |               |                 | 2019-08-07  | 2029-1 | 2.31    |    |
|                                                     | 4                    | N18013379      | 18013379           |               |                 | 2019-08-07  | 2029-1 | 2.31    |    |
| Configuration                                       | 5                    | N18013380      | 18013380           |               |                 | 2019-08-07  | 2029-1 | 2-31    |    |
|                                                     | 6                    | N18013381      | 18013381           |               |                 | 2019-08-07  | 2029-1 | 2-31    |    |
| 2                                                   | 7                    | N19013382      | 18013382           | 2             |                 | 2019-08-07  | 2029-5 | 2.31    |    |
| 10                                                  | 8                    | N18013383      | 18013383           |               |                 | 2019-08-07  | 2029-1 | 2-31    |    |
| 0                                                   | 9                    | N18013384      | 18013384           | Z             |                 | 2019-08-07  | 2029-7 | 2-31    |    |
| Operation                                           | 10                   | N18013385      | 18013385           | 2             |                 | 2019-08-07  | 2029-7 | 2-31    |    |
|                                                     | 11                   | N18013386      | 18013386           |               |                 | 2019-08-07  | 2029-7 | 2-31    |    |
| 25                                                  | 12                   | N18013387      | 18013387           |               |                 | 2019-08-07  | 2029-1 | 2-31    |    |
| Attendance                                          |                      |                |                    |               |                 |             |        |         |    |

## **Motorline**®

12A

## 02. OPERAÇÃO BÁSICA DO SOFTWARE

### **OPERAÇÃO DO DEPARTAMENTO E UTILIZADOR REGISTADO**

Se alguém perder o seu cartão, é necessário registar o cartão perdido e depois redistribuir um novo cartão ao utilizador.

**01** • Clique em Configuration > Personnel > Card Lost na barra de menus.

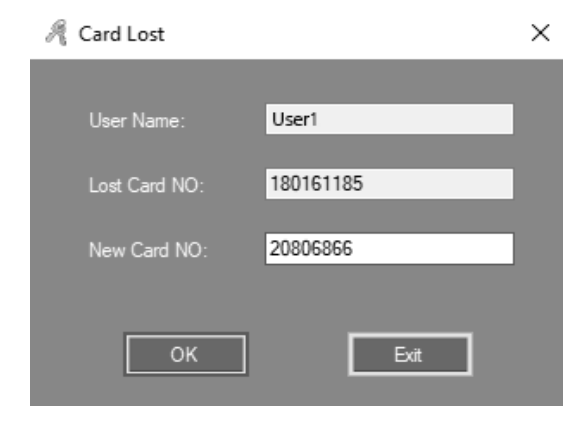

**02** • Escreva na área "New Card NO" o novo número do cartão, e de seguida clique "Ok". Se o cartão de utilizador possuir algum privilégio, depois de reportar a perda do cartão, atualize o controlador.

### **OPERAÇÃO**

#### **GESTÃO DE PRIVILÉGIOS**

#### ACESSO DE PRIVILÉGIOS

01 • Clique em Configuration > Access Privilege na barra de menus. 02 • Clique "Change Privileges".

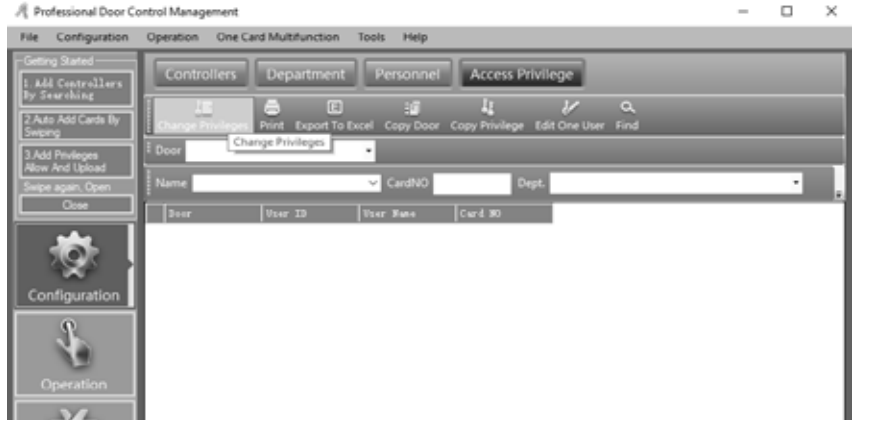

Motorlin

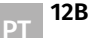

### OPERAÇÃO

| R Access Privileges A        | ssignment   |                 |      |              |                 |              |            | - | ×   |
|------------------------------|-------------|-----------------|------|--------------|-----------------|--------------|------------|---|-----|
| - Uhern - Clock First or Chi |             |                 |      |              |                 |              |            |   |     |
| Depatrient.                  | (40)        |                 |      | ¥.           | Selected Users: |              |            |   |     |
| 1 Toor 20 To                 | er Kunn     | Card 30         |      |              | Ther ID         | Teer Name    | Card 10    |   |     |
| 3 84.0                       | 9013370     | 10313330        |      | >>           |                 | 3 US#1       | 20006066   |   |     |
| 4 81                         | 8013379     | 18013339        |      | [            |                 | 2 \$16011377 | 18013377   |   |     |
| 5 812                        | 5013380     | 16313380        |      |              |                 |              |            |   |     |
| 6 81.0                       | 0013001     | 10010301        |      |              |                 |              |            |   |     |
| 7 80                         | 2013302     | 10013382        |      | <b>Local</b> |                 |              |            |   |     |
| 6 81                         | 8013383     | 16013363        |      |              |                 |              |            |   |     |
| 7 84                         | 5013364     | 16313384        |      |              |                 |              |            |   | - 1 |
| 10 98.0                      | 0013006     | 10010305        |      |              |                 |              |            |   | - 1 |
| 11 80                        | 8033386     | 10013306        |      |              |                 |              |            |   |     |
| 12 81                        | 8013387     | 18013367        |      |              |                 |              |            |   |     |
|                              |             |                 |      |              |                 |              |            |   |     |
|                              |             |                 |      |              |                 |              |            |   |     |
| Zone:                        | (All Zones) |                 |      | × .          |                 |              |            |   |     |
| Optional Doors               |             |                 |      |              | Salartad 1      | loor s       |            |   |     |
| +001-1                       |             |                 | 1    |              |                 |              |            |   |     |
|                              |             |                 |      | >>           |                 |              |            |   |     |
|                              |             |                 |      |              |                 |              |            |   |     |
|                              |             |                 |      |              |                 |              |            |   |     |
|                              |             |                 |      |              |                 |              |            |   |     |
|                              |             |                 |      | 1            |                 |              |            |   |     |
|                              |             |                 |      |              |                 |              |            |   |     |
|                              |             |                 |      |              |                 |              |            |   |     |
|                              |             |                 |      |              |                 |              |            |   |     |
|                              | _           |                 |      |              |                 |              |            | _ |     |
|                              |             |                 |      |              |                 |              |            |   |     |
| Prohibit                     | Pre-        | Hibt And Upload | Find |              |                 | A.~          | And Upland | 6 |     |
|                              |             |                 |      |              |                 |              | •          |   |     |

**03** • ">>" Selecione todos os utilizadores ou todas as portas opcionais.

- ">" Selecione um utilizador ou uma porta opcional.
- "<" Cancele um utillizador selecionado ou uma porta selecionada.
- "<<" Cancele todos os utilizadores selecionados ou todas as portas selecionadas.

**04** • Se clicar em "Allow", e de seguida Operation > Upload, os utilizadores selecionados podem passar pelas portas selecionadas.

Se clicar em "Allow and Upload", os utilizadores selecionados podem passar pelas portas selecionadas. Se clicar em "Prohibit", e de seguida Operation > Upload, os utilizadores selecionados não podem passar pelas portas selecionadas.

Se clicar em "Prohibit and Upload", os utilizadores selecionados não podem passar pelas portas selecionadas.

**05** • Depois de adcionar todos os privilégios no sistema, clique em Operation > Upload para que atualize o controlador.

#### • EDITAR O PRIVILÉGIO DE UM UTILIZADOR

01 • Selecione o utilizador e clique "Edit One User"

- **02** ">>" Selecione todas as portas opcionais.
- ">" Selecione uma porta opcional.
- "<" Cancele uma porta selecionada.

"<<" Cancele todas as portas selecionadas.

## Motorline

## 02. OPERAÇÃO BÁSICA DO SOFTWARE

### **OPERAÇÃO**

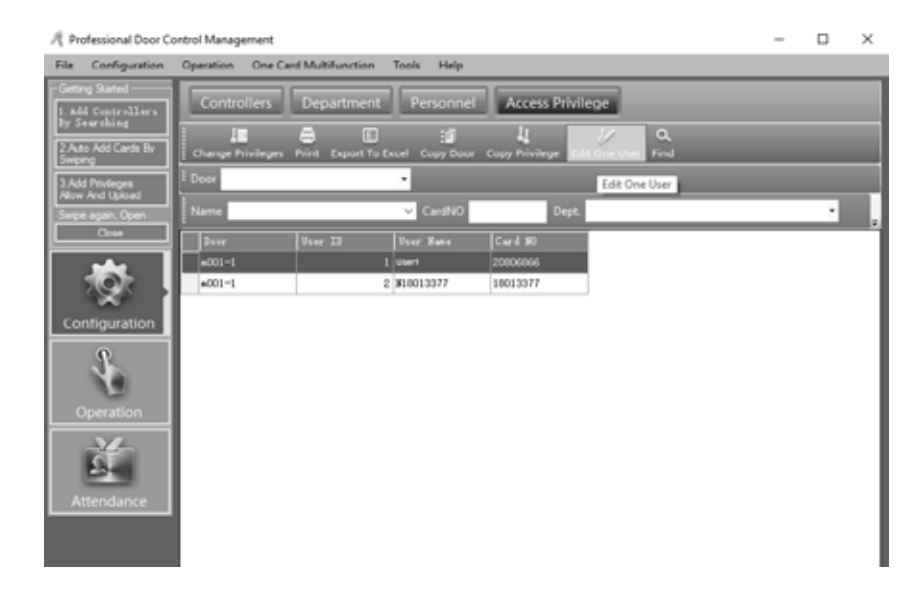

**03** • Clique "Confirm and Upload" se adicionou portas opcionais ou cancelou portas selecionadas para atualizar o controlador e o utilizador possa passar pelas portas selecionadas.

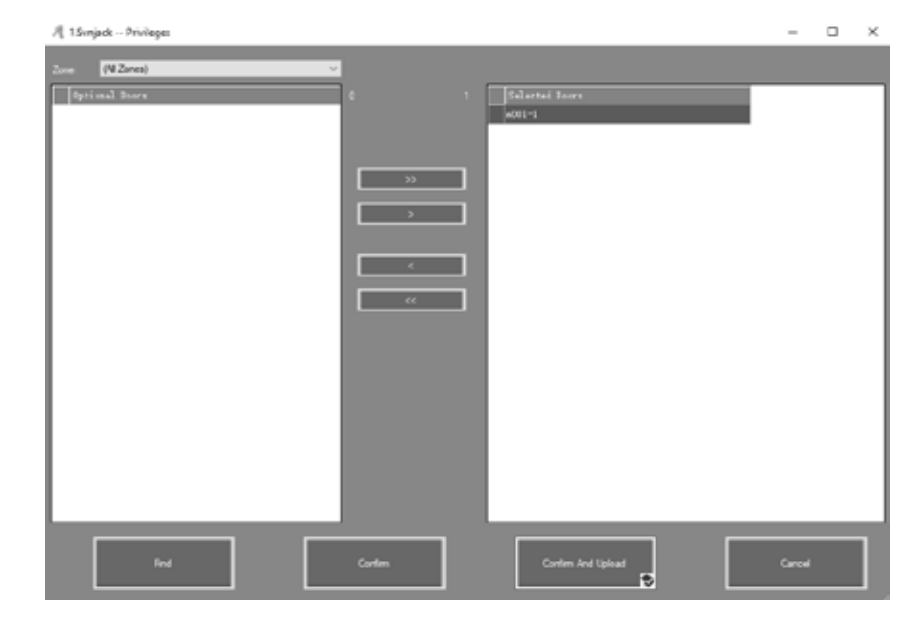

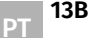

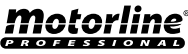

### **CONSOLA**

#### 01 • Clique em Operation > Console na barra de menus.

| File Configuration O                                                                                | Iperation One Card Multifunction Tools Help                                                                                                    |      |   |
|----------------------------------------------------------------------------------------------------|----------------------------------------------------------------------------------------------------|------|---|
| Contract States                                                                                     |                                                                                                    |      |   |
| LAGE CONFULNT<br>LAGE CONFULNT<br>LAGE AND CONFULNT<br>LAGE AND CONFULNT<br>AND AND CONFULNT<br>TOP | Console<br>Console<br>Console<br>Second All Montel Rop Creck Adjust Time Upload Download Add Monter Cear Event Window Find<br>Control All Montel Rop Creck Adjust Time Upload Download Add Monter Cear Event Window Find<br>Control Cear Event Window Find |      |   |
| Constitution                                                                                        | Tias [fena   Italo                                                                                                    | <br> | _ |

#### INFORMAÇÃO DE CONTROLADOR

**01** • Clique em Operation > Console > Check na barra de menus.

Resultado, apresenta a informação básica do controlador, como a quantidade de passagens de cartões e privilégios, estado da porta, estado do controlador, entre outros. Se o controlador comunica bem com o computador, a cor da porta será verde, de outra forma será vermelha.

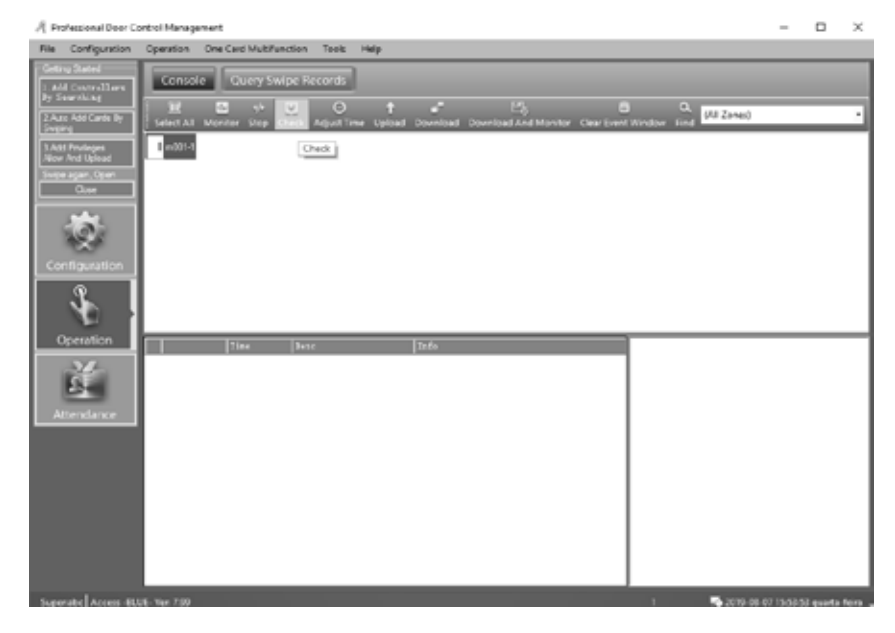

## 02. OPERAÇÃO BÁSICA DO SOFTWARE

#### **CONSOLA**

#### **CONFIGURAR O UPLOAD**

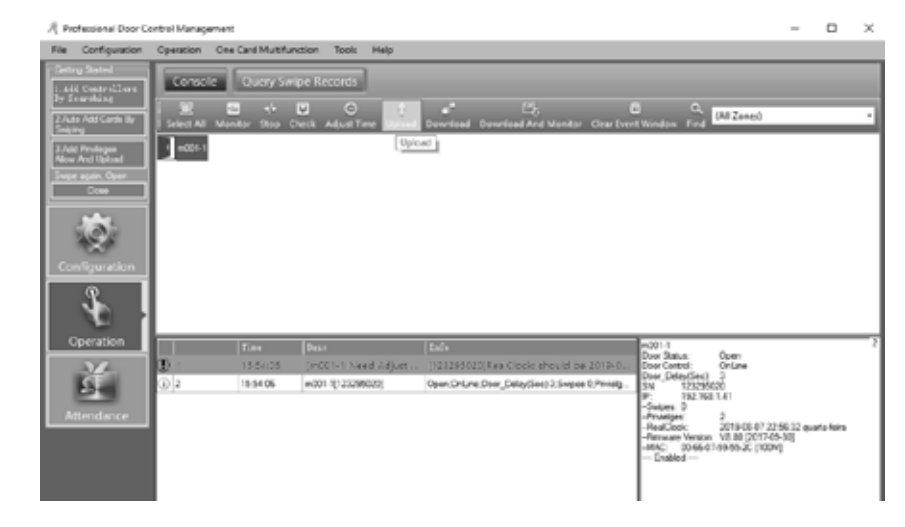

01 • Clique em Operation > Console > Upload na barra de menus. 02 • Clique "Ok".

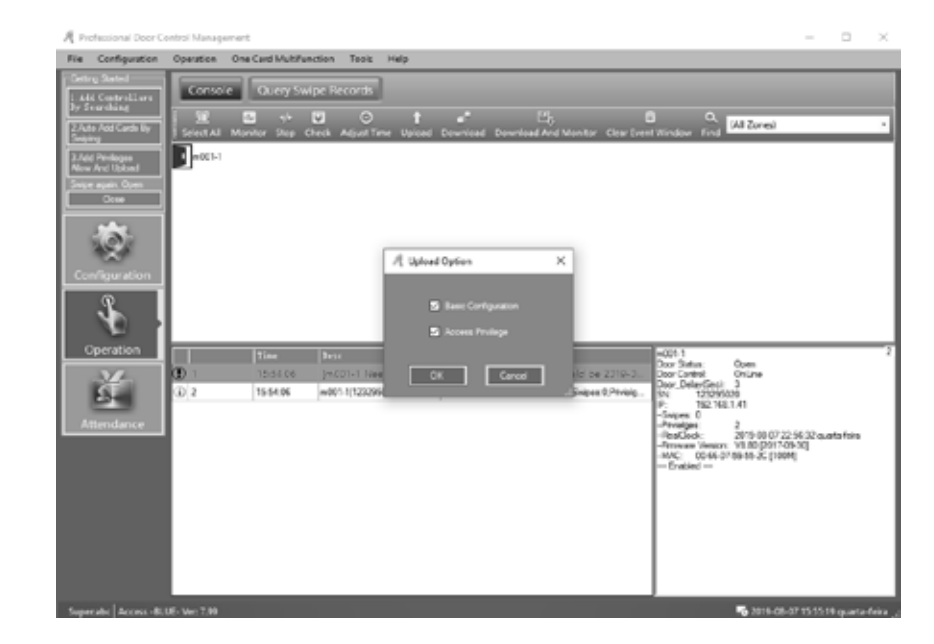

Motorline

PROFESSIONA

## **Motorline**<sup>®</sup>

14A PT

### **CONSOLA**

#### MONITOR

**01** • Clique em Operation > Console > Download And Monitor na barra de menus.

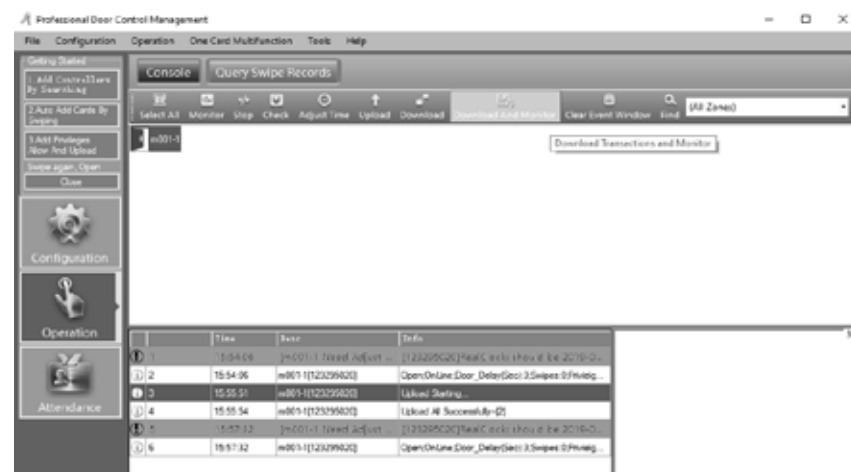

#### MOSTRAR MAIS REGISTOS

01 • Clique com o botão direito do rato, e seleccione "Display More Swipes". Apenas demonstra registos de passagem com cartão.

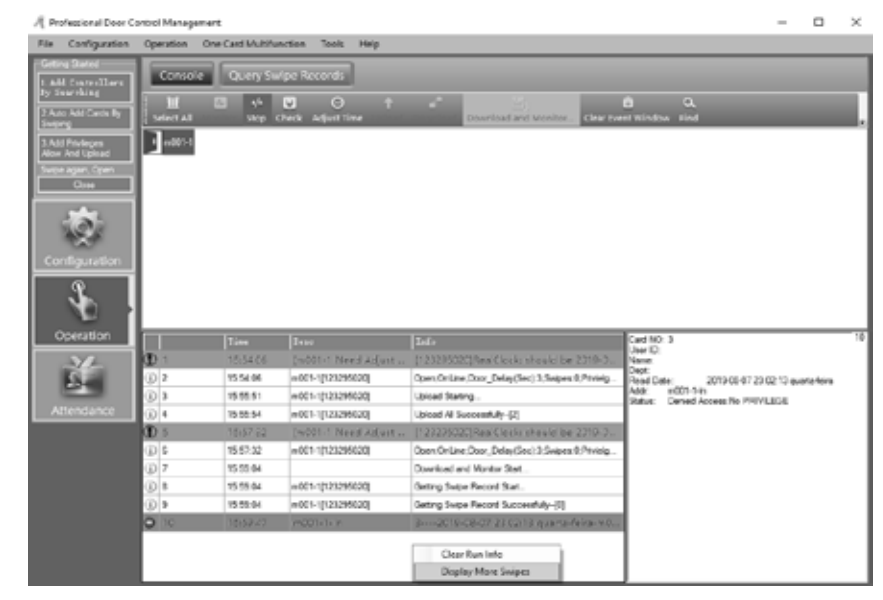

| -     |   | × | para a base | de dad            | os.           |                        |       |      |
|-------|---|---|-------------|-------------------|---------------|------------------------|-------|------|
| <br>_ | _ | _ | A Prot      | ension of Door Co | ontrol Manage | ement                  |       |      |
|       |   |   | Fåe         | Configuration     | Operation     | One Card Multifunction | Tools | Help |

**CONSOLA** 

**RECEBER REGISTOS** 

| ЛP                  | rofessional Door Co                                            | ontrol Manag | ement             |                      |                                                |                      |                                      | -           | 0 ×   |
|---------------------|----------------------------------------------------------------|--------------|-------------------|----------------------|------------------------------------------------|----------------------|--------------------------------------|-------------|-------|
| File                | Configuration                                                  | Operation    | One Card Multilun | ction Tools Help     |                                                |                      |                                      |             |       |
| -04<br>1 A<br>2 V 1 | ng Barlet<br>Al Coste ollers<br>Jear ching<br>As AM Carte By   | Corne        | e Query Swi       | per Records          |                                                | 5                    | (Al Zeen)                            |             |       |
| 14                  | ing<br>50 Provleges<br>= And Upliced<br>se again, Open<br>Occe | 1 add1.1     |                   | ACC AUX INC UPOR     | Download Transactions                          |                      | 1000                                 |             |       |
|                     | ٢                                                              |              |                   |                      |                                                |                      |                                      |             |       |
|                     | £                                                              |              |                   |                      |                                                |                      |                                      |             |       |
|                     | operation                                                      |              |                   | Desr.                |                                                | Cave NO:<br>User ID: | 3                                    |             | 10    |
|                     | 24                                                             | ① 1          | 15:54.00          | Dr.(01-1 Need Adjust | IN202850203FeaGlock should be 2018-0           | Nate                 |                                      |             |       |
|                     | -S                                                             | (i) 2        | 1554.06           | +001-1(123295020)    | Open:OnLine.Door_Delay(Sec) 3.5wpes 0.Frvelg - | Feed Dat             | e: 2015-00-07-234                    | 12:13 quata | ricks |
|                     | 2.0                                                            | (i) 1        | 15:55:51          | =001-1[121295020]    | Upload Starting                                | Add :                | re001-14ti<br>Denied Access No PRIVI | LEGE        |       |
|                     | Attendance                                                     | (i) 4        | 15 55 54          | +001-1(121295020)    | Upload All Successfuly-(2)                     |                      |                                      |             |       |
|                     |                                                                | CD 5         | 15:57:32          | (m001-1 Need Adjust  | (121295020)RealClock should be 2019-0          |                      |                                      |             |       |
|                     |                                                                | (i) 6        | 15.57.32          | +001-1(121255020)    | Open:OnLine:Dear_Delay/Sec) 3.5wbes 0.7nvidg   | 1                    |                                      |             |       |
|                     |                                                                | (D) 7        | 15 50 04          |                      | Download and Munitor Stat                      | 1                    |                                      |             |       |
|                     |                                                                | (j) B        | 15:50:04          | +001-1[123295020]    | Getting Swipe Record Stat.                     | 1                    |                                      |             |       |
|                     |                                                                | (i) >        | 15 59 04          | +001-1(123295020)    | Getting Swipe Record Successfully-(2)          | 1                    |                                      |             |       |
|                     |                                                                | 0 10         | 15:59-47          | m001-1-in            | 1                                              |                      |                                      |             |       |

01 • Clique em Operation > Console > Download na barra de menus. Colecta os registos do controlador

02. OPERAÇÃO BÁSICA DO SOFTWARE

#### **CONSULTA DE REGISTOS**

Faça primeiro "Download" dos registos antes da consulta. 01 • Clique em Operation > Query Swipe Records na barra de menus.

| ile Configuration              | Operation                                                                                                    | One Card Mu     | Nfunction Teel    | u Help           |                  |                          |                    |      | _         |
|--------------------------------|----------------------------------------------------------------------------------------------------|-----------------|-------------------|------------------|------------------|--------------------------|--------------------|------|-----------|
| Setting Started                | Conse                                                                                                    | se Ques         |                   |                  |                  |                          |                    |      |           |
| by Searching                   |                                                                                                    |                 | Di Maar           | Rade Circle Mars | - the star       |                          |                    |      |           |
| Auto And Cards By              | 1                                                                                                    | cost To Decel 🕴 | Darry Cat Strangt | subs receive     | y seecos         |                          |                    |      |           |
| Sweite                         | Concession of                                                                                                    | otford .        | 2015-05-02 counts | data - 1771      | and Formed in 12 | 1251642 austalau - 1882  | 40.00 A 10 23.05 A |      |           |
| Add Proleges<br>Nov And United | Contraction of the local division of the local division of the loc | a crant -       | convert dam       |                  |                  | COULT AND AND A          |                    |      |           |
| ivice again, Colon             | None                                                                                                    |                 | ~                 | CardNO           | Dept             |                          | Query Cear         |      |           |
| Olive                          | 1++D                                                                                                    |                 |                   |                  |                  |                          |                    |      |           |
|                                | 903                                                                                                    | 3               |                   |                  |                  | 2010-00-07 23:02:13 gaw  | #801-1-Es.         |      | Dealed A. |
| 6.00                           | 101                                                                                                    | 6925656         |                   |                  |                  | 2017-06-12 17:02 57 uner | #801-1-2a          | Ø    | Svipe     |
| 100                            | 900                                                                                                    | 6805656         |                   |                  |                  | 2019-06-12 17:82 56 gaw  | e001-1-Tx          |      | Svige     |
|                                | 919                                                                                                    | 6325/595        |                   |                  |                  | 2019-06-12 17:02 Million | a001-1-Th          | Ø    | Sviga     |
|                                | 938                                                                                                    | 6725656         |                   |                  |                  | 2012-06-12 17:02 Million | a001-1-2s.         |      | Delga     |
| 3                              | 917                                                                                                    | 6725656         |                   |                  |                  | 2012-06-12 17:82 54 gaw  | #3-1-100#          | Ø    | Swige     |
|                                | 100                                                                                                    | 4925456         |                   |                  |                  | 2017-06-12 17:02 53 year | #801-1-2a          |      | Svipe     |
| Operation                      | 935                                                                                                    | 6825656         |                   |                  |                  | 2017-06-12 17:02.51 gaar | e001-1-Ta          | M    | Svige     |
|                                | 934                                                                                                    | 6825656         |                   |                  |                  | 2019-06-12 17:82 N0 genr | e001-1-Th          | Ø    | Svipe     |
| Z.                             | 913                                                                                                    | 63(25656        |                   |                  |                  | 2019-06-12 17:02:48 gev  | a001-1-15          |      | Swige     |
| 234                            | 932                                                                                                    | 6825656         |                   |                  |                  | 2019-06-12 17:82:06 gear | #101-1-EA          | Ø    | Swige     |
| Attendance                     | 911                                                                                                    | 4925456         |                   |                  |                  | 2019-04-12 17:02:00 genr | s803-2-2s.         |      | Svige     |
|                                | 930                                                                                                    | 6825656         |                   |                  |                  | 2010-06-12 17:02:45 gaw  | =001-1-Ea          | 63   | Swiger    |
|                                | 901                                                                                                    | 6825656         |                   |                  |                  | 2019-06-12 17:02:40 gase | a001-1-Ta          | R    | Selpe     |
|                                | 804                                                                                                    | 8201343         |                   |                  |                  | 2018-06-12 12 02 12 mar  | a101-1-Tx          | 1.03 | Paul an   |

#### **M**otorline<sup>®</sup> PROFESSIONAL

PT

### **CONSOLA**

Se quiser filtrar as entradas e saídas por "Addr", clique "Query Option". 02 • Clique "Query" para apresentar os registos pretendidos.

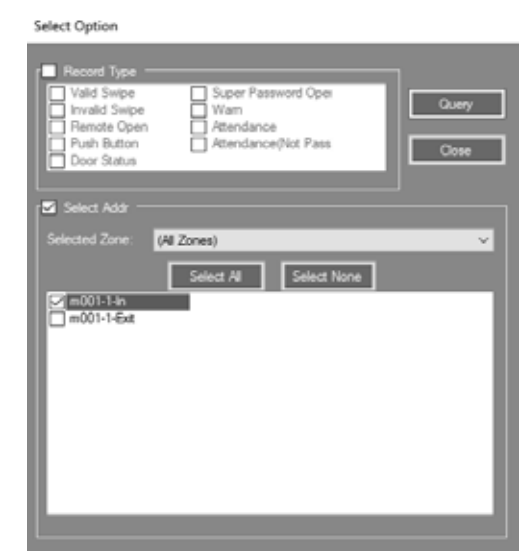

### **FUNCIONALIDADES**

#### ALTERAR PALAVRA-PASSE

Pode alterar o nome e a palavra-passe do operador. 01 • Clique em Tools > Edit Operator na barra de menus.

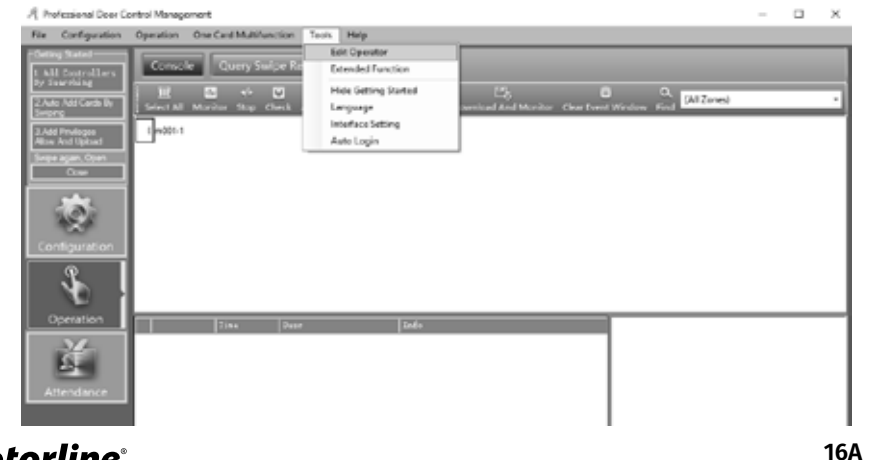

## 02. OPERAÇÃO BÁSICA DO SOFTWARE

#### **FUNCIONALIDADES**

02 • Escreva nas áreas em branco e clique "Ok".

NOTA: A "New Passord" and "Confirm Password" tem de ser iguais. Depois de alterar a palavra-passe atual, reinicie o sistema, e faça o login novamente.

| 🦧 Operatorabc       |        | $\times$ |
|---------------------|--------|----------|
|                     |        |          |
| Name:               | abc    |          |
| New Password:       |        |          |
| Confirmed Password: |        |          |
| ОК                  | Cancel |          |

#### CÓPIA DE SEGURANÇA DE BASE DE DADOS

**01** • Clique em File > DB Backup na barra de menus.

**02 •** Clique "Ok".

Esta cópia de segurança é gravada no sistema pelo caminho "C:\AccessControl". Caso a cópia de segurança seja SQL DB. A cópia de segurança é gravada no sistema pelo caminho "C:\ Program Files\Microsoft SQL Server\MSSQL10.MSSQLSERVER\MSSQL\Backup".

| 月 Professional Door Control Management                                                                                                    | - | × |
|----------------------------------------------------------------------------------------------------|---|---|
| Fixe Certifiquation Operation One Card Multifunction Texts Help                                                                                                    |   |   |
| The Configuration Control Mathematics Tens Fee<br>Configuration<br>Configuration<br>Con |   |   |

Motorline

PT

### **FUNCIONALIDADES**

### OPÇÃO

Pode alterar outra definições do sistema.

01 • Clique em Tools > Language na barra de menus para alterar o idioma.

| A Option |           |            |        | X |
|----------|-----------|------------|--------|---|
| Language | Interface | Auto Login |        |   |
|          |           |            |        |   |
| Langua   | age: E    | nglish     | ~      |   |
|          |           |            |        |   |
|          |           |            |        |   |
|          |           |            |        |   |
|          |           |            |        |   |
|          |           | ок         | Cancel |   |
|          |           |            |        |   |

**02** • Clique "Interface Setting" na barra de submenus para alterar a interface. House: Utilizado numa gestão comunitária.

Show Getting Started When Login: Para guiar o software de operação.

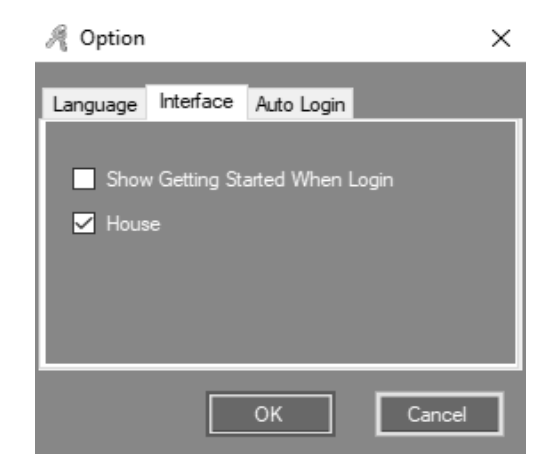

## 02. OPERAÇÃO BÁSICA DO SOFTWARE

#### **FUNCIONALIDADES**

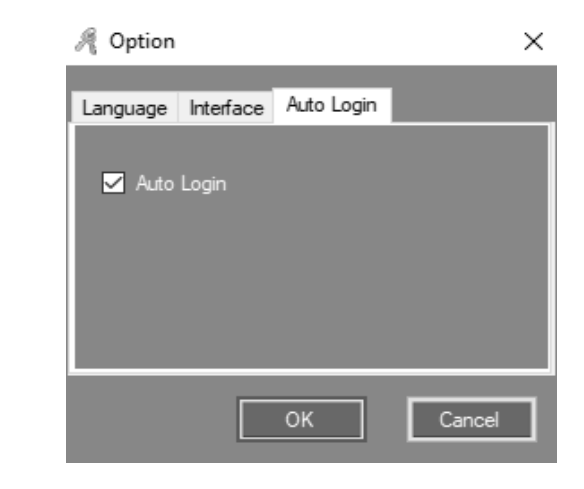

## **03. FUNCIONALIDADES EXTENSAS**

01 • Clique em Tools > Extended Functions na barra de menus. Insira a palavra-passe. Palavra-passe: 5678

| nput Extended Function Password | $\times$ |
|---------------------------------|----------|
|                                 |          |
|                                 |          |
|                                 |          |
| Password                        |          |
|                                 |          |
|                                 |          |
| OK Cancel                       |          |
|                                 |          |
|                                 |          |

Ao ativar as Funcionalidades Extensas, deve reiniciar o sistema.

**03** • Clique "Auto Login" na barra de submenus para ativar a função. Não será mais necessário colocar "User Name" e "Password" para iniciar sessão no sistema.

## **Motorline**<sup>®</sup>

17A PT

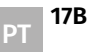

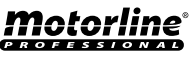

#### **FICHEIRO**

#### ATIVAR CONSULTA DE REGISTOS

| Eo | ended Function | 15        |               |       |       | × |
|----|----------------|-----------|---------------|-------|-------|---|
| Пe | Configuration  | Operation | Multifunction | Tools | Other |   |
|    | Articles Com   |           |               |       |       |   |
|    | neeve Log use  |           |               |       |       |   |
|    |                |           |               |       |       |   |
|    |                |           |               |       |       |   |
|    |                |           |               |       |       |   |
|    |                |           |               |       |       |   |
|    |                |           |               |       |       |   |
|    |                |           |               |       |       |   |
|    |                |           |               |       |       |   |
|    |                |           |               |       |       |   |
|    |                |           |               |       |       |   |
|    |                |           |               |       |       |   |
|    |                |           |               |       |       |   |
|    |                |           |               |       |       |   |
|    |                |           |               |       |       |   |
|    |                |           |               |       |       |   |
|    |                |           |               |       |       |   |
|    | [              | ок        | 1             | Cano  | :el   |   |

01 • Ative a opção "Active Log Query" para ativar a consulta de registos.

| € Log Query |                                   |             | - 0                                                                                                    | 2 |
|-------------|-----------------------------------|-------------|----------------------------------------------------------------------------------------------------|---|
| Rev 10      | Datelline                         | BreatType   | Front Description                                                                                                  | Ē |
| 621         | 2915-00-07 10:24:55 quatafisire   | Information | 1 doc Professional Door Control Management, Vor. 7.99 52 10015 Superadoc MaNecess. //C-apointeories                | 1 |
| 620         | 2015-00-07 15:24 50 overlafeire   | Homation    | 1-doc Ext                                                                                                    | 1 |
| 619         | 2015-08-07 18:24 26 quarta feita  | Information | 1 doc Professional Door Cantrol Management Ver. 7:59:52 18015 Super abo Malvoores. PC-apostmonos                   |   |
| 618         | 2015-08-07 19:24:25 quartefixia   | Information | Late: Dat                                                                                                    |   |
| 617         | 2015-05-07 15:21 C2 quata feira   | Information | 1 abe Professional Door Control Management, Ver. 7.99/52 10015 Superable Molecons. PC-apointecrice                 |   |
| 676         | 2015-08-07 16:21:00 quarta fixina | Information | 1 abo liat                                                                                                    |   |
| 675         | 2015-00-07 15:19 10 eveta feire   | Homation    | 1.abs Apartment Management System/Ver. 7:39.52 10015 Super-abs: MbAssess./PC-apointesnics                          |   |
| 514         | 2915-00-07 15 19 03 queta feire   | Information | 1 also Exit                                                                                                    |   |
| 213         | 2915-06-07 15 15 31 quatafeka     | Information | 1 abc Beckup Database                                                                                              |   |
| 112         | 2015-08-07 15:59 47 quatafeta     | Information | 1 abo 10x001/14r.32019/08/07 23 02 13 quata-feared0111in/Desied Access No PRIVE/SSE/Card NO. 3User ID. No.         |   |
| 211         | 2015-00-07 15:59 Of quarterfwire  | information | 1 abc 5(n001-1(125295020),Getting Swipe Record Successfully-(0),                                                   |   |
| 610         | 2015-00-07 15:59 04 quarta feira  | Information | 1 abo 8x40011(123296520); Setting Swipe Record Stat                                                                |   |
| 29          | 2915-00-07 15:59-04 quarta fisita | Information | 1 abo 7, Download and Monitor Stat,                                                                                |   |
| 200         | 2015-00-07 15:57:32 evetafeire    | Information | 1 abs 6x40011(12)295628 Deex Or Line Deex Delay Seal 3 Swipes 0 Prividges 2:2019 08-07 22:59 58 awate feirs V9.00. |   |
| 07          | 201540-0715/5722 quatafeira       | Information | 1 doc 5.3+001-1 Need Adjust Terre/Need Upload () 25295020[PeedCock: should be 2019-00-07 15 57.32 But in fact 2019 |   |
| 205         | 2015-00-07 15:55 54 quarta-feixa  | Information | 1 also 4/x001-1(123295020), Upixed All Successfully-(2),                                                           |   |
| 105         | 2015-00-07 15:55 51 quarta fera   | Information | 1.abc 3.v40011(123296220).Upixed Stating                                                                           |   |
| 806         | 2015-08-07 15:54 06 quata feira   | Information | 1 abs 2;r001-1(12)295(20);Dpen;DrLine;Door_Delay(Sec)3;Seipes 0;Privielges:2;2019-01-07-22:59:32 guara-fers;VI-80. |   |
| 609         | 2015-00-07 15:54:05 evaluative    | Homation    | 1abo 1,3x0011 Need Adjust Tene/Need Upload ((12)295020)/FeedClock: should be 2019-08 07 15:54:06.8ut in fast 2019  |   |
| 902         | 2015-00-07 15:50:00 quarta feira  | hiomation   | 1 abo Allow And Upload Users' total = 2,Doors Court = 1,Successfully                                               |   |
| 074         | 3016-00-07 15-50 28               | below down  | Labor Mean And Dalmard PLoS 10 Sectors, MUMOWITY /R. or arXiV:3 115                                                |   |

### **Motorline**

## **03. FUNCIONALIDADES EXTENSAS**

### CONFIGURAÇÃO

### GRAVAR EVENTOS DE BOTÃO DE PRESSÃO

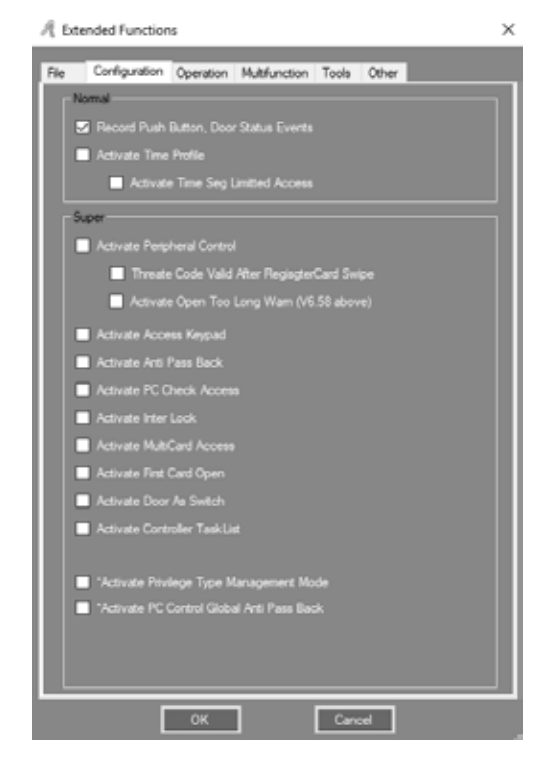

Grava cada vez que o botão de pressão é utilizado.

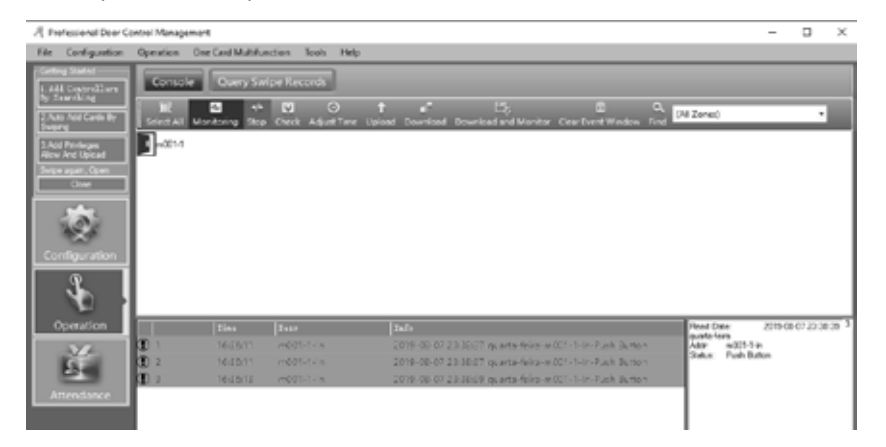

Motorline

PROFESSIONAI

### CONFIGURAÇÃO

#### **GRAVAR EVENTOS DE ESTADO DA PORTA**

Deve conectar o sensor da porta. Regista o tempo de "Door Open" e "Door Closed". NOTA: Após ativar qualquer função deve fazer "Upload" da consola.

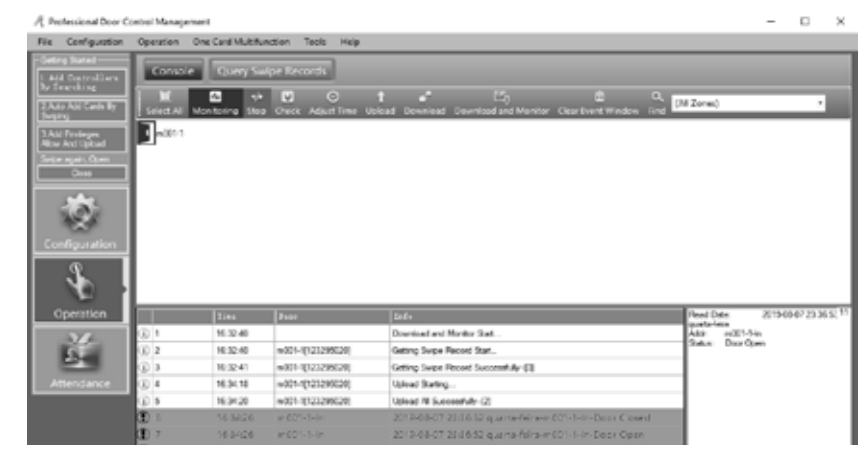

#### ATIVAR PERFIL DE TEMPO

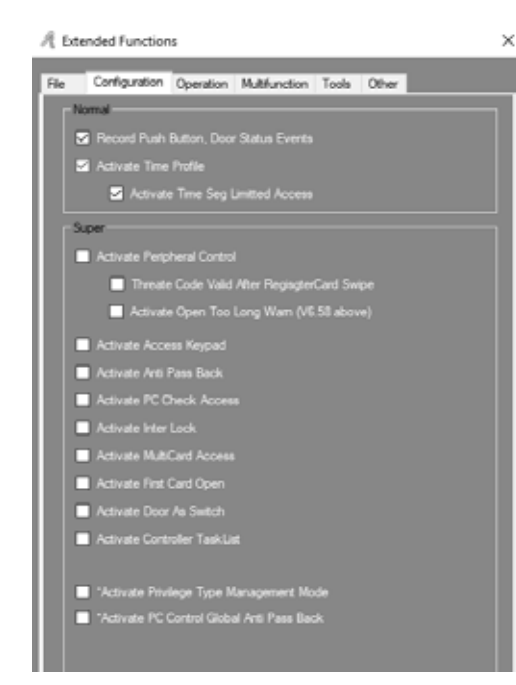

## **03. FUNCIONALIDADES EXTENSAS**

### CONFIGURAÇÃO

01 • Ative a opção "Activate Time Profile" e "Activate Time Seg Limitted Access". 02 • Clique em Configuration > Time Profile na barra de menus.

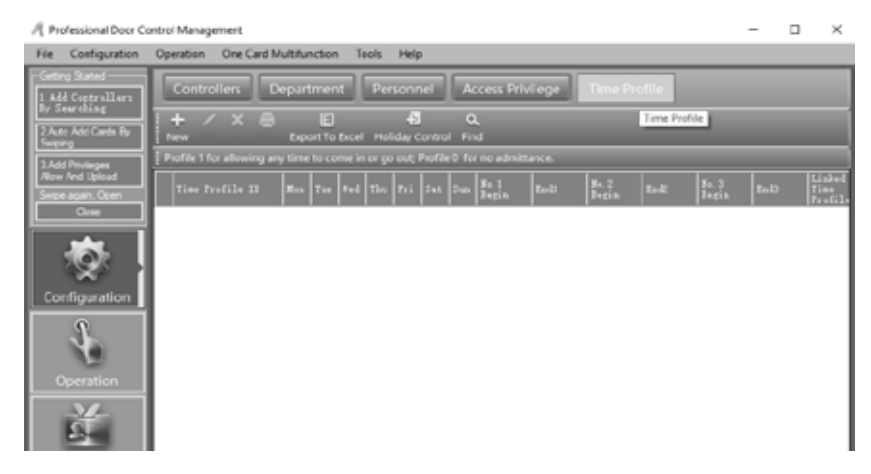

03 • Clique "New" para adicionar um novo perfil de tempo e as suas características. 04 • Escreva nas áreas em branco e clique "Ok".

| A Time Profile            |                        | ×                                   |
|---------------------------|------------------------|-------------------------------------|
| Time Profile ID:          | 2 🗸                    | Limited Access Times                |
| Description:              |                        | Count By One Controller             |
|                           |                        | Court By Each Reader                |
| Indust Tons Duble         | 2010-01-01             | [0 = No limit,Max =31]              |
| 0 v                       | Deactivate: 2029-12-31 | Current Month 0 🚭<br>(Driver V5.30) |
| / Week Day                |                        | Current Day 0 😌                     |
| S Monday<br>S Tuesday     | No.1 00:00 🔄 - 23:59 🔄 | Segment ND.1 0                      |
| S Wednesday<br>S Thursday | No.2 00.00 🔄 - 00.00 🚖 | Segment NO.2                        |
| S Friday<br>Saturday      | No.3 00:00 🔄 - 00:00 🔄 | Segment NO.3 0 😔                    |
| Sunday                    |                        |                                     |
|                           |                        | OK Cancel                           |
|                           |                        |                                     |

Resultado, ao adicionar um cartão de utilizador "Normal", tem permissão para trabalhar no perfil criado, podendo entrar e sair dentro do tempo definido.

Após definir os diversos perfis de tempo pretendidos, selecione as permissões correspondentes aos utilizadores no Acesso de Privilégios.

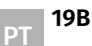

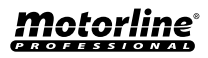

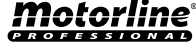

### CONFIGURAÇÃO

#### ATIVAR CONTROLO PERIFÉRICO

01 • Ative a opção "Activate Peripheral Control", "Threate Code Valid After RegisgterCard Swipe" e Activate Open Too Long Wam".

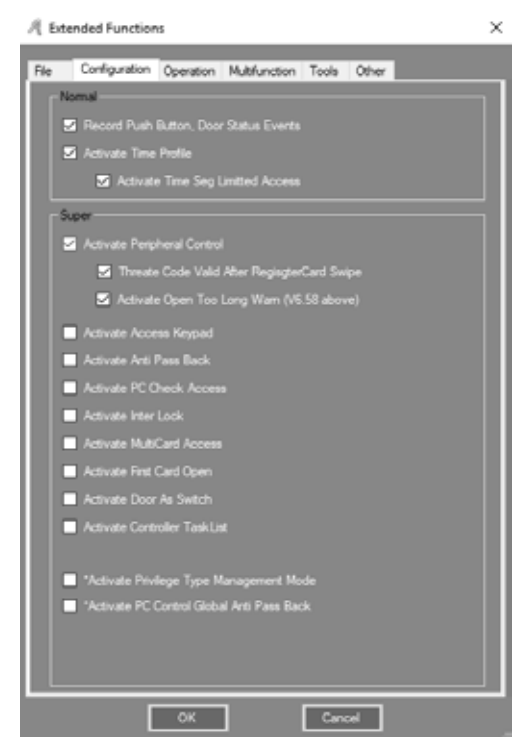

02 • Clique em Configuration > Peripheral na barra de menus.

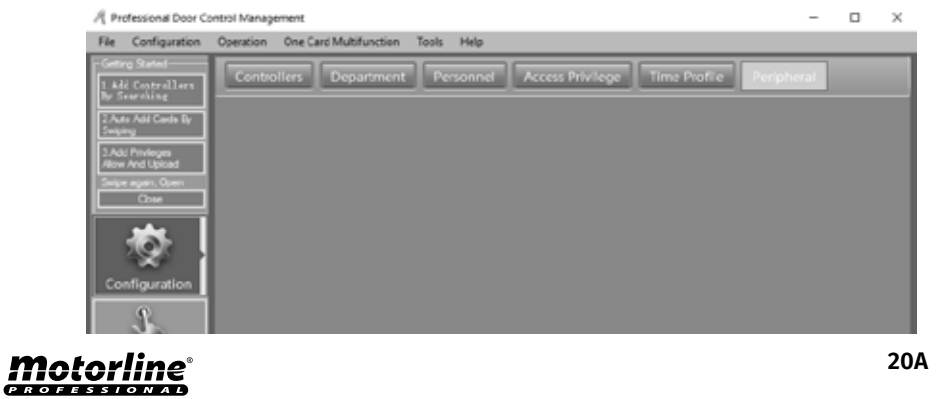

## 03. FUNCIONALIDADES EXTENSAS

### CONFIGURAÇÃO

**03 •** "Threat Code" : deve ser utilizado com o leitor de cartão de teclado PIN. **04 •** Clique "Hardware Configuration".

| 셔 Peripheral Control | 1                |            |               |             |                        |         | -      |   | $\times$ |
|----------------------|------------------|------------|---------------|-------------|------------------------|---------|--------|---|----------|
| Controller           | <b>1</b> 1       | Three Cole | Open Tee Long | Door Parend | Earshid Card<br>Reader | Bears   |        |   |          |
| 1                    | 123295620        |            |               |             |                        | m001-1; |        |   | -        |
|                      |                  |            |               |             |                        |         |        |   |          |
|                      |                  |            |               |             |                        |         |        |   |          |
|                      |                  |            |               |             |                        |         |        |   |          |
|                      |                  |            |               |             |                        |         |        |   |          |
|                      |                  |            |               |             |                        |         |        |   |          |
|                      |                  |            |               |             |                        |         |        |   |          |
|                      |                  |            |               |             |                        |         |        |   |          |
|                      |                  |            |               |             |                        |         |        |   |          |
|                      |                  |            |               |             |                        |         |        |   |          |
| Keter                | Andreas and an   | 1          |               |             |                        |         |        |   |          |
| Owner                | Treat Code       |            |               |             |                        |         |        |   |          |
| Door Ajar Alam Mar   | (Sec)[Defast=25] | 1 🔹        |               |             | ОК                     |         | Cancel | ] |          |
|                      |                  |            |               |             |                        |         |        |   |          |

#### 05 • Determine as configurações pretendidas.

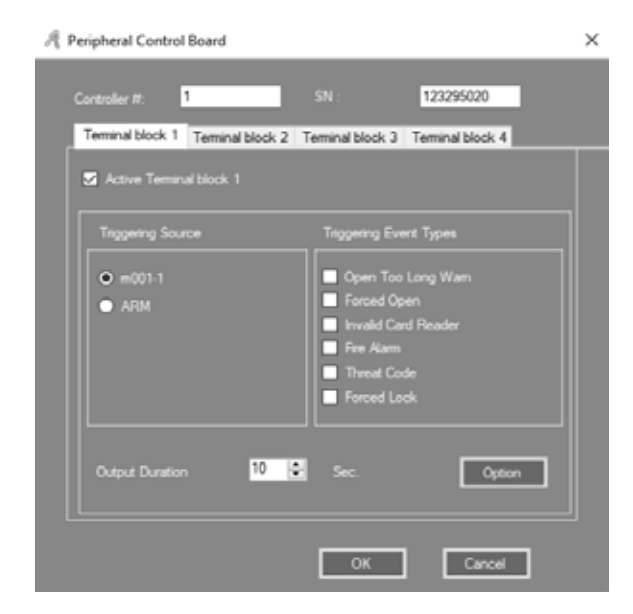

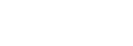

### Motorline

### CONFIGURAÇÃO

#### ATIVAR ACESSO AO TECLADO

01 • Ative a opção "Activate Access Keypad".

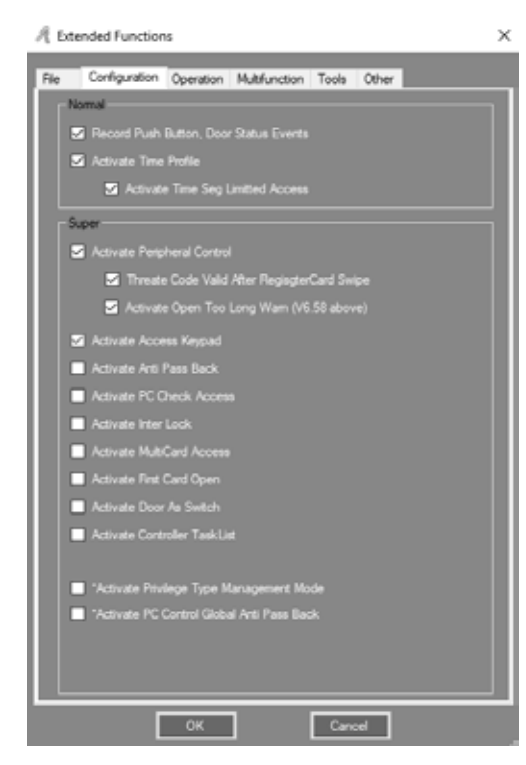

02 • Clique em Configuration > Pwd MGT na barra de menus.

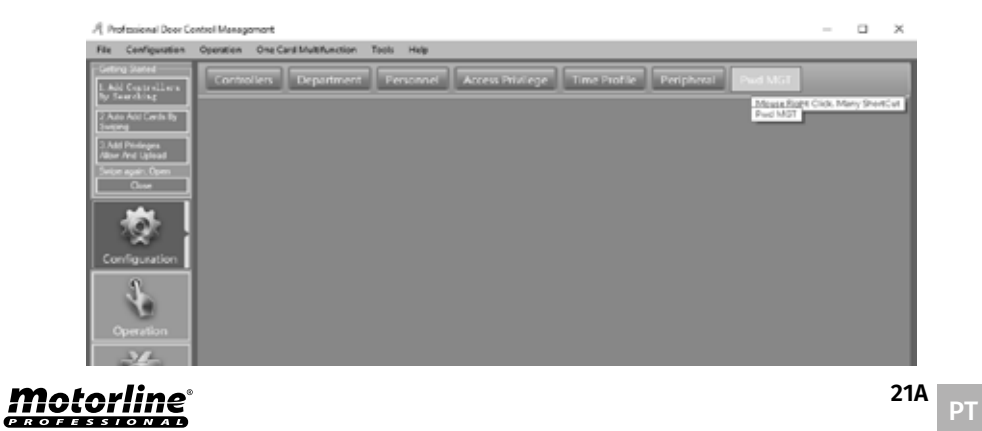

## **03.FUNCIONALIDADES EXTENSAS**

### **CONFIGURAÇÃO**

03 • Determine as configurações pretendidas.

**04** • Clique "Card+PIN", ou "PIN Code" ou "Controller's Password" ou "Manual Input Password", consoante as suas preferências.

| d + PIN PIN Cr  | de Controller's Pass | word Manual Input P | assword     |            |   |   |
|-----------------|----------------------|---------------------|-------------|------------|---|---|
| iste: Swipe and | input Pasawords      |                     |             |            |   |   |
| Reader #        | <br>                 | Bescription         | Pesities    | Cur4 + P18 |   | _ |
| 41              | 123295020            | 1                   | +001-1-2a   |            |   |   |
| 42              | 123295020            | z                   | a001-1-2xit |            | - |   |
| -               |                      | - F                 |             |            |   |   |
|                 |                      |                     |             |            |   |   |
|                 |                      |                     |             |            |   |   |
|                 |                      |                     |             |            |   |   |
|                 |                      |                     |             |            |   |   |
|                 |                      |                     |             |            |   |   |
|                 |                      |                     |             |            |   |   |
|                 |                      |                     |             |            |   |   |
|                 |                      |                     |             |            |   |   |
|                 |                      |                     |             |            |   |   |
|                 |                      |                     |             |            |   |   |
|                 |                      |                     |             |            |   |   |
|                 |                      |                     |             |            |   |   |
|                 |                      |                     |             |            |   |   |
|                 |                      |                     |             |            |   |   |
|                 |                      |                     |             |            |   |   |
|                 |                      |                     |             |            |   |   |
|                 |                      |                     |             |            |   |   |
|                 |                      |                     |             |            |   |   |
|                 |                      |                     |             |            |   |   |
|                 |                      |                     |             |            |   |   |
|                 |                      |                     |             |            |   |   |
|                 |                      |                     |             |            |   |   |
|                 |                      |                     |             |            |   |   |
|                 |                      |                     |             |            |   |   |
|                 |                      |                     |             |            |   |   |
|                 |                      |                     |             |            |   |   |
|                 |                      |                     |             |            |   |   |
|                 |                      |                     |             |            |   |   |
|                 |                      |                     |             |            |   |   |
| _               |                      |                     |             |            |   |   |
|                 |                      |                     |             |            |   |   |

#### NOTA: No submenu "PIN Code" a palavra-passe por defeito do utilizador é 345978.

|            | 1       |                       |           |                             |             |
|------------|---------|-----------------------|-----------|-----------------------------|-------------|
| Cessurer11 | Ther 10 | Uter Sube             | Cer4 30   | Department                  | 218         |
|            |         | 5483888<br>81801-0077 | 100-337   | Sales Dep/Overses Marketing | Weithunged  |
| ur         |         | M10013377             | 100:3377  |                             | We film and |
| e.         |         | ¥10013329             | 100/2229  |                             | He Then end |
| 8          | 5       | N10013300             | 100:3300  |                             | Victoria    |
| 7          | 6       | Change Bill 15        |           | × I                         | Unthanced   |
| 18         |         | 1 04-91-11 ()         |           | ~                           | Vichangel   |
| 9          |         |                       |           |                             | Unthanged   |
| 0          |         | Tien Fassing          | a. 1      |                             | Unlhanged   |
| 11         |         |                       | et:       |                             | Vectoregai  |
| 12         |         |                       |           |                             | Vechanged   |
| 00         |         | OK                    | G         | ancel                       | Valhaaged   |
|            | _       |                       | Channe PN |                             |             |

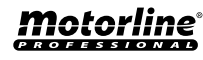

### **CONFIGURAÇÃO**

#### ATIVAR ANTI PASS BACK

01 • Ative a opção "Activate Anti Pass Back".

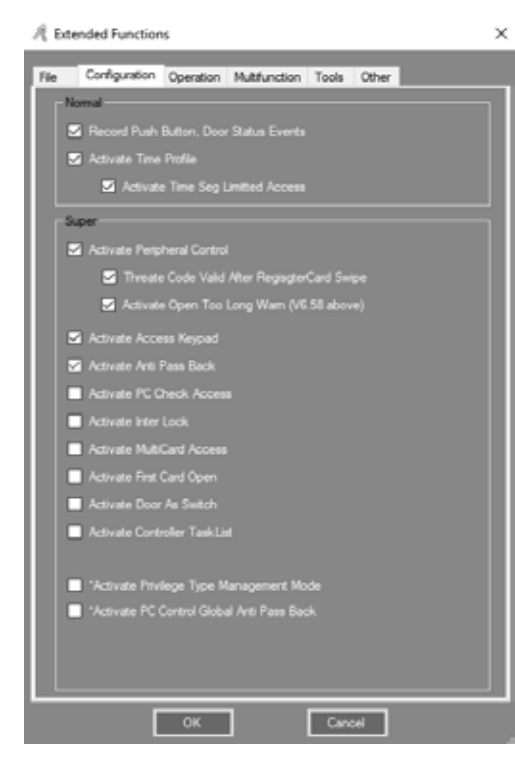

02 • Clique em Configuration > Anti-passback na barra de menus.

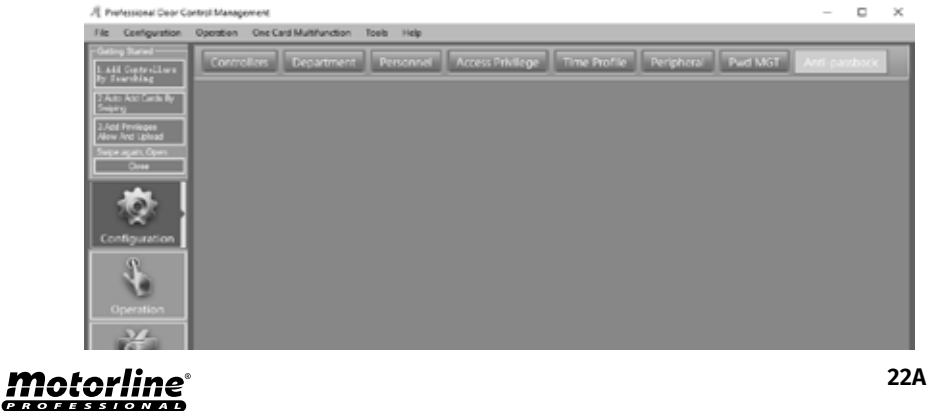

## **03.FUNCIONALIDADES EXTENSAS**

### **CONFIGURAÇÃO**

#### 03 • Determine as configurações pretendidas.

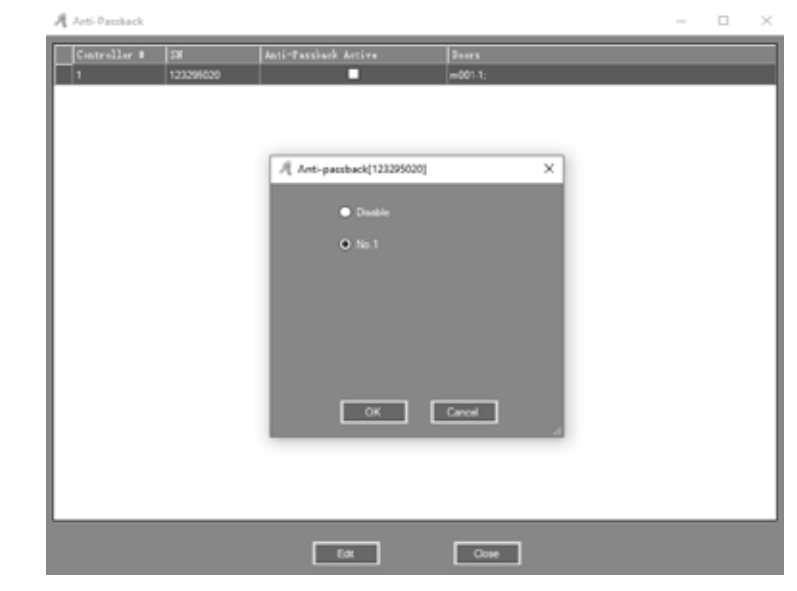

#### **ATIVAR BLOQUEIO INTERNO**

01 • Ative a opção "Activate Anti Inter Lock". NOTA: Esta função apenas funciona na MCA-02, com duas portas.

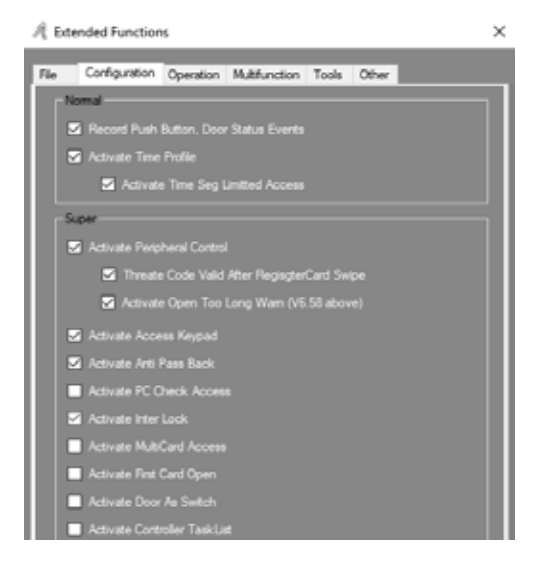

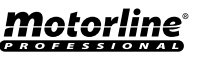

### CONFIGURAÇÃO

#### 02 • Clique em Configuration > Inter Lock na barra de menus.

|   | 1     | Festional Door C          | ontrol Money | ement                  |            |                  |              |                   |           | -     |     | $\times$ |
|---|-------|---------------------------|--------------|------------------------|------------|------------------|--------------|-------------------|-----------|-------|-----|----------|
|   | Fig.  | Configuration             | Operation    | One Card Multifunction | Tools Help |                  |              |                   |           |       |     |          |
|   |       | a Stated<br>Centrallare   | Contro       | den Department         | Personel   | Access Privilege | Time Profile | Perigheral Paul N | Anti-gand | atk 1 |     | П        |
| l | 1010  | na chù cạ<br>Mộc Carch Ng |              |                        |            |                  |              |                   |           |       | 14. | na Rig   |
| l |       | Padeges<br>And Igood      |              |                        |            |                  |              |                   |           |       |     |          |
| l | 3-991 | agan, Open<br>Case        |              |                        |            |                  |              |                   |           |       |     |          |
|   | Cor   | inguration                |              |                        |            |                  |              |                   |           |       |     |          |
|   |       | Ł                         |              |                        |            |                  |              |                   |           |       |     |          |
|   |       | ž                         |              |                        |            |                  |              |                   |           |       |     |          |

#### 03 • Determine as configurações pretendidas.

| A InterLock     |           |     |     |        |            | - 0         | $\times$ |
|-----------------|-----------|-----|-----|--------|------------|-------------|----------|
| Controller<br># | 34        | 1.2 | 3.4 | 1.2.3  | 1, 2, 3, 4 | Doors       |          |
| 1               | 223285246 | 2   |     |        |            | m001-1; m00 | 1-2      |
|                 |           |     |     |        |            |             | - 1      |
|                 |           |     |     |        |            |             | - 1      |
|                 |           |     |     |        |            |             | - 1      |
|                 |           |     |     |        |            |             | - 1      |
|                 |           |     |     |        |            |             | - 1      |
|                 |           |     |     |        |            |             | - 1      |
|                 |           |     |     |        |            |             | - 1      |
|                 |           |     |     |        |            |             | - 1      |
|                 |           |     |     |        |            |             | - 1      |
|                 |           |     |     |        |            |             | - 1      |
|                 |           |     |     |        |            |             | - 1      |
|                 |           |     |     |        |            |             | - 1      |
|                 |           |     |     |        |            |             |          |
|                 |           | ОК  |     | Cancel |            |             |          |

#### ATIVAR ACESSO A DIVERSOS CARTÕES

01 • Ative a opção "Activate MultiCard Access".

02 • Clique em Configuration > Multi-card na barra de menus.

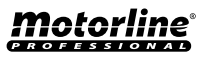

## **03.FUNCIONALIDADES EXTENSAS**

### CONFIGURAÇÃO

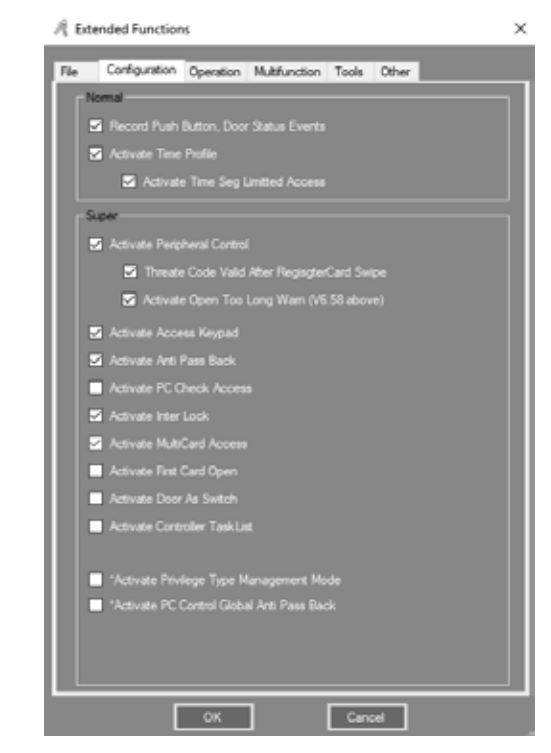

**03** • Determine as configurações pretendidas, cada grupo ao ter dois ou mais utilizadores juntos, poderão abrir a porta ao passarem os seus cartões juntos.

| I musicara con                                                                                                    | sfigure[1_m001-1                                                                                                    | 0                                                                                                    |                                    |            |                           |                                                                                                    |                                                  | - |  |
|----------------------------------------------------------------------------------------------------|----------------------------------------------------------------------------------------------------|----------------------------------------------------------------------------------------------------|------------------------------------|------------|---------------------------|----------------------------------------------------------------------------------------------------|--------------------------------------------------|---|--|
| 5 Active                                                                                                    | Total Cards<br>Needed                                                                                                    | 6 8                                                                                                    |                                    |            | <b>5</b> h                |                                                                                                    | ■ 0xi                                            |   |  |
| OK                                                                                                    |                                                                                                    |                                                                                                    |                                    |            |                           |                                                                                                    |                                                  |   |  |
|                                                                                                    |                                                                                                    | up 1 🧣 🚭                                                                                                   | Group 5 0                          | 0          |                           |                                                                                                    |                                                  |   |  |
| Cancel                                                                                                    |                                                                                                    | uo 2 1 👳                                                                                                   | Group 6 🔒                          | •          |                           |                                                                                                    |                                                  |   |  |
|                                                                                                    |                                                                                                    | ur 1 🕴 🖗                                                                                                   | Genup 7 0                          | ÷          |                           |                                                                                                    |                                                  |   |  |
|                                                                                                    |                                                                                                    | up 4 0 😫                                                                                                   | Group 8 0                          | •          |                           |                                                                                                    |                                                  |   |  |
|                                                                                                    |                                                                                                    |                                                                                                    |                                    |            |                           |                                                                                                    |                                                  |   |  |
|                                                                                                    |                                                                                                    |                                                                                                    |                                    |            |                           |                                                                                                    |                                                  |   |  |
|                                                                                                    | (40)                                                                                                    |                                                                                                    | ¥                                  |            |                           |                                                                                                    |                                                  |   |  |
| laon<br>Department<br>Uner 10                                                                                            | (M)<br>User Kute                                                                                                    | Card 10                                                                                                    | -                                  | Selected U | инь.<br>8 д  Iser 13      | Der Sate                                                                                                  | Card M                                           |   |  |
| laun<br>Cepartmort<br>Ilter ID<br>3                                                                                      | (40)<br>Unor Faile<br>F1401.3375                                                                                                    | Carl 10<br>1801-3378                                                                                       | Selected Dou                       | Selected U | іеть.<br>8 — Д.   Jaer 13 | They Bane                                                                                                 | Card NI<br>23834884                              |   |  |
| laon<br>Department<br>User ID<br>3                                                                                       | (Al)<br>User Faste<br>\$1.400.3575<br>\$1.000.3300                                                                                                    | Card 80<br>18013378<br>18013378                                                                            | Selected Dros                      | Selected U | iers.<br># Д User 13      | I Ser Faire<br>3 Vari<br>2 F18013377                                                                      | Card 90<br>20000000<br>30012077                  |   |  |
| leon<br>Department<br>Unser ID<br>3<br>5<br>6                                                                            | (40)<br>User Faite<br>FL60L3575<br>FL00L3505<br>FL00L3505                                                                                                    | Card 80<br>18012378<br>18012378<br>18012378                                                                | Selected Group                     | Selected U | нета.<br>В Д (Jaer 13)    | Fare Same<br>2 years<br>2 F18012077<br>4 F18012079                                                        | Card Ni<br>20006000<br>50012077<br>130012079     |   |  |
| luori<br>Expanimenti<br>Vicer ID<br>5<br>6<br>7                                                                          | (40)<br>User Faile<br>114012375<br>110012300<br>114012302                                                                                                    | Card 80<br>18012378<br>10012300<br>10012011<br>10012012                                                    | Selected Doca                      | Selected U | en.<br>8 å Her 13         | Four         Four           1         vsert           2         F180(2077)           4         F180(2079) | Card 90<br>2000000<br>30012377<br>30012379       |   |  |
| luora<br>Expantment<br>Viscer IID<br>5<br>6<br>7<br>7<br>8                                                               | (40)<br>User Faile<br>FL40L2375<br>FL00L2300<br>FL00L2300<br>FL00L2302<br>FL40L2300                                                                              | Card 80<br>18013378<br>10013308<br>18013381<br>18013382<br>18013382<br>18013383                            | Selected Data                      | Selected U | iers.<br># Δ User 33      | Iser Fate<br>1 vari<br>2 F18012377<br>4 F18012379                                                         | Card 30<br>2000000<br>30012377<br>10012379       |   |  |
| laars<br>Department<br>Wear 10<br>0<br>0<br>0<br>0<br>0<br>0<br>0<br>0<br>0<br>0<br>0<br>0<br>0<br>0<br>0<br>0<br>0<br>0 | (40)<br>User False<br>FL40L3375<br>FL40L3303<br>FL40L3303<br>FL40L3303<br>FL40L3303<br>FL40L3303<br>FL40L3303                                                    | Card 80<br>18613378<br>18613378<br>18613388<br>18613388<br>18613388<br>18613382<br>18613384                | V<br>Selected Grou<br>3            | Selected U | iers.<br># Δ User 33      | Tourn Name           1         vant           2         p18013077           4         p38013079           | Can 4 190<br>2000000<br>3001 20 77<br>3001 20 79 |   |  |
| buri.<br>Cepatimor:<br>Visaer 130<br>6<br>6<br>7<br>7<br>8<br>9<br>9<br>10                                               | (40)<br>Biser Bake<br>Biole 3373<br>Biole 3303<br>Biole 3304<br>Biole 3304<br>Biole 3304<br>Biole 3304<br>Biole 3304<br>Biole 3304<br>Biole 3304<br>Biole 3306   | Card 80<br>18012378<br>18012378<br>18012380<br>18012382<br>18012382<br>18012382<br>18012385<br>18012385    | v<br>Selected Good<br>S            | Selected U | verk.<br>8 Δ User 33      | 5 San Tana<br>3 San T<br>2 S38012077<br>4 S38012079                                                       | Canil 10<br>2080696<br>30012377<br>30012379      |   |  |
| bun<br>Depatment<br>Biser 10<br>6<br>6<br>7<br>6<br>9<br>9<br>9<br>10<br>10                                              | (40)<br>Burr Buto<br>FL6013575<br>FL6013505<br>FL6013505<br>FL6013505<br>FL6013505<br>FL6013505<br>FL6013505<br>FL6013505<br>FL6013505<br>FL6013505<br>FL6013505 | Card 30<br>BCL3578<br>BCL3578<br>BCL3580<br>BCL3582<br>BCL3582<br>BCL3584<br>BCL3586<br>BCL3586<br>BCL3586 | V<br>Selected Deau<br>D<br>20<br>V | Selected U | vers.<br>8 J User 30      | 5447 Bane<br>3 4547<br>2 538013077<br>4 538013079                                                         | Cond Mil<br>20800600<br>30012077<br>30012379     |   |  |

Motorline

PROFESSIONA

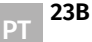

23A

PT

### CONFIGURAÇÃO

#### ATIVAR PRIMEIRO CARTÃO DE ABERTURA

01 • Ative a opção "Activate First Card Open".

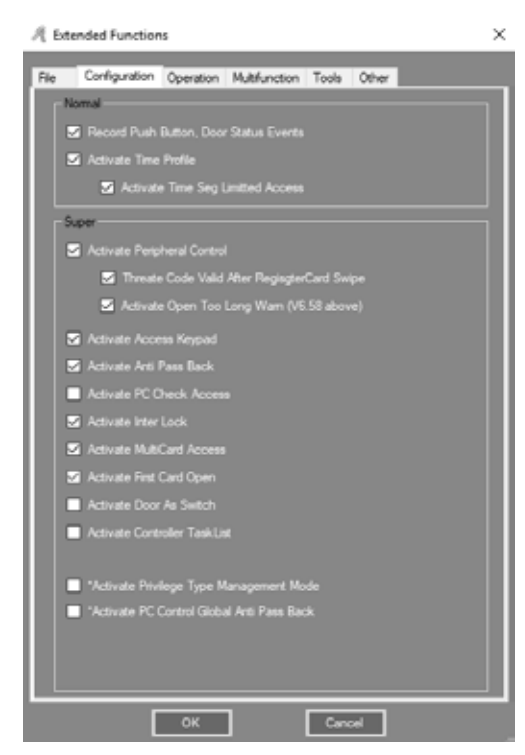

**02** • Clique em Configuration > First Card na barra de menus.

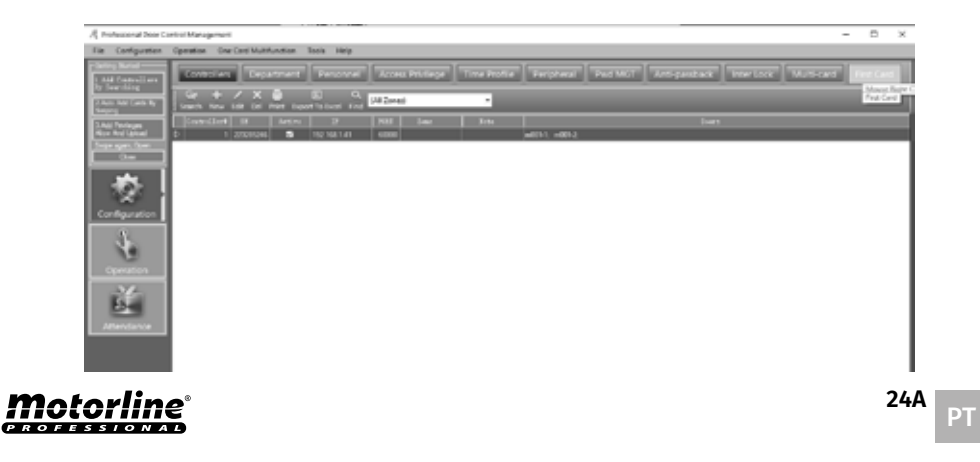

## **03.FUNCIONALIDADES EXTENSAS**

### **CONFIGURAÇÃO**

#### 03 • Escolha o utilizador, e clique "Edit".

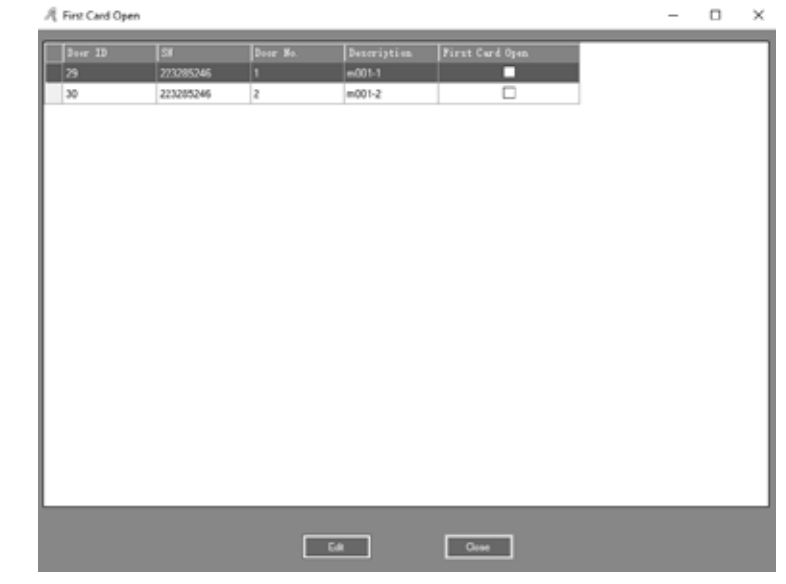

04 • Ative a opção "Active" e determine as configurações pretendidas.

| A Hos-Card Open(1) mil                                                                                                    | Blant Times <u>50.00 (2)</u><br>Caretos 1 <b>0.000 Caretos dad ve</b><br>Alter Jaagn Sma.<br>Frances well-fridas la contract)<br>Frances well-fridas de contract)                                                                                                    | Eind Sine: 2000 (C<br>Control 2 S Only Alexa Find Car or<br>Alexa and small                                                            | - C X                           |
|----------------------------------------------------------------------------------------------------|----------------------------------------------------------------------------------------------------|----------------------------------------------------------------------------------------------------|---------------------------------|
| Digatoset 20<br>Tear 23 Tear 2<br>4 28022<br>6 39022<br>6 39022<br>7 4002<br>7 5<br>7 5<br>7 5<br>7 5<br>7 5<br>7 5<br>7 5<br>7 5<br>7 5<br>7 5<br>7 5 | 40 ♥ ♥<br>528.6 (20.237)<br>229.6 (20.437)<br>229.9 (20.437)<br>229.9 (20.437)<br>229.9 (20.437)<br>229.9 (20.437)<br>229.9 (20.437)<br>229.6 (20.437)<br>229.6 | Solicitad (Jane)<br>From 33 A) There Have<br>1 person<br>2 From 31 PP<br>2<br>2<br>2<br>2<br>2<br>2<br>2<br>2<br>2<br>2<br>2<br>2<br>2 | Card 80<br>20205066<br>14613377 |

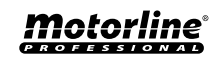

## CONFIGURAÇÃO

#### ATIVAR LISTA DE TAREFAS DO CONTROLADOR

01 • Ative a opção "Activate First Controller TaskList".

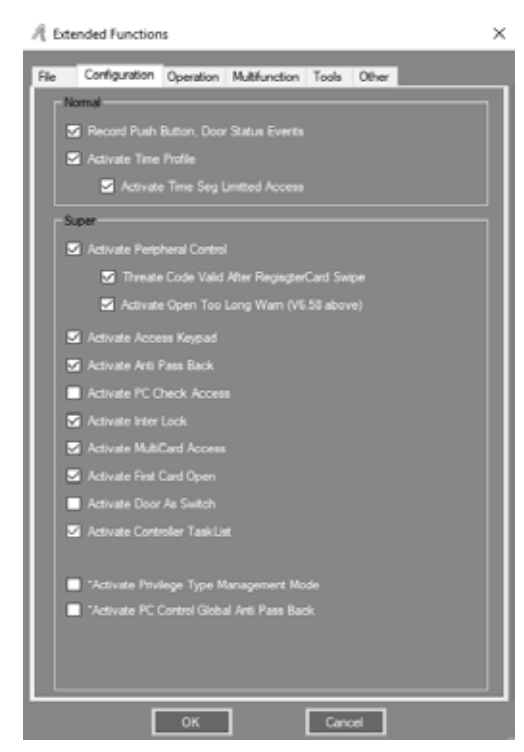

02 • Clique em Configuration > Task List na barra de menus.

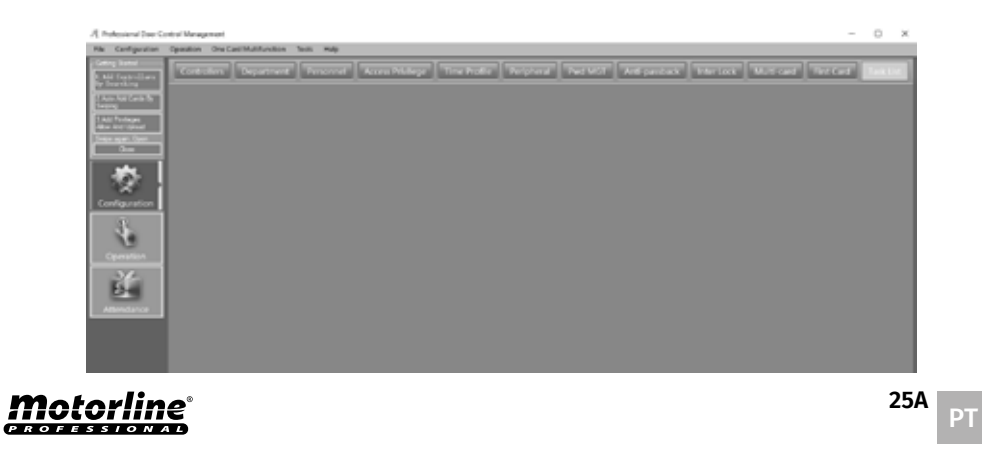

## **03.FUNCIONALIDADES EXTENSAS**

### CONFIGURAÇÃO

03 • Poderá adicionar tarefas, clique "Add" ou editar as tarefas, clique "Edit".

|        | Deeclivate Date: 200<br>Activation Time: 001<br>Week, Day | 9 12 31 segunda feis                  | -     |       |   |       |     |      |     |           |                         |                            |   |
|--------|-----------------------------------------------------------|---------------------------------------|-------|-------|---|-------|-----|------|-----|-----------|-------------------------|----------------------------|---|
|        | S Handey S Tor<br>Adapt To: (10<br>Tank: 10<br>Nate:      | oday 🖪 Wedreade<br>Tigger Once (V1.9) | 5 7.  | raday | 5 | 'sday | 2   | 5 54 |     | 5         | Sunday<br>Actu<br>Entre | Deter                      |   |
| 7.0233 | Fran                                                      |                                       |       | H.s.  |   | Wad.  | The | Fri  | Sat |           | Adapt To                | Task                       |   |
| 9      | 2019-08-07 evana 4                                        | 2029-12-31 sepund                     | 10.00 | Ø     | Ø | Ø     | Ø   | Ø    | Ø   | Ø         | (N)                     | 1. Deer Open               |   |
| 10     | 2015-00-07 oueta-l                                        | 2029-12-31 segund                     | 10.00 | 2     | Ø | Ø     | Ø   | Ø    | Ø   | Ø         | (40)                    | 2. Door Closed             | _ |
| 11     | 2015-00-07 ouarta-(                                       | 2029-12-31 segund                     | 19.56 | 2     | 2 | 2     | 2   | 2    | 2   | 2         | 646)                    | 6.01) Card + Password      |   |
| 12     | 2019-08-07 quarte-1                                       | 2029-12-31 segund                     | GH:00 |       |   |       |     |      | ً   | $\square$ | (40)                    | 7. (h-Out) Card + Password |   |
| 13     | 2015-08-07 quarta-1                                       | 2029-12-31 segund                     | 12:00 | 2     | Ø | Ø     | Ø   | Ø    | ً   | Ø         | (4)                     | 10. Trigger Once (/0.5)    | _ |
| 14     | 2015-08-07 queta 1                                        | 2629-12-31 segund                     | 08.00 | Ø     | ₽ | Ø     | ₽   | Ø    | ₽   | Ø         | (N)                     | 10. Trigger-Once (VD.S)    |   |
|        |                                                           |                                       |       |       |   |       |     |      |     |           |                         |                            |   |

#### 04 • Determine as configurações pretendidas.

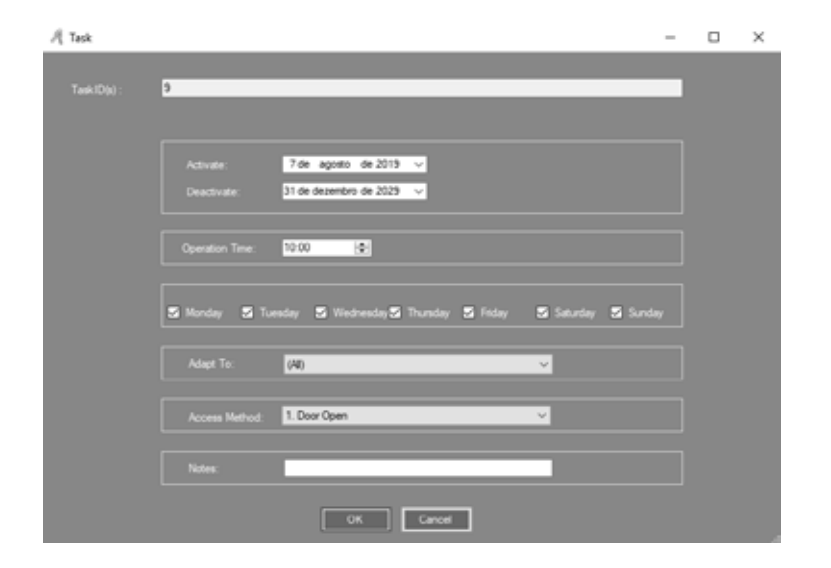

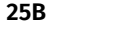

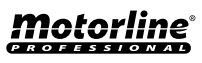

### **OPERAÇÃO**

#### ATIVAR ABERTURA DA PORTA DE MODO REMOTO

01 • Ative a opção "Activate Remote Open Door".

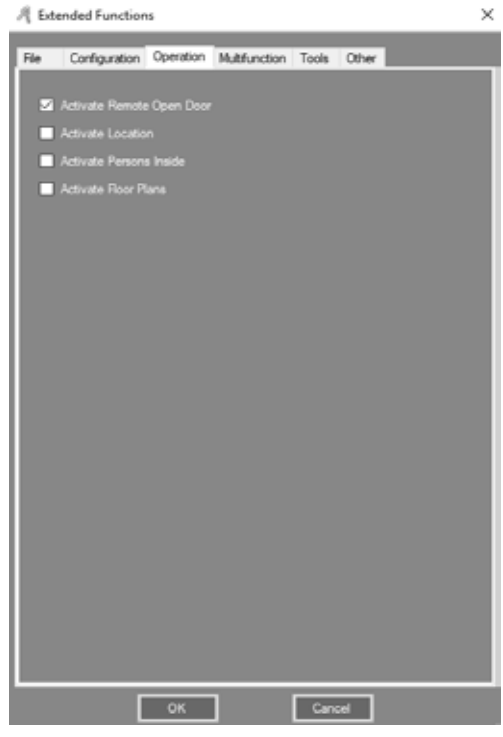

02 • Clique em Operation > Console na barra de menus.

**03** • Primeiro selecione a porta pretendida, e de seguida clique "Remote Open". Resultado, a porta selecionada vai abrir.

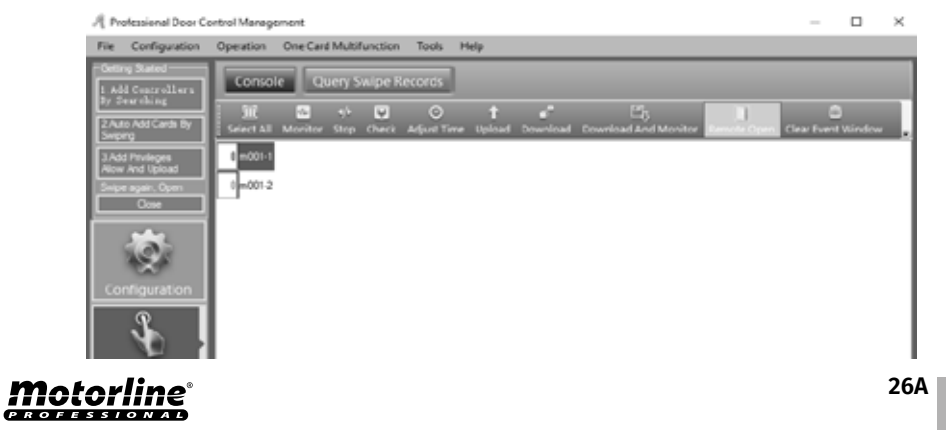

## **03.FUNCIONALIDADES EXTENSAS**

### **MULTIFUNÇÕES**

### ATIVAR REFEIÇÃO

01 • Ative a opção "Activate Meal".

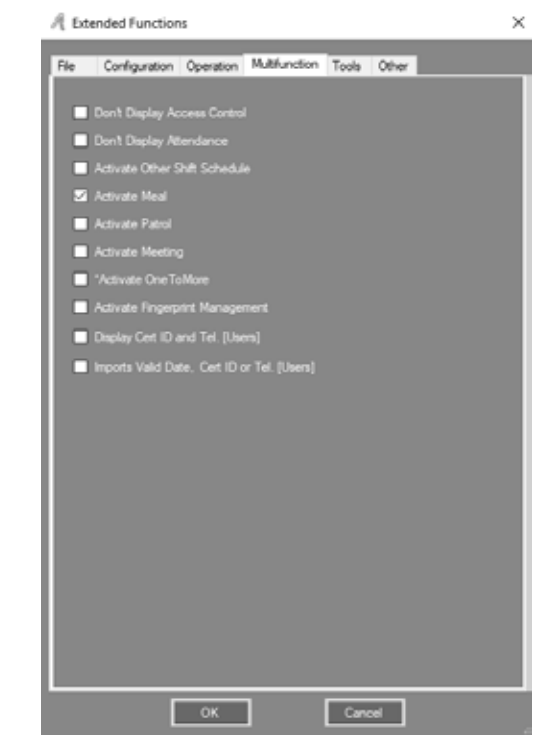

CONFIGURAR REFEIÇÃO

•• LEITORES

01 • Clique "Const Meal" na barra de menus.

PT

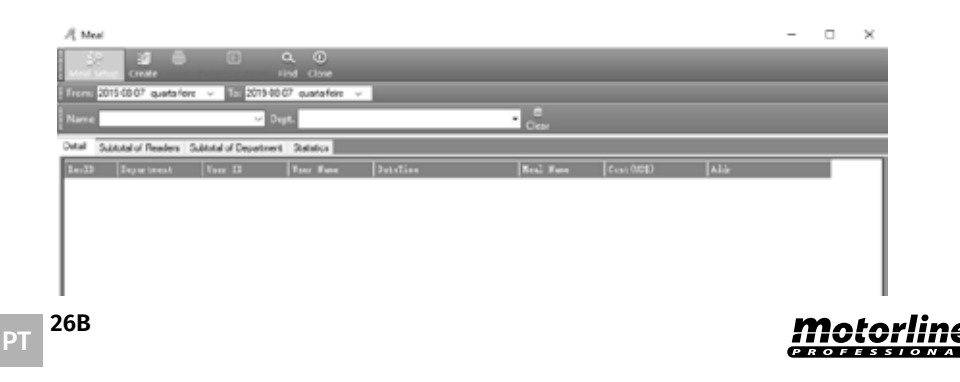

### MULTIFUNÇÕES

- 02 Clique "Meal Setup", e de seguida selecione o submenu "Readers".
- 03 Determine as configurações pretendidas.

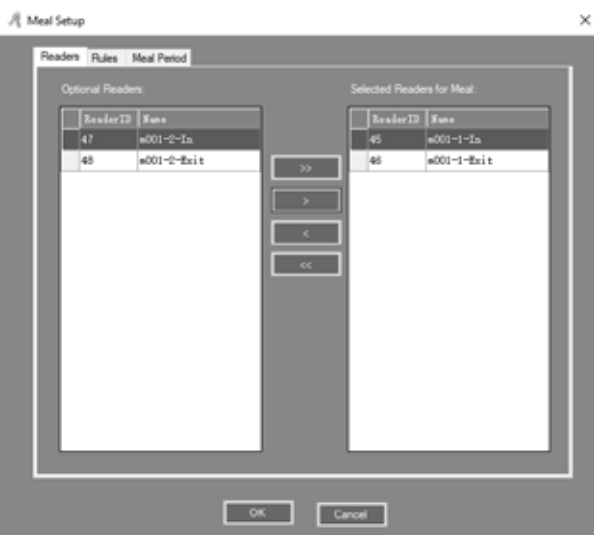

#### •• REGRAS

**01 ·** Clique "Meal Setup", e de seguida selecione o submenu "Rules". **02 ·** Determine as configurações pretendidas.

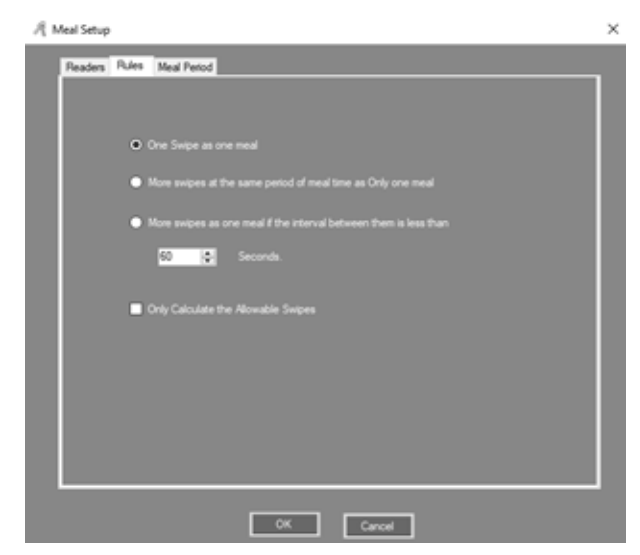

## **03.FUNCIONALIDADES EXTENSAS**

### **MULTIFUNÇÕES**

### •• PERÍODO DE REFEIÇÃO

01 • Clique "Meal Setup", e de seguida selecione o submenu "Meal Period". 02 • Determine as configurações pretendidas.

| A Meal Setup           |                   |      | ×      |
|------------------------|-------------------|------|--------|
| Readers Rules Meal Per | rod .             |      |        |
|                        |                   |      |        |
|                        |                   |      |        |
| Si Morning             | 07.00 💿 _ 09:00 👁 | 0,00 | Option |
| S Lunch                | 11:30 🔿 - 13:30 👳 | 0,00 | Option |
| S Evening              | 17.00 日 - 22回 日   | 0,00 | Option |
| Citier                 |                   |      |        |
|                        |                   |      |        |
| Department Metho       |                   |      |        |
|                        |                   |      |        |
|                        |                   |      |        |
|                        |                   |      |        |
|                        |                   |      |        |
|                        | ОК Си             | noel |        |

**03** • Poderá ainda fixar a quantidade de consumo, clique "Option" e determine as configurações pretendidas.

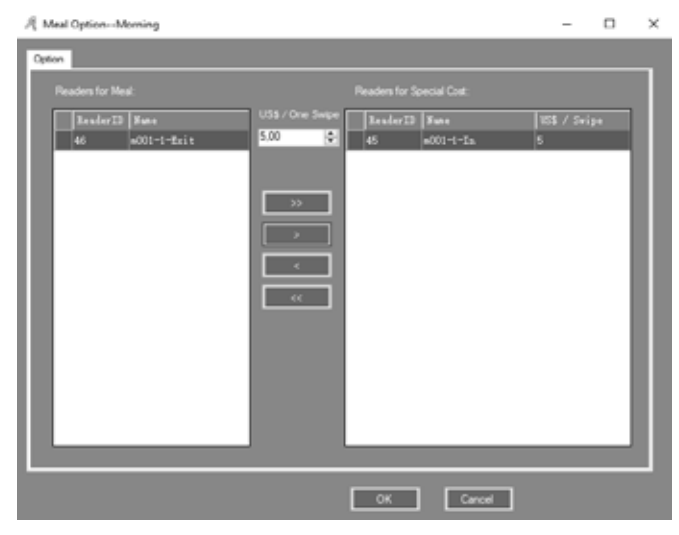

## **Motorline**<sup>®</sup>

27A PT

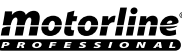

### **MULTIFUNÇÕES**

### • RELATÓRIO DE REFEIÇÃO

### •• RELATÓRIO DE DETALHES DE REFEIÇÃO

01 • Clique "Create", e será disposto todos os detalhes de refeição dos utilizadores.

| A Meal    |                                                                            |                    |           |                                  |           |            |            | - |  | $\times$ |  |  |  |  |
|-----------|----------------------------------------------------------------------------|--------------------|-----------|----------------------------------|-----------|------------|------------|---|--|----------|--|--|--|--|
| Anal Setu | p Create Print I                                                           | Export To Excel Fi | A O       |                                  |           |            |            |   |  |          |  |  |  |  |
| From: 211 | Trom: 2019-08-08 gaints/ere v To: 2019-08-08 gaints/ere v                  |                    |           |                                  |           |            |            |   |  |          |  |  |  |  |
| Name      |                                                                            | U Deg              | e         |                                  | Char      |            |            |   |  |          |  |  |  |  |
| Detai Sub | Substal of Readers Substal of Department Statebox/2015-06-00 Te 2015-08-00 |                    |           |                                  |           |            |            |   |  |          |  |  |  |  |
| RecTB     | Department                                                                 | for 13             | Tter Same | DateTime                         | Man. Numa | Cost (158) | Addr       |   |  | ^        |  |  |  |  |
| 963       | Sales Dep'Oven                                                             | 13                 | N0        | 2019 08 08 09:36:34 quinta foirs | Lunch     | 0          | m001-1 lin |   |  | - 11     |  |  |  |  |
| 905       | Sales Dep'/Overs                                                           | 13                 | N3        | 2019-08-08 09:37:54 ouinta-leira | Lunch     | 0          | m001-1-in  |   |  | - 11     |  |  |  |  |
| 905       | Sales Dep'/Overs                                                           | 10                 | ND        | 2019-00-00 09:30:40 ovinta feira | Lunch     | 0          | m001-1-in  |   |  | - 11     |  |  |  |  |
| 993       | Sales Dep/Overs                                                            | 13                 | N3        | 2019-08-08 09:42:16 ouinta leira | Lunch     | 0          | m001-3-in  |   |  | - 11     |  |  |  |  |
| 996       | Salos Dep'/Overs                                                           | 13                 | N0        | 2015-08-08-09:44:15-puinta foirs | Lunch     | 0          | m001-1-in  |   |  | - 11     |  |  |  |  |
| 1001      | Sales Dep'Overs                                                            | 13                 | N3        | 2019-08-08 09:45:03 ouinta-leira | Lunch     | 0          | m001-1-in  |   |  | - 11     |  |  |  |  |
| 1005      | Sales Dep'/Overs                                                           | 10                 | ND        | 2019-00-00 09:45:50 ouinta feira | Lunch     | 0          | m001-1-in  |   |  | - 11     |  |  |  |  |
| 982       | Sales Dep                                                                  | 14                 | N8756777  | 2019-08-08 09:36:22 ourtarleira  | Lunch     | 0          | m001-1-In  |   |  | - 11     |  |  |  |  |
| 900       | Salos Dep                                                                  | 14                 | N8756777  | 2019-08-08-09-38-51 quinta foirs | Lunch     | 0          | m001-1-in  |   |  | - 11     |  |  |  |  |
| 990       | Sales Dep                                                                  | 14                 | N#756777  | 2019-08-08 09:41:04 ouinta-feira | Lunch     | 0          | m001-1-in  |   |  |          |  |  |  |  |
| 991       | Sales Dep                                                                  | 14                 | N\$756777 | 2019-00-00 09:42:04 ouinta feira | Lunch     | 0          | m001-1-in  |   |  | - 11     |  |  |  |  |
| 995       | Sales Dep                                                                  | 14                 | N8756777  | 2019-08-08 09:44:02 ountariena   | Lunch     | 0          | m001-1-In  |   |  | - 11     |  |  |  |  |
| 1000      | Saloo Dep                                                                  | 14                 | N8756777  | 2019-08-08 09:44:55 quinta foira | Lunch     | 0          | m001-1-in  |   |  | - 11     |  |  |  |  |
| 1004      | Sales Dep                                                                  | 14                 | N#756777  | 2019-00-00 (9:46:49 ourta-leira  | Lunch     | 0          | mQ01-1-in  |   |  | - 11     |  |  |  |  |
| 990       | Salee Dep                                                                  | 15                 | N8760415  | 2019-08-08 09:31:21 ovirta feira | Lunch     | 0          | m001-1-in  |   |  |          |  |  |  |  |
|           |                                                                            |                    |           |                                  |           |            |            | _ |  | ×.       |  |  |  |  |

#### •• RELATÓRIO DE ESTADO DE LEITORES

01 • Clique "Create", e selecione "Subtotal of Readers" no submenu, e será disposto todos os tempos de refeição e dinheiro por zona.

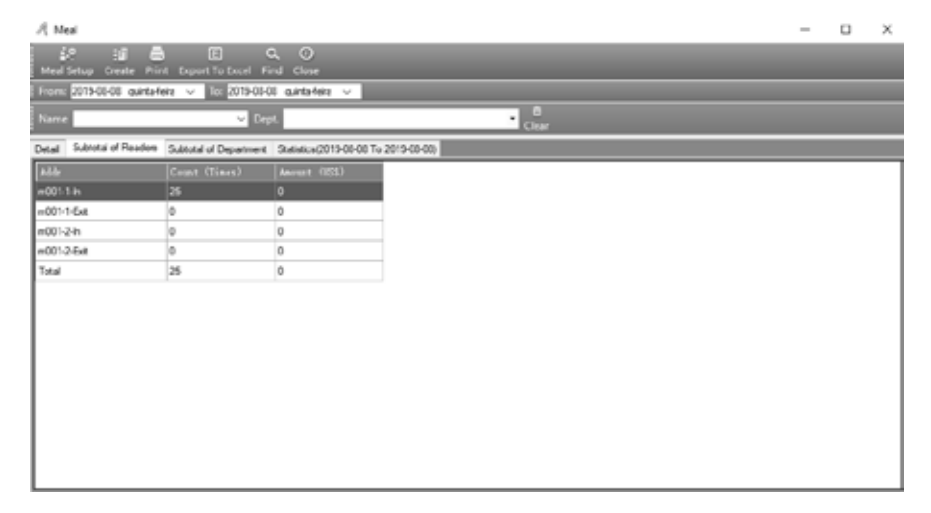

## **03.FUNCIONALIDADES EXTENSAS**

### **MULTIFUNÇÕES**

#### •• RELATÓRIO DE ESTADO DE SUBTOTAL DE DEPARTAMENTO

**01** • Clique "Create", e selecione "Subtotal of Department" no submenu, e será disposto todos os tempos de refeição e dinheiro por departamento.

| A Meal                           |                        |                          |             |            |  | - | × |
|----------------------------------|------------------------|--------------------------|-------------|------------|--|---|---|
| 🔐 🗃 🖨<br>Meal Setup: Criste Prin | t Export To Excel Fie  | <b>λ</b> .⊙<br>NJ Clove  |             |            |  |   |   |
| From: 2019-08-08 quinta-le       | wa y T∈ 2019-08-0      | S quinta-feira ∨         |             |            |  |   |   |
| Name                             | V Dag                  | L .                      |             | e<br>Clear |  |   |   |
| Detai Subtotal of Readers        | Subtotal of Department | Statestics(2013-08-08 To | 2019-08-08) |            |  |   |   |
| Ispartseat                       | Count (Times)          | Annual (181)             |             |            |  |   |   |
| Sales Dep                        | 18                     | 0.00                     |             |            |  |   |   |
| Sales Dep'Oversea Marke          | 2                      | 0.00                     |             |            |  |   |   |
| (Department Is Empty)            | 0                      | 0.00                     |             |            |  |   |   |
| Total                            | 25                     | 0                        |             |            |  |   |   |
|                                  |                        |                          |             |            |  |   |   |
|                                  |                        |                          |             |            |  |   |   |
|                                  |                        |                          |             |            |  |   |   |
|                                  |                        |                          |             |            |  |   |   |
|                                  |                        |                          |             |            |  |   |   |
|                                  |                        |                          |             |            |  |   |   |
|                                  |                        |                          |             |            |  |   |   |
|                                  |                        |                          |             |            |  |   |   |
|                                  |                        |                          |             |            |  |   |   |
|                                  |                        |                          |             |            |  |   |   |
|                                  |                        |                          |             |            |  |   |   |
|                                  |                        |                          |             |            |  |   |   |
| L                                |                        |                          |             |            |  |   |   |

### •• RELATÓRIO DE ESTADO DE UTILIZADORES

**01** • Clique "Create", e selecione "Statistics" no submenu, e será disposto estatisticamente os tempos e o dinheiro total gasto por cada utilizador.

| Meal Setup Cre   | ate Print Export    | To txcel Find | Close              |                |        |             |              |  |  |
|------------------|---------------------|---------------|--------------------|----------------|--------|-------------|--------------|--|--|
| From: 2019-08-0  | quinta-leirs 🗸      | 2019-08-08    | 💛 erieketniug      |                |        |             |              |  |  |
| Norre            |                     | v Dept.       |                    |                |        | • Cear      |              |  |  |
| Detai Subtotal d | Readers Subtotal of | Department 9  | stistics(2015-08-0 | 6 To 2019-08-0 | 0      |             |              |  |  |
| Degrar times t   | For ID              | Vser Nune     | Reraing            | Lunds          | D-ming | Jun (Times) | Annual (103) |  |  |
|                  | 2                   | N18013377     | 0                  | 0              | 0      | 0           | 0            |  |  |
|                  | 3                   | N10013378     | 0                  | 0              | 0      | 0           | 9            |  |  |
|                  | 4                   | N10013379     | 0                  | 0              | 0      | 0           | 0            |  |  |
|                  | 5                   | N19013380     | 0                  | 0              | 0      | 0           | 0            |  |  |
|                  | 6                   | N10013381     | 0                  | 0              | 0      | 0           | 0            |  |  |
|                  | 7                   | N10013382     | 0                  | 0              | 0      | 0           | 9            |  |  |
|                  | 8                   | N19013383     | 0                  | 0              | 0      | 0           | 0            |  |  |
|                  | 9                   | N18013384     | 0                  | 0              | 0      | 0           | 0            |  |  |
|                  | 10                  | N18013385     | 0                  | 0              | 0      | 0           | 0            |  |  |
|                  | 11                  | N10013386     | 0                  | 0              | 0      | 0           | 0            |  |  |
|                  | 12                  | N18013387     | 0                  | 0              | 0      | 0           | 9            |  |  |
| Sales Dep\Overs  | 13                  | N3            | 0                  | 7              | Ô      | 7           | 0            |  |  |
| Sales Dep        | 14                  | N0756777      | 0                  | 7              | 0      | 7           | 0            |  |  |
| Sales Dep        | 15                  | N8760415      | 0                  | 31             | 0      | 31          | 0            |  |  |
|                  |                     | Total         | 0                  | 25             | 0      | 25          | 0            |  |  |

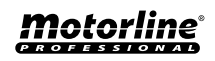

## MULTIFUNÇÕES

#### ATIVAR PATRULHA

01 • Ative a opção "Activate Patrol".

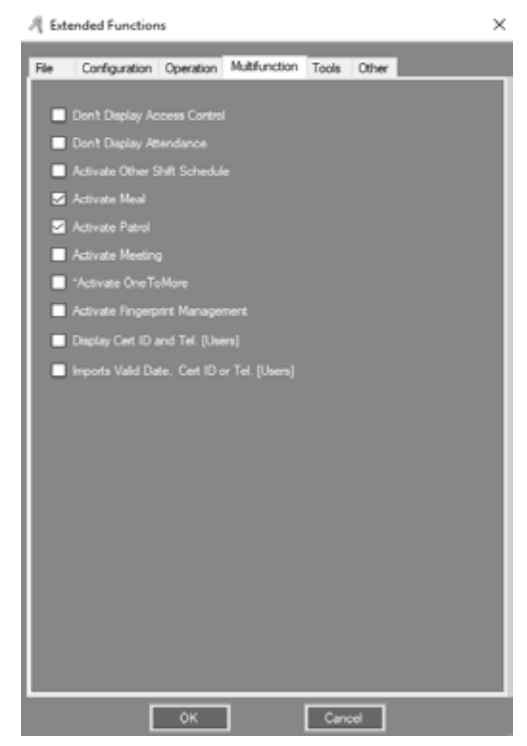

#### 02 • Clique "Patrol" na barra de menus.

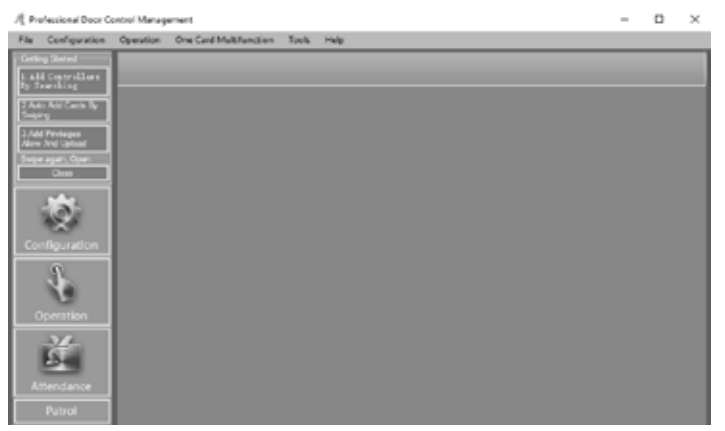

## **03.FUNCIONALIDADES EXTENSAS**

### **MULTIFUNÇÕES**

#### • CONFIGURAR PATRULHA

#### •• PONTO DE PATRULHA

01 • Clique "Patrol Setup".

| R Patrol Report             |               |              |         |              |            |             |            |            | -    |           | $\times$ |
|-----------------------------|---------------|--------------|---------|--------------|------------|-------------|------------|------------|------|-----------|----------|
|                             | 11 N          |              | 0       | 2            | 9          | 0           |            |            |      |           |          |
| From: 2019-00-01 quinta-fei | u → To: 20194 | 6-08 quintar | leirz 🗸 | Clamy Option | 1150       | Clow        | _          |            | -    |           |          |
| Name                        | ×             | Dept.        |         |              |            | • 0         | 0<br>Clear |            |      |           |          |
|                             |               |              |         |              |            |             |            |            |      |           |          |
| Townships I Have Th         | Tree Kenn     | 9.1.1        | P1      | anned Fatrol | <u>k</u> e | tual Fatrol | Event      | Rente Name | Patr | ral Paint |          |

#### 02 • Defina a porta para "Patrol Point".

| Д Р.<br>Реб | etrol Setup<br>ol Point   Pat | no Rules Patroiman                                   |                                                                                       | 0 | × |
|-------------|-------------------------------|------------------------------------------------------|---------------------------------------------------------------------------------------|---|---|
|             |                               |                                                      |                                                                                       |   |   |
|             | Beader)<br>44<br>41<br>40     | 20 Sana<br>4000-t-fait<br>4000-t-fait<br>4000-t-fait | Sector 13         Successor           96         a000-i-3a.           >>            < |   |   |
|             |                               |                                                      |                                                                                       |   |   |
|             |                               |                                                      | Of Carcel                                                                             |   |   |

•• REGRAS DE PATRULHA

01 • Clique "Patrol Point", e selecione "Patrol Rules" no submenu, e defina as regras atuais.

## **Motorline**®

29A PT

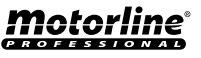

### MULTIFUNÇÕES

| A Patrol Setup                                                                    | - | × |
|-----------------------------------------------------------------------------------|---|---|
| Patrol Point Patrol Pulses Patroleon                                              |   |   |
| <ol> <li>Permit pushed bate or early by no more than</li> <li>metudes.</li> </ol> |   |   |
| 2. Resert patrol if patrol time late or early more than                           |   |   |
| 20 E minutes                                                                      |   |   |
|                                                                                   |   |   |
| OK Small                                                                          |   |   |

#### •• HOMEM DE PATRULHA

A Patrol Setup 0 X \_ Patrol Paint Patrol Rules Patrolman (40) 2 \$100.0077 10010077 3 \$190.3376 10013378 4 9330013079 10012239 5 318013180 18011380 6 \$150.3351 10013301 >> 7 \$100.0002 10011302 0 \$100.3303 100133073 > 9 310013304 18011364 10 \$15013385 18013385 11 910010006 10010306 < 12 \$100.3307 10011307 13 33 *<i><i>cc*</sub> OK Cancel

01 • Clique "Patrol Point", e selecione "Patrolman" no submenu, e defina o utilizador que é o homem de patrulha.

## **03.FUNCIONALIDADES EXTENSAS**

### **MULTIFUNÇÕES**

#### ROTA DE PATRULHA

01 • Clique "Route".

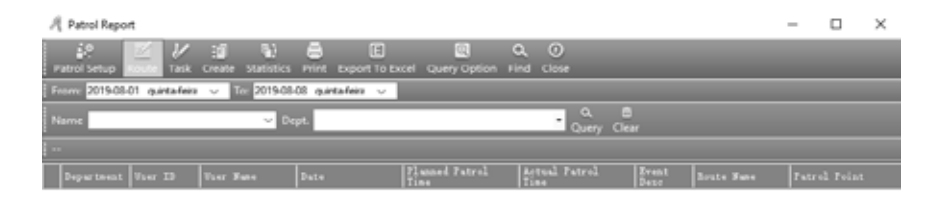

#### 02 • Clique "New" para adicionar uma rota de patrulha.

| A Patrol Routes       | - | $\times$ |
|-----------------------|---|----------|
| Export To Excel Close |   |          |
| Roste # Roste Nue     |   |          |

#### 03 • Determine as configurações pretendidas.

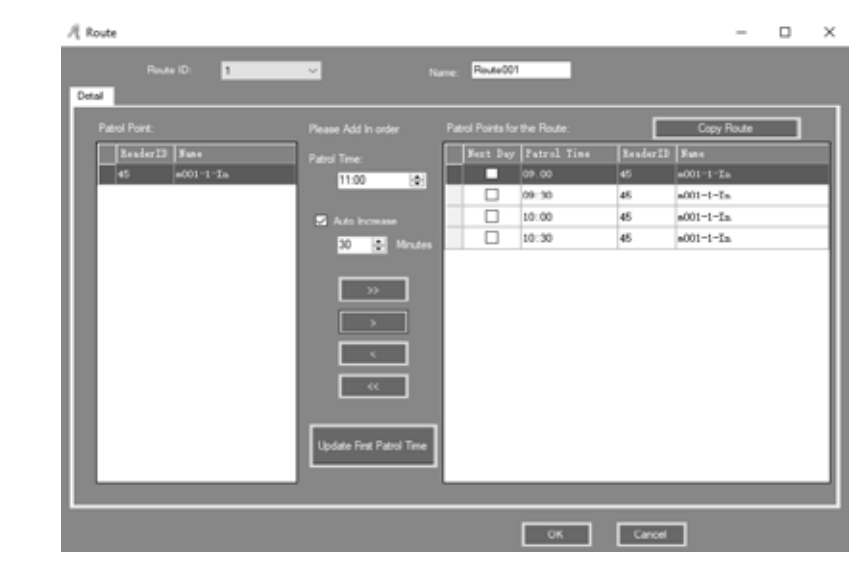

## <u>Motorline</u>®

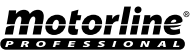

### MULTIFUNÇÕES

#### • TAREFA DE PATRULHA

#### 01 • Clique "Task" e defina o utilizador que fará a rota de patrulha.

| A Patrol Report                                               | - | × |
|---------------------------------------------------------------|---|---|
| 🔐 🖾 💋 🧃 🐑 🚍 E 🔤 Q. O                                          |   |   |
| From: 2019-08-01 quinta-feira 🗸 To: 2019-08-08 quinta-feira 🗸 |   |   |
| Name Cear Dept.                                               |   |   |
|                                                               |   |   |
|                                                               |   |   |

## **03.FUNCIONALIDADES EXTENSAS**

### MULTIFUNÇÕES

#### • RELATÓRIO DE PATRULHA

Não se esqueça de obter registo antes de criar o relatório. 01 • Clique "Create".

| . 1 | Patrol Report  | t.             |                     |                       |                         |                       |               |            | -    |       | × |
|-----|----------------|----------------|---------------------|-----------------------|-------------------------|-----------------------|---------------|------------|------|-------|---|
|     | introl Setup   | Koute Task     | Create Statistics   | Print Export To Ex    | cel Query Option F      | Q, ⊙<br>ind Close     |               |            |      |       |   |
| F   | cm: 2019-08-   | 01 quintafeira | - To: 2019-08       | OS quintafeira 🗸      |                         |                       |               |            |      |       |   |
| N   | ame            |                | v D                 | rpt.                  |                         | • Query Cle           |               |            |      |       |   |
| i c | reating Patrol | Report Log:    | (Operating Date: 20 | 119-08-08 10:05:31 qu | inta-feira): From 2019- | 08-01 To 2019-08-08;  | Dept:         | User (1)   |      |       |   |
|     | Department     | Vser ID        | Vser Name           | Date                  | Flanned Patrol<br>Time  | Actual Fatrol<br>Time | Event<br>Denc | Route Nume | Patr |       |   |
|     | Sales Dep      | 15             | N8760415            | 2019-08-08 quinta f   | 09.00                   | 09:21:11              | Late          | Route001   | m001 | -1-In |   |
|     | Sales Dep      | 15             | N8760415            | 2019-08-08 quinta-f   | 09:30                   | 09:22:42              | Nomal         | Route001   | m001 | -1-in |   |
|     | Sales Dep      | 15             | N8760415            | 2019-08-08 quinta-f   | 10:00                   | 09:31:21              | Eaty          | Route001   | m001 | -1-in |   |
|     | Sales Dep      | 15             | N8760415            | 2019-08-08 quinta-f   | 10.30                   |                       | Absence       | Route001   | m001 | -1-in |   |

#### 02 • Clique "Arange" e de seguida "Ok".

| 🦧 Patrol | Task Auto Sch                   | edule                        |     |                 |                      | —       |   | $\times$ |
|----------|---------------------------------|------------------------------|-----|-----------------|----------------------|---------|---|----------|
| Fro      | m: 2019-08-08<br>To: 2019-08-08 | quinta-feira<br>quinta-feira | ~   | Dept.:<br>User: | (All)<br>15- N876041 | 5       | ~ |          |
| Option   | nal Shifts:                     | la latar                     |     |                 | Selected S           | Shifts: |   |          |
| 1-Rou    | te001                           | (i)                          | OK! | Sat<br>Sun      |                      |         |   |          |
| b        |                                 | Arrange                      |     | Tue<br>Wec      | Close                |         |   |          |

#### **02** • Clique "Query Option" e defina o filtro que pretende. **03** • Clique "Query".

| - 1 | Patrol Report  | e e            |                                 |                        |                        |                       |               |            | -    |       | $\times$ |
|-----|----------------|----------------|---------------------------------|------------------------|------------------------|-----------------------|---------------|------------|------|-------|----------|
|     | itel Setup (   | Koute Task     | Create Statistics               | Print Export To Ex     | cel Query Option F     | Q, (0)<br>ind Close   |               |            |      |       |          |
| Fi  | cm: 2019-08-   | 01 quintafeira | <ul> <li>Te: 2019-08</li> </ul> | OS quintafeira 🗸       |                        |                       |               |            |      |       |          |
| N   | lame           |                | v De                            | ept.                   |                        | • Query Cle           |               |            |      |       |          |
| I C | reating Patrol | Report Log:    | Operating Date: 20              | 119-08-08 10:05:31 qui | inta-feira): From 2019 | 08-01 To 2019-08-08;  | Dept:         | User (1)   |      |       |          |
|     | Department     | Vser ID        | Vser Name                       | Date                   | Planned Patrol<br>Time | Actual Patrol<br>Time | Event<br>Desc | Reste Nune | Patr |       |          |
|     | Sales Dep      | 15             | N0700415                        | 2019-08-08 quinta f    | 09-00                  | 09:21:11              | Late          | Route001   | m001 | d in  |          |
|     | Sales Dep      | 15             | N8760415                        | 2019-08-08 quinta-f    | 09:30                  | 09:22:42              | Nomal         | Route001   | m001 | -1-in |          |
|     | Sales Dep      | 15             | N8760415                        | 2019-08-08 quinta-f    | 10:00                  | 09:31:21              | Early         | Route001   | m001 | -1-in |          |
|     | Sales Dep      | 15             | N8760415                        | 2019-08-08 guntarf     | 10:30                  |                       | Absence       | Route001   | m001 | -1-in |          |

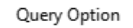

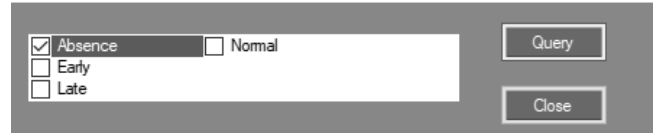

## **Motorline**®

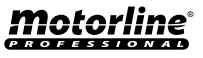

### MULTIFUNÇÕES

#### • ESTATÍSTICAS DE PATRULHA

01 • Clique "Statistics".

Resultado, aparecerá as estatisticas do estado do homem de patrulha.

| A Patrol Statistics        |                    |                 |                     |                 |                      |          | - | $\times$ |
|----------------------------|--------------------|-----------------|---------------------|-----------------|----------------------|----------|---|----------|
| Print Export To Excel C    | ()<br>Jose         |                 |                     |                 |                      |          |   |          |
| Name                       | v                  | Dept.           |                     |                 | Query Clear          |          |   |          |
| Creating Patrol Report Log | : [Operating Date: | 2019-08-08 10:0 | 5:31 quinta-feira); | From 2019-08-01 | To 2019-08-08; Dept: | User (1) |   |          |
| Department User ID         | User Nune          | Sornal          | Early               | Late            | Absent               |          |   |          |
| Sales Dep 15               | 5 N8750415         | 1               | 1                   | 1               | 1                    |          |   |          |

## **03.FUNCIONALIDADES EXTENSAS**

### **MULTIFUNÇÕES**

#### CONFIGURAR MORADA

01 • Clique "Address Setup".

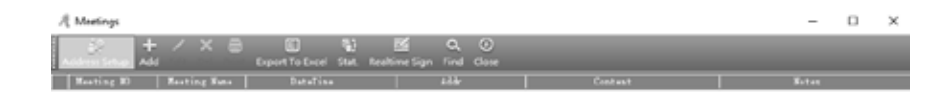

#### ATIVAR REUNIÃO

01 • Ative a opção "Activate Meeting".

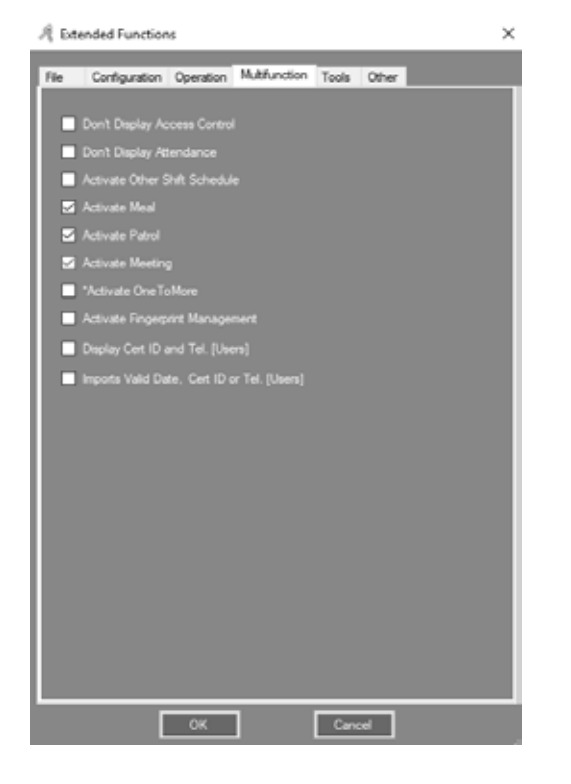

#### 02 • Clique "Add" para configurar a morada da reunião.

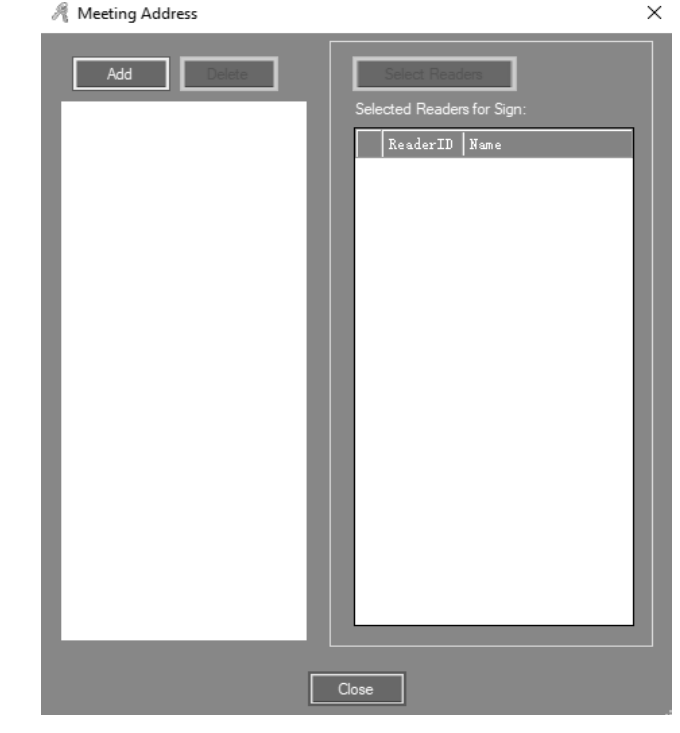

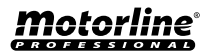

32A

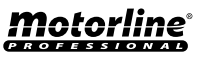

### **MULTIFUNÇÕES**

03 • Escreva na área "Meeting Address" o nome da reunião, defina a porta, e de seguida clique "Ok".

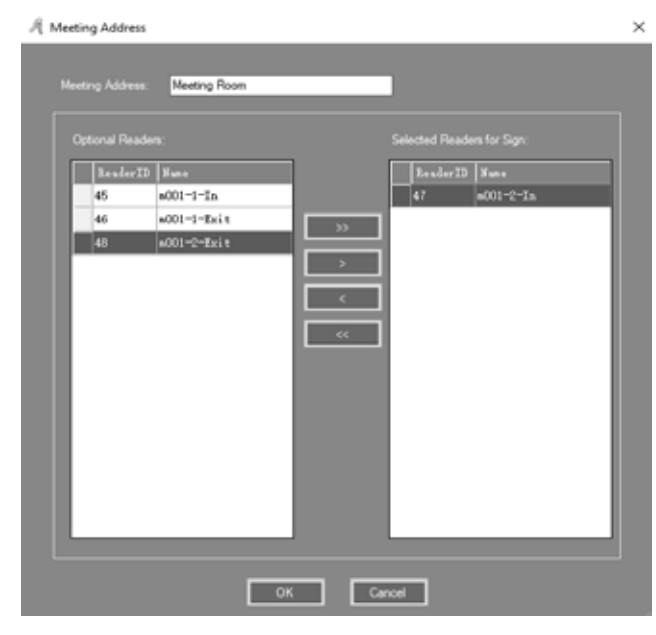

#### ADICIONAR REUNIÃO

#### 01 • Clique "Add".

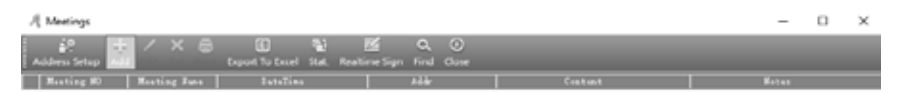

## **03.FUNCIONALIDADES EXTENSAS**

### **MULTIFUNÇÕES**

02 • Adicione a reunião como reunião semanal, "Weekly Meeting", ou outra configuração que pretenda. 03 • Identifique os utilizadores como "Delegate", "Nonvoting Delegate", "Invitational", "Audit", "Employee", e "Other".

**04** • Caso queira modificar a reunião clique "Edit", se quiser apagar, clique "Delete" na interface principal "Meetings".

|            |               | 20190808_101232         |            |                |                     |            |            |     |
|------------|---------------|-------------------------|------------|----------------|---------------------|------------|------------|-----|
|            |               | Weekly Metting          |            | Content        |                     |            |            |     |
|            | Neeting Addr. | Meeting Room            | V AM AM    |                |                     |            |            |     |
| Mee        |               | 2019-01-01 guinta-faire | U 10:00 🔊  |                |                     |            |            |     |
|            |               | 00.00                   |            | Notes:         |                     |            |            |     |
|            | San End Time: | 17:10 (4)               |            |                |                     |            |            |     |
|            |               |                         | _          |                |                     |            |            |     |
| Department | (4)           | 1                       | ~          | Selected Users | As Meeting Personne | £          | le         |     |
| User 10    | The Part      | Lard JU                 | Monthly:   | Diameters      | Lief LJ             | Oter Sane  | Card RU    | 200 |
|            | R10(12077     | 10013377                | Employee V | Teclana        | 13                  | 100        | 2          |     |
|            | 21011-2070    | 10033370                | Seet NO    | Replayee       | 14                  | 1000000000 | 9 864133   |     |
|            | NI0(13019     | 10013319                |            | Exployee       | 14                  | BOIDEFFF   | 0100117    |     |
|            | 2100120000    | 10012300                |            | Rehriden       | 10                  | BUTOULU    | a resolute |     |
|            | P10(1000      | 10032003                |            |                |                     |            |            |     |
|            | NI0(13)02     | 10013362                |            |                |                     |            |            |     |
|            | 810010304     | 10012304                |            |                |                     |            |            |     |
| 11         | R18(13)85     | 18013385                |            |                |                     |            |            |     |
| 11         | ¥10(12)04     | 10012206                |            |                |                     |            |            |     |
| 12         | 810(13307     | 10013307                |            |                |                     |            |            |     |
| 12         | 810013307     | 10013307                |            |                |                     |            |            |     |
|            |               |                         |            |                |                     |            |            |     |

#### • ESTADO DA REUNIÃO

**01** • Clique "Stat", aparecerá as estatisticas detalhadas da reunião pretendida. Pode filtrar por "Should", "In fact", "Leave", "Absent", "Late", "Total statistical" e "Calculate participants rate".

| A Meetings                                                           |                       | - | × |
|----------------------------------------------------------------------|-----------------------|---|---|
| Addens Setup: Add. Edit. Der Print Export To Exact.                  | Q. O<br>gn Find Clase |   |   |
| Maating 80 Meating Same Datalian                                     |                       |   |   |
| 20150808_101232 Weekly Netting 2015-08-08 10:00:00 quinta-feira Meet | ing Foom              |   |   |

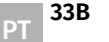

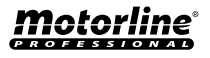

## MULTIFUNÇÕES

| Meeting Stat. D | etail[Weekly Mettin | 9]         |            |          |             |
|-----------------|---------------------|------------|------------|----------|-------------|
| Befredt         | Letter              | Marcal     | Son Remate |          | Funct Freed |
|                 |                     |            |            |          |             |
| Should In Fact  | Leave Absent        | Late Stat. |            |          |             |
| User Nume       | I denti ty          | Seat NO    | Sign Time  | Sign Wey |             |
| User1           | Delegate            |            |            | Swipe    |             |
| N3              | Employee            |            |            | Swipe    |             |
| N8756777        | Employee            |            |            | Swipe    |             |
| N8760415        | Employee            |            |            | Swipe    |             |
|                 |                     |            |            |          |             |
|                 |                     |            |            |          |             |
|                 |                     |            |            |          |             |
|                 |                     | [          | Cose       |          |             |

#### • ENTRADA EM TEMPO REAL

01 • Clique "Realtime Sign", aparecerá em tempo real que está presente na reunião.

| $\mathcal{R}$ Meetings         |                                  |              | - | $\times$ |
|--------------------------------|----------------------------------|--------------|---|----------|
| Address Setue Add Edit Dol Poi | t Depart To Everal State         | A O          |   |          |
| Musting MD Musting Nuts        | DeteTine                         | Alle         |   |          |
| 20190808_101232 Weekly Meting  | 2015-00-08 10:00:00 quinta-foira | Meeting Room |   |          |

## **03.FUNCIONALIDADES EXTENSAS**

### MULTIFUNÇÕES

| A Meeting Sign |            |             |               | -   |    | × |
|----------------|------------|-------------|---------------|-----|----|---|
|                | Weekly     | Metting     |               |     |    |   |
| 10:21:15 Shou  | ld In Fact | Leave       | Absent        | Rat | io |   |
| Delegate 1     | 1          |             |               | 10  | 0% |   |
| Nonvotin       |            |             |               | 0   | 6  |   |
| Invitati       |            |             |               | 0   | 6  |   |
| Audit          |            |             |               | 0   | 6  |   |
| Total 1        | 1          |             |               | 10  | 0% |   |
|                | Manua      | iSign Stat. | InterfaceLock |     | *  |   |
| 1              | ,          |             |               | 5   |    | ٦ |
|                |            |             |               |     |    |   |
|                |            |             |               |     |    |   |
|                |            |             |               |     |    |   |
|                |            |             |               |     |    |   |
|                |            |             |               |     |    |   |
|                |            |             |               |     |    |   |
|                |            |             |               |     |    |   |
|                |            |             |               |     |    |   |

#### FUNCIONALIDADES

#### • ATIVAR GESTÃO DE OPERADOR

01 • Ative a opção "Activate Operator Management".

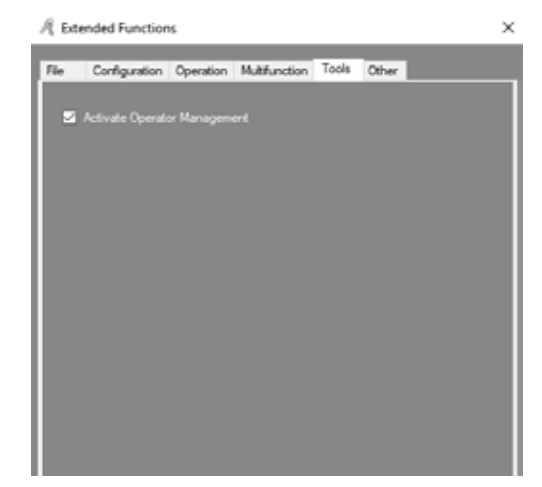

## **Motorline**®

PT

PT

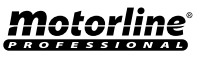

### **MULTIFUNÇÕES**

#### 02 • Clique "Tool", e de seguida "Operator Management".

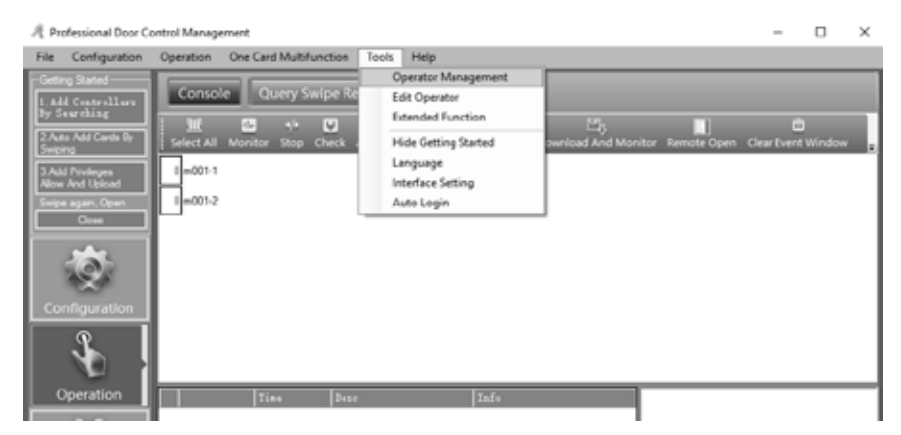

03 • Utilize "New", "Edit", "Del", "Edit Privilege", "Groups", e "Zones" para o utilizador.

04 • Clique "Edit Privilege" para atribuir uma operação executiva e o privilégio de função aos utilizadores. NOTA: "abc" é o administrador de segurança máxima por defeito, não pode utilizar "Del" nem "Edit Privilege".

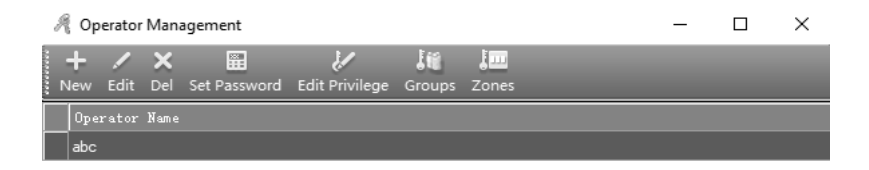

## **04. ATENDIMENTO**

#### **REGRAS NORMAIS DE TURNO**

01 • O Sistema tem a função "Attendance" por defeito ativa. Caso queira cancelar essa função, ative a opção "Don't Display Attendance".

| of Ed | ended Function    | 15           |                 |       |       |  |
|-------|-------------------|--------------|-----------------|-------|-------|--|
| Гle   | Configuration     | Operation    | Multifunction   | Tools | Other |  |
|       |                   |              |                 |       |       |  |
|       | Don't Display Ac  |              |                 |       |       |  |
| 2     |                   |              |                 |       |       |  |
|       | Activate Other S  | hift Schedu  |                 |       |       |  |
| 2     | Activate Meal     |              |                 |       |       |  |
|       | Activate Patrol   |              |                 |       |       |  |
|       | Activate Meeting  |              |                 |       |       |  |
|       | *Activate OneTo   | More         |                 |       |       |  |
|       | Activate Fingerp  | rint Manage  |                 |       |       |  |
|       | Display Cert ID a | and Tel. [Us |                 |       |       |  |
|       |                   |              | or Tel. [Users] |       |       |  |
|       |                   |              |                 |       |       |  |
|       |                   |              |                 |       |       |  |
|       |                   |              |                 |       |       |  |
|       |                   |              |                 |       |       |  |
|       |                   |              |                 |       |       |  |
|       |                   |              |                 |       |       |  |
|       |                   |              |                 |       |       |  |
|       |                   |              |                 |       |       |  |
|       |                   |              |                 |       |       |  |
|       |                   |              |                 |       |       |  |
|       |                   |              |                 |       |       |  |
|       |                   |              | -               | _     | _     |  |
|       |                   | OK           |                 | Cano  | :el   |  |

02 • Clique "Attendance", e de seguida "Normal Shift Rules".

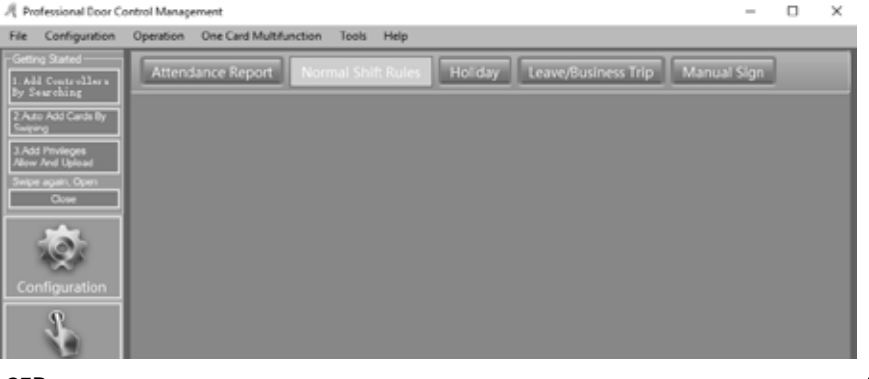

## **Motorline**®

PT

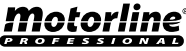

## **04. ATENDIMENTO**

### **REGRAS NORMAIS DE TURNO**

#### 02 • Determine as configurações pretendidas.

| R | Attendance Normal Shift Configuration                                | $\times$ |
|---|----------------------------------------------------------------------|----------|
|   |                                                                      |          |
|   | 1. Employee may arrive late by no more than 5 🛃 min.                 |          |
|   | 2. Arrives more than 90 🚔 mins late, be marked absent for Half Day 🗸 |          |
|   | 3. Employee may not leave more than 5 🚔 min early.                   |          |
|   | 4. Leaves more than 90 🚔 min early, be marked absent for Half Day 🗸  |          |
|   | 5. Overtime shall commence when employee punches out 60 🚔 minutes    |          |
|   | after shift ends.                                                    |          |
|   |                                                                      |          |
|   | Swipe twice daily     Swipe four times daily                         |          |
|   | On Duty: 08:30 🔶                                                     |          |
|   | Off Duty: 17:30                                                      |          |
|   |                                                                      |          |
|   |                                                                      |          |
|   |                                                                      |          |
|   | Advanced OK Cancel                                                   |          |
|   |                                                                      |          |

### FÉRIAS

01 • Clique "Attendance", e de seguida "Holiday".

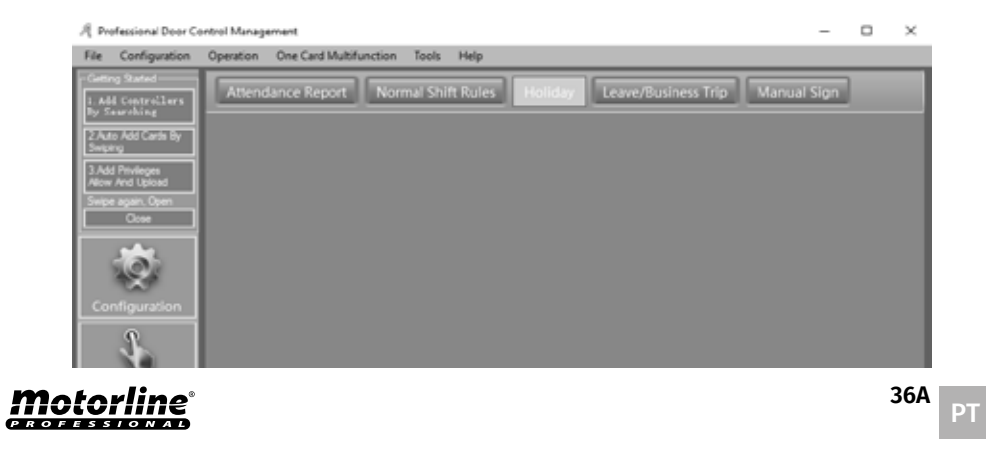

## **04. ATENDIMENTO**

### FÉRIAS

#### 02 • Determine as configurações pretendidas.

| Sune              | From                     | -       | To                  | -       | Note |            |
|-------------------|--------------------------|---------|---------------------|---------|------|------------|
| Labor Day         | 2019-05-01 quarta f      | A.M.    | 2019-05-01 quarta f | P.M.    |      | Add Mold   |
| Christmas Day     | 2019-12-24 terça-fe      | A.M.    | 2019-12-26 quinta-f | P.M.    |      |            |
|                   |                          |         |                     |         |      | Del Holde  |
|                   |                          |         |                     |         |      |            |
|                   |                          |         |                     |         |      |            |
|                   |                          |         |                     |         |      |            |
| List Of days need | to work                  |         | 1-                  |         | 1    | 1          |
| Nune              | From                     | 1-      | To                  | 1-      | Note |            |
|                   |                          |         |                     |         |      | Add Work   |
|                   |                          |         |                     |         |      |            |
|                   |                          |         |                     |         |      | Del Work I |
|                   |                          |         |                     |         |      |            |
|                   |                          |         |                     |         |      |            |
|                   |                          |         |                     |         |      |            |
| O Sat. Red        | <ul> <li>Set.</li> </ul> | P.M. Re | e •                 | Sat. We |      | _          |
|                   |                          |         |                     |         |      | ОК         |
|                   |                          |         |                     |         |      |            |

### **VIAGEM DE TRABALHO**

01 • Clique "Attendance", e de seguida "Leave Business Trip".

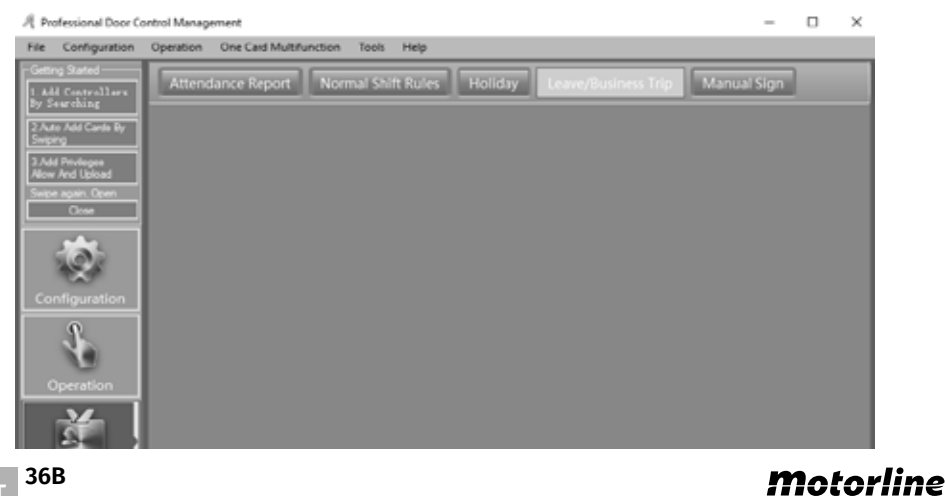

PROFESSIONAL

## **04. ATENDIMENTO**

### VIAGEM DE TRABALHO

#### 02 • Determine as configurações pretendidas.

|        |            |            | 015-00.00 pastafeira |     |        |             |          |  |  |
|--------|------------|------------|----------------------|-----|--------|-------------|----------|--|--|
|        |            |            |                      | 1.4 |        |             |          |  |  |
|        | (4)        |            | ~                    |     |        |             |          |  |  |
| ser 33 | Ther Sale  | Car 4 30   |                      |     | Ther D | User Nate   | Card 80  |  |  |
| ÷      | R.0013377  | 10033077   |                      |     |        | t User1     | 20004046 |  |  |
| 3      | R-0083378  | 10013576   |                      |     |        | 15 80750415 | 67604:15 |  |  |
| 4      | 8.4013379  | 18033579   |                      |     |        |             |          |  |  |
|        | R.8C13380  | 18013380   |                      |     |        |             |          |  |  |
| 6      | # AC\$3381 | 1001333001 |                      |     |        |             |          |  |  |
| 7      | 8.8043387  | 18013382   |                      | 2   |        |             |          |  |  |
|        | #.#613393  | 100133000  |                      |     |        |             |          |  |  |
| 9      | 8.90133994 | 1001333984 |                      |     |        |             |          |  |  |
| 10     | 8.0013305  | 10013306   |                      | <   |        |             |          |  |  |
| 11     | 8.00133996 | 10033094   |                      |     |        |             |          |  |  |
| 12     | #.0C83007  | 10033007   |                      | 66  |        |             |          |  |  |
| 14     | R1766777   | 8766222    |                      |     |        |             |          |  |  |
|        |            |            |                      |     |        |             |          |  |  |
|        |            |            |                      |     |        |             |          |  |  |
|        |            |            |                      |     |        |             |          |  |  |
|        |            |            |                      |     |        |             |          |  |  |
|        |            |            |                      |     |        |             |          |  |  |

### **ENTRADA MANUAL**

**01** • Clique "Attendance", e de seguida "Manual Sign".

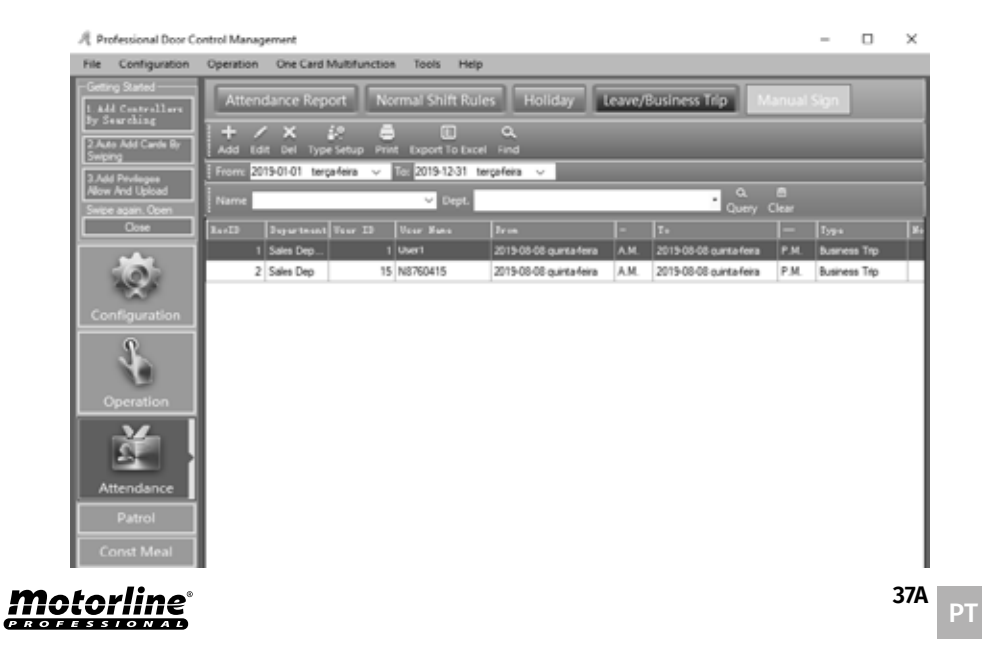

## **04. ATENDIMENTO**

### **ENTRADA MANUAL**

#### 02 • Determine as configurações pretendidas.

|           | (Al)           |          | × |    |       |           |          |  |
|-----------|----------------|----------|---|----|-------|-----------|----------|--|
| W1.487 23 | The Fall       | Curd 30  |   |    | Jur D | Tuer Tues | Card 80  |  |
|           | 2 06.0033377   | 16013577 |   |    |       | : User1   | 20804866 |  |
|           | 3 W.0C63070    | 10013370 |   |    |       |           |          |  |
|           | 4 808083979    | 180:3379 |   | _  |       |           |          |  |
|           | 6 #.0C\$3390   | 10013300 |   | 35 |       |           |          |  |
|           | 6 8.8013381    | 18013384 |   |    |       |           |          |  |
|           | F #E.MC8.33802 | 18013382 |   | >  |       |           |          |  |
|           | 8 8.6013363    | 18013383 |   |    |       |           |          |  |
|           | 9 8.4013344    | 10013304 |   |    |       |           |          |  |
|           | 0.0013306      | 10013305 |   | <  |       |           |          |  |
|           | 13 80.00133000 | 10013006 |   |    |       |           |          |  |
|           | 12 06.0053307  | 10013007 |   |    |       |           |          |  |
|           | 14 90706777    | 0756127  |   |    |       |           |          |  |
|           | 15 00100415    | 0750415  |   |    |       |           |          |  |

### **RELATÓRIO DE ATENDIMENTO**

01 • Clique "Attendance", e de seguida "Attendance Report".

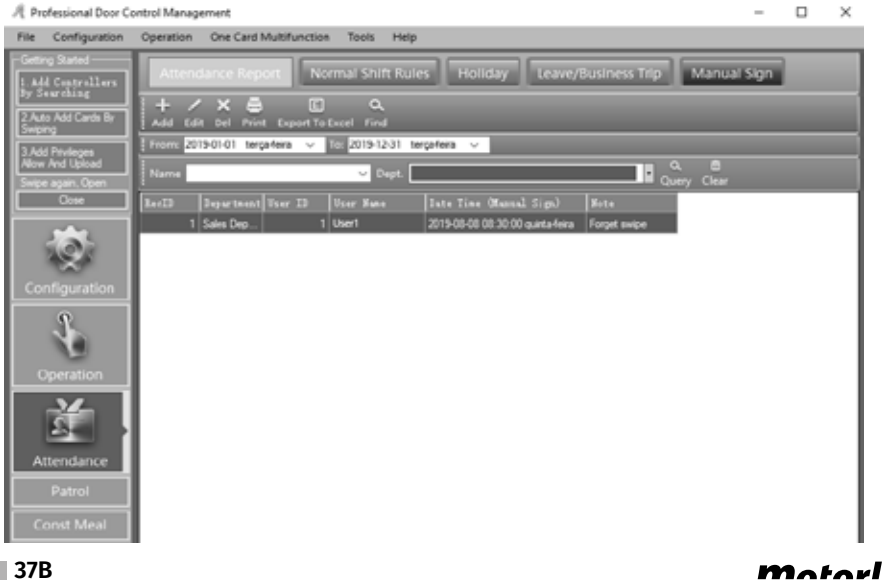

## **04. ATENDIMENTO**

### **RELATÓRIO DE ATENDIMENTO**

#### **02 •** Clique "Create", e de seguida "Ok".

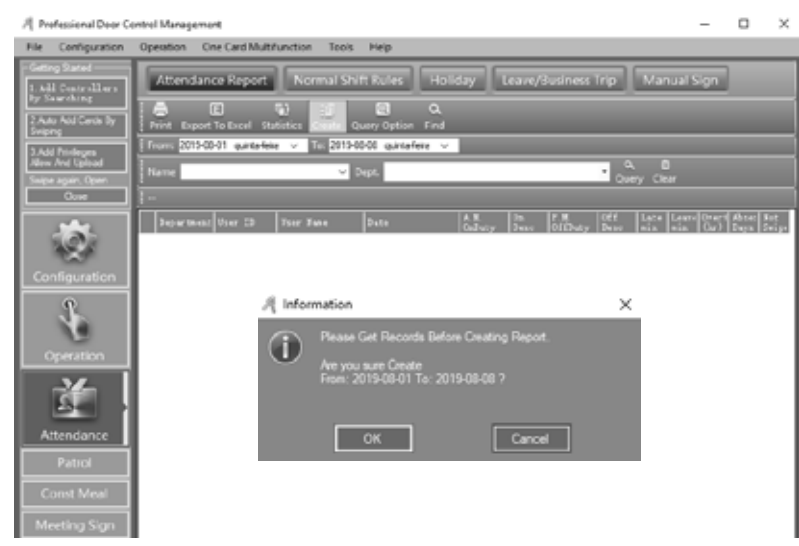

#### **03** • Clique "Statistics".

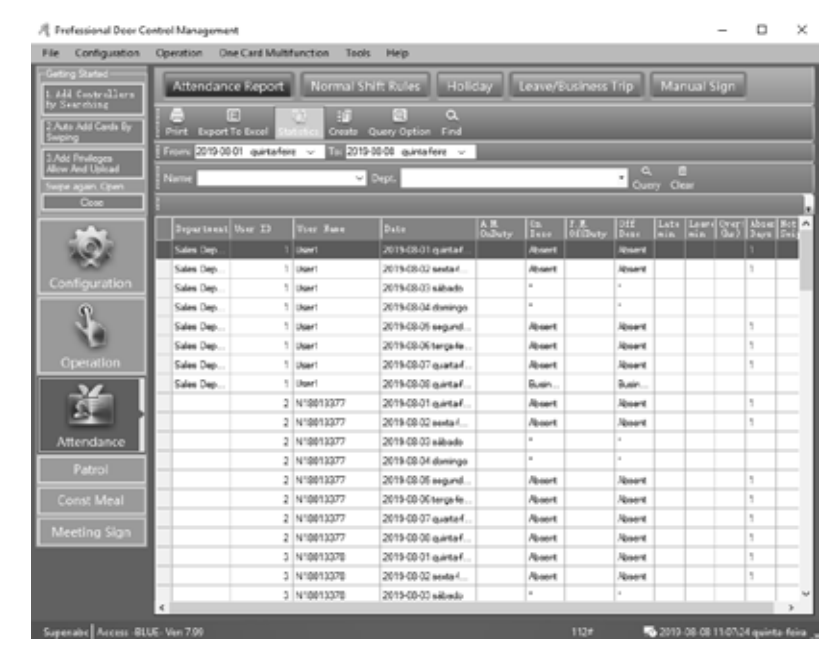

## **Motorline**®

38A PT

## **05. APÊNDICE**

### CONFIGURAÇÃO DE SERVIDOR SQL

**01** • Instale o Servidor SQL e depois configure "Access Control SQL Server". **02** • Clique em Operation > Programs > AccessControl > SqlSet.

| SQL Server Configuration 7.89.92          | - 🗆 X           |
|-------------------------------------------|-----------------|
| SQL Server: (local)                       |                 |
| Connection:                               |                 |
| O Windows Authentication                  | Test Connection |
| SQL Server Authentication                 |                 |
| User Name: Sa                             |                 |
| Password:                                 |                 |
| Database Name: AccessData                 | Check Database  |
|                                           |                 |
|                                           |                 |
|                                           |                 |
| Create Database Save Configuration Advanc | ed Exit         |

03 • Clique "Test Conection", e de seguida "Ok".

04 • Clique "Create Database", e de seguida "Ok". A base de dados atual será apagada, e criará uma nova.

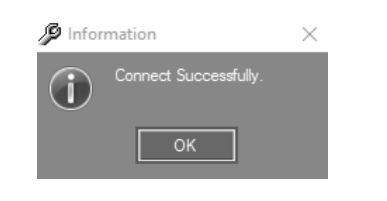

| SQL Server Configura               | ation 7.89.92               | – 🗆 ×           |
|------------------------------------|-----------------------------|-----------------|
| SQL Server:                        | (local)\sqlexpress          |                 |
| Connection:                        |                             |                 |
| <ul> <li>Windows Auther</li> </ul> | ntication                   | Test Connection |
| SQL Server Aut                     | hentication                 |                 |
| User Name:                         | sa                          |                 |
| Password:                          |                             |                 |
| Database Name:                     | AccessData                  | Check Database  |
|                                    |                             |                 |
| Create Database                    | Save Configuration Advanced | Exit            |

Motorline

PROFESSIONAL

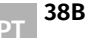

## 05. APÊNDICE

### **CONFIGURAÇÃO DE SERVIDOR SQL**

Poderá visualizar a base de dados creada na barra inferior do sistema como "SQL: AccessData".

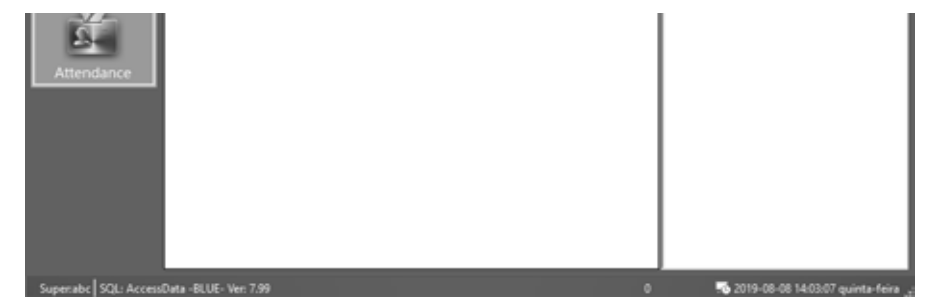

### IMPORTAR INFORMAÇÃO DE CONSUMIDOR POR EXCEL

NOTA: Apenas pode importar informação válida em "ConsumerNO", "Name", "CardID" e "Department". 01 • Clique em Configuration > Personnel > Export to Excel.

02 • Escolha o ficheiro para exportar a informação, de seguida clique Guardar.

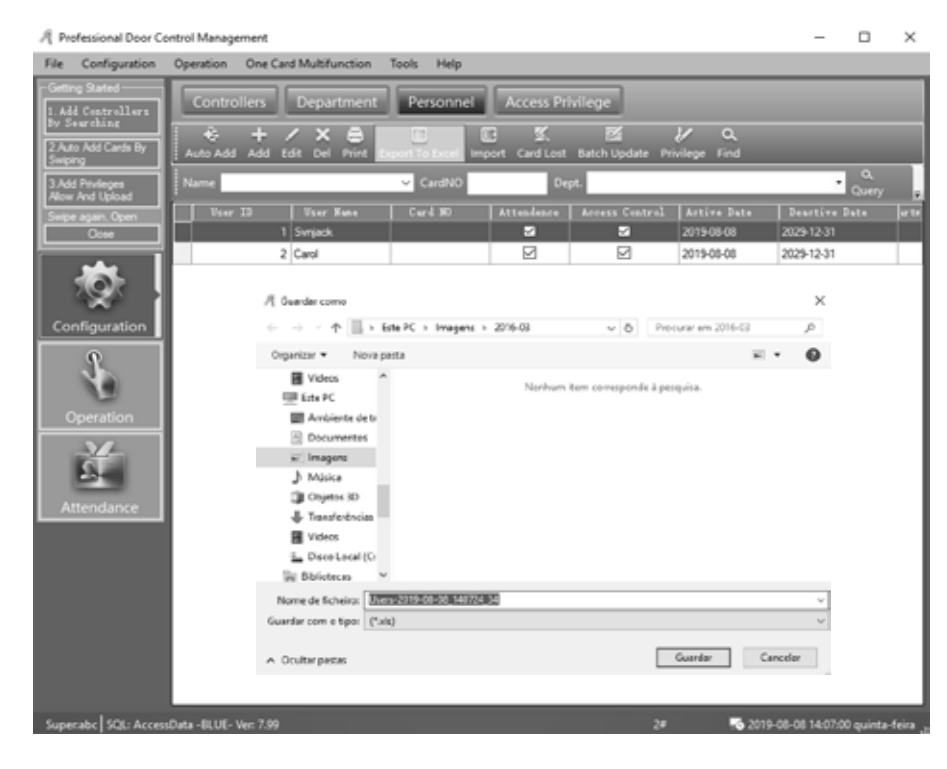

#### *Motorline*<sup>®</sup> PROFESSIONAL

39A

## **05. APÊNDICE**

### IMPORTAR INFORMAÇÃO DE CONSUMIDOR POR EXCEL

03 • Abra o ficheiro exportado Excel, mencionado na janela de informação.

| _140724_34.xls |                                |                             |  |
|----------------|--------------------------------|-----------------------------|--|
|                | Export to the Excel File: C1/U | 3\Users-2019-08-08_140724_3 |  |
|                |                                |                             |  |
|                |                                |                             |  |
|                |                                |                             |  |

04 • Se o documento já tiver informação dos utilizadores, poderá apagar se quiser, e crie os novos utilizadores. Crie apenas informação "ConsumerNO", "Name", "CardID" e "Department". NOTA: No Departamento apenas use "\" como separador. Por exemplo: Sales Dep\Oversea Marketing.

| B             | <b>5</b> - 0        | 2 - 1                      | Users-2            | Gabinete Téc    | nico Reparações                                  | 🔍 📼                                                 | - c                                     | ) ×         |
|---------------|---------------------|----------------------------|--------------------|-----------------|--------------------------------------------------|-----------------------------------------------------|-----------------------------------------|-------------|
| Ficheir       | o Base              | Inserir Es                 | quema c 🛛 Fe       | órmulas Dado    | s Rever Ver A                                    | juda 🖓 Di                                           | iga-me Al                               | Partilhar   |
| Án<br>Transfe | isa de<br>trência * | A<br>Tipo de<br>Letra -    | Alinhamen          | to Número<br>-  | Formatação<br>Formatar co<br>Estilos de C<br>Est | o Condicional -<br>orno Tabela -<br>élula -<br>ilos | Células                                 | ₽<br>Ediç , |
| E4            |                     | • = =                      | x v                | fx              |                                                  |                                                     |                                         | Ŷ           |
| .4            | A                   | в                          | с                  | D               | E                                                | F                                                   | G                                       | F A         |
| 1 Us<br>2     | er ID<br>1          | User Nam<br>User1<br>Carol | Card NO            | Attendence<br>1 | Access Control 1                                 | Active Date<br>2019-08-08<br>2019-08-08             | Deactive Da<br>2029-12-31<br>2029-12-31 | Depart      |
| 4             |                     | Eric<br>Steven             | 3544172<br>3544173 |                 |                                                  |                                                     |                                         |             |
| 6<br>7        |                     | Tom                        | 3544174            |                 |                                                  |                                                     |                                         |             |
| <             |                     | ExcelD                     | ata                | Ð               |                                                  | 4                                                   |                                         |             |
| Pronto        |                     |                            |                    |                 |                                                  |                                                     |                                         | + 100%      |

05 • Clique em Configuration > Personnel > Import. 06 • Clique "Ok", e de seguida "Ok".

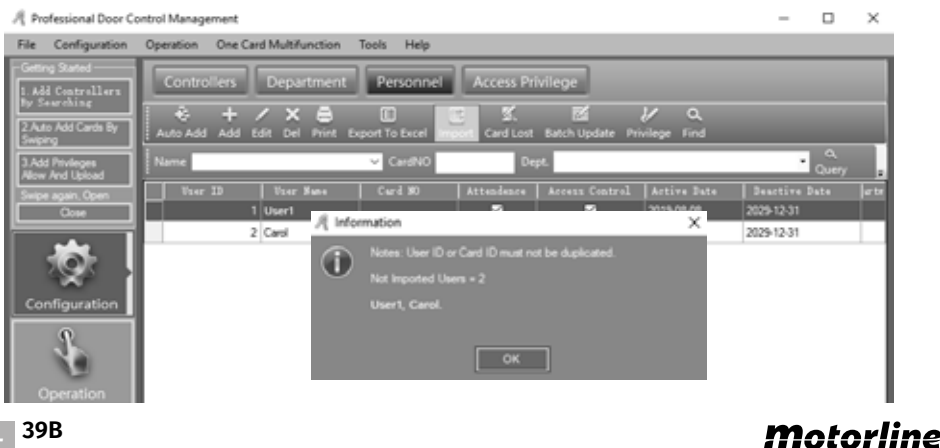

PROFESSIONA

## 05. APÊNDICE

### IMPORTAR INFORMAÇÃO DE CONSUMIDOR POR EXCEL

Resultado, a base de dados foi criada.

| R Professional Door Co              | - 0                                               | $\times$                  |                |                      |                  |                     |                        |           |
|-------------------------------------|---------------------------------------------------|---------------------------|----------------|----------------------|------------------|---------------------|------------------------|-----------|
| File Configuration                  | Operation One Car                                 | rd Multifunction          | Tools Help     |                      |                  |                     |                        |           |
| - Geting Stated                     | Controllers Department Personnel Access Privilege |                           |                |                      |                  |                     |                        |           |
| By Searching<br>2 Auto Add Cards By | Auto Add Add E                                    | / 🗙 🖨<br>dit Del Print Da | E E            | 3 🕵<br>ort Card Lost | Batch Update Pri | V Q<br>ivilege Find |                        |           |
| 3 Add Privleges<br>Allow And Uniced | Name                                              |                           | ✓ CardNO       | Dep                  | pt.              |                     | • Quen                 |           |
| Swipe again, Open                   | User ID                                           | User Nune                 | Card NO        | Attendence           | Access Control   | Artive Date         | Deartive Date          | ur te     |
| Close                               | 1                                                 | User1                     |                | 2                    | 2                | 2015-08-08          | 2029-12-31             |           |
|                                     | 2                                                 | Carol                     |                |                      | Ø                | 2019-08-08          | 2029-12-31             |           |
|                                     | 3                                                 | Eric                      | 3544172        |                      |                  | 2016-01-01          | 2029-12-31             |           |
|                                     | 4                                                 | Steven                    | 3544173        |                      |                  | 2016-01-01          | 2029-12-31             |           |
| Configuration                       | 5                                                 | Tom                       | 3544174        |                      | Ø                | 2016-01-01          | 2029-12-31             |           |
| Operation<br>Attendance             |                                                   |                           |                |                      |                  |                     |                        |           |
| Superabc SQL: Access                | Data -BLUE- Ver: 7.99                             | Expor                     | ted Records: 2 |                      |                  | -0 201              | 9-08-08 14:13:00 quint | a-feira 👝 |

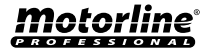

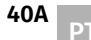

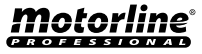